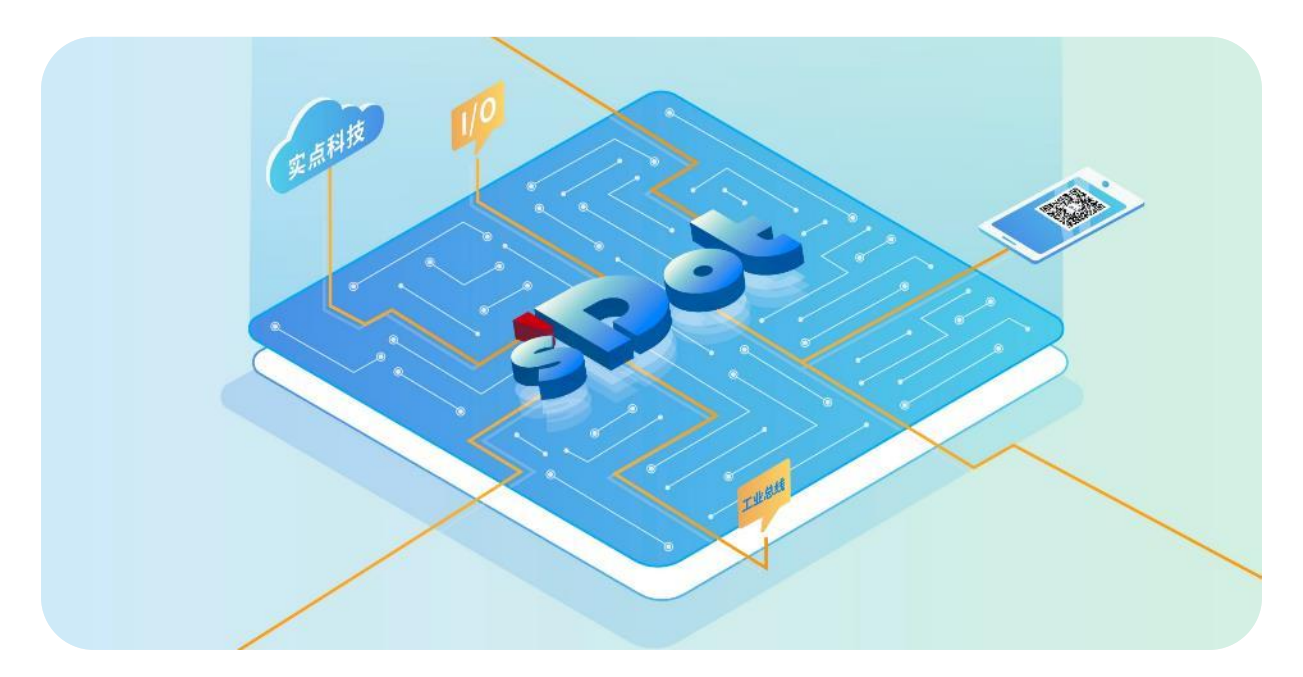

## EtherCAT

## **XB6S Series Slice I/O**

## **User Manual**

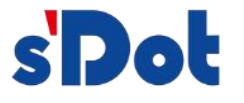

Nanjing Solidot Electronic Technology Co., Ltd. 2024

#### Copyright © Nanjing Solidot Electronic Technology Co., Ltd. 2024. All rights reserved .

Without the written permission of our company, no unit or individual may excerpt or copy part or all of the contents of this document, or disseminate it in any form.

#### Statusment

This product uses EtherCAT technology. EtherCAT® is a registered trademark and patented technology licensed from Beckhoff Automation GmbH.

#### **Trademark Statusment**

and other Solidot trademarks are trademarks of Nanjing Solidot Electronic Technology Co., Ltd.

All other trademarks or registered trademarks mentioned in this document are the property of their respective owners.

#### Notice

The products, services or features you purchase shall be subject to the commercial contracts and terms of Real Point Company. All or part of the products, services or features described in this document may not be within the scope of your purchase or use. Unless otherwise agreed in the contract, Solidot Company does not make any express or implied representations or warranties regarding the contents of this document. Due to product version upgrades or other reasons, the content of this document will be updated from time to time. Unless otherwise agreed, this document is only a guide for use, and all Statusments, information and suggestions in this document do not constitute any express or implied warranty.

Nanjing Solidot Electronic Technology Co., Ltd. 11th Floor, Angying Building, No. 91 Shengli Road, Jiangning District, Nanjing City, Jiangsu Province Postcode: 21 1106 Phone: 4007788929 Website: <u>http://www.solidotech.com</u>

### CONTENTS

| 1 Product Introduction             | 1  |
|------------------------------------|----|
| 1.1 Product overview               | 1  |
| 1.2 Product Features               | 1  |
| 1.3 Application Method             | 2  |
| 2 Designation rules                | 5  |
| 2.1 Designation rules              | 5  |
| 2.1.1 Coupler Designation Rules    | 5  |
| 2.1.2 I/O module designation rules | 6  |
| 2.2 Module List                    | 7  |
| 3 Module Introduction              | 8  |
| 3.1 EtherCAT Couplers              |    |
|                                    |    |
| 3.1.1 panel structure              | 8  |
| 3.1.2 Indicator light function     | 9  |
| 3.1.3 Product Parameters           |    |
| 3.1.3.1 interface parameter        | 11 |
| 3.1.3.2 Power supply parameters    | 11 |
| 3.1.3.3 General parameter          | 11 |
| 3.1.4 Power supply wiring diagram  | 13 |
| 3.1.5 Bus Wiring                   | 13 |
| 3.1.6 Housing Dimensions           |    |
| 3.2 Digital I/O Modules            | 15 |
| 3.2.1 panel structure              | 15 |
| 3.2.2 Indicator light function     | 15 |
| 3.2.3 Technical Parameters         |    |
| 3.2.4 wiring diagram               | 20 |
| 3.2.4.1 XB6S-3200                  |    |
| 3.2.4.2 XB6S-1616A                 | 21 |
| 3.2.4.3 XB6S-1616B                 | 22 |
| 3.2.4.4 XB6S-0032A                 |    |
| 3.2.4.5 XB6S-0032B                 | 24 |
| 3.2.4.6 XB6S-0012J/6               | 25 |
| 3.2.5 Housing Dimensions           |    |

| 3.3 Analog I/O Modules                       | 28 |
|----------------------------------------------|----|
| 3.3.1 nanel structure                        | 28 |
| 3.3.2 Indicator light function               | 28 |
|                                              |    |
| 3.3.3 Technical Parameters                   |    |
| 3.3.4 Analog Voltage Parameters              |    |
| 3.3.4.1 Voltage Input Range Selection Table  |    |
| 3.3.4.2 Voltage Output Range Selection Table | 32 |
| 3.3.4.3 Voltage Input Code Value Table       |    |
| 3.3.4.4 Voltage Output Code Value Table      | 36 |
| 3.3.5 Analog current parameters              |    |
| 3.3.5.1 Current input range selection table  |    |
| 3.3.5.2 Current output range selection table |    |
| 3.3.5.3 Current input code value table       |    |
| 3.3.5.4 Current Output Code Table of Values  | 41 |
| 3.3.6 wiring diagram                         | 42 |
| 3.3.6.1 XB6S-A80VD                           |    |
| 3.3.6.2 XB6S-A80ID                           | 43 |
| 3.3.6.3 XB6S-A08V                            | 44 |
| 3.3.6.4 XB6S-A08I                            | 45 |
| 3.3.7 Housing Dimensions                     |    |
| 3.4 Extended Power Module                    |    |
| 3.4.1 panel structure                        | 48 |
| 3.4.2 Indicator light function               | 48 |
| 3.4.3 Technical Parameters                   |    |
| 3.4.4 wiring diagram                         | 50 |
| 3.4.5 Housing Dimensions                     | 51 |
| 3.5 End cover                                | 52 |
| 3.5.1 Housing Dimensions                     | 52 |
| 4 Installation and disassembly               | 53 |
| 4.1 Installation Guide                       | 53 |
| 4.2 Installation and disassembly steps       | 56 |
| 4.3 Installation and disassembly diagram     |    |
| 5 Wiring                                     | 64 |
| 5.1 wiring terminal                          | 64 |

| 5.2 Wiring instructions and requirements                | 64 |
|---------------------------------------------------------|----|
| 6 Operation                                             |    |
| 6.1 Parameter description                               |    |
| 6.1.1 Digital Input Filtering                           |    |
| 6.1.2 Digital output signal clear/hold                  | 68 |
| 6.1.3 Analog range Setting                              |    |
| 6.1.4 Analog Input Filtering                            | 68 |
| 6.1.5 Analog output signal clear/hold                   | 69 |
| 6.1.6 Analog power-down save                            | 69 |
| 6.2 Fault Code Information                              | 70 |
| 6.2.1 Coupler General Fault Codes                       | 70 |
| 6.2.2 Fault Code Viewing                                | 70 |
| 6.3 EtherCAT Coupler Configuration Application          | 71 |
| 6.3.1 Application in Sysmac Studio software environment | 71 |
| 6.4 Firmware Online Upgrade                             | 86 |

## **1** Product Introduction

#### **1.1 Product overview**

XB6S series Slice I/O modules adopt the structure of coupler and I/O module combination. The coupler connects the expandable I/O modules to the real-time industrial Ethernet system, the backplane adopts X-bus, and the coupler module is responsible for the fieldbus communication, thus realizing the function of real-time data exchange between various I/O modules and the coupler/controller.

XB6S series Slice I/O modules are rich in variety and high in real-time, providing users with high-speed data acquisition, optimized system configuration, simplified field wiring, and improved system reliability.

#### **1.2Product Features**

#### Less nodes occupied

A node consists of a bus coupler, 1~32 XB6S series I/O modules, 1~32 XBF series expansion I/O modules, and a End cover.

#### • Extensive functionality

Supports flexible expansion with a full range of I/O; can integrate a variety of digital modules, analog modules and temperature modules, etc., applicable to the needs of different applications.

#### • Flexible Configuration

Various types of Slice I/O modules are available in any combination.

#### • high compatibility

The coupler communication interface complies with communication standards and supports mainstream EtherCAT masters.

#### small volume

Compact and small footprint.

#### easy diagnosis

Indicator light design is complete, the module status is clear at a glance, easy to detect and maintain.

#### • High speed

The backplane uses the X-bus: scanning period max. 1ms.

easy installation
DIN 35 mm standard rail mounting.
Adopts spring-type terminals for easy and quick wiring.

#### **1.3 Application Method**

The coupler module is connected to the controller at the application site, and the I/O module is responsible for connecting with the input and output sensors at the application site. The usual flow of data acquisition and processing control is as follows:

- a. Input I/O modules collect various signals from the field and send them to the coupler via an internal bus;
- b. The controller reads data from the coupler via fieldbus or industrial Ethernet and processes it, then writes the output data to the coupler;
- c. The coupler then writes the output data to the output I/O modules via the internal bus, thus enabling control of the device.

Expandable I/O modules include digital input modules, digital output modules, digital input and output modules, analog input modules, analog output modules, and temperature modules.

**Application method:** Application method using a combination of modules such as coupler, digital, analog, temperature, and extended power supply.

**Application Configuration:** According to the requirements of access capacity of master station, number of stations, I/O points, function types, etc., it can be adapted to the combination configuration of different models of I/O modules.

**Configuration rules:** Modules are, from left to right, coupler module, power module, I/O module, End cover (must be configured) and so on.

The products are applied using a combination of couplers, I/O modules, and End covers in the following two combinations.

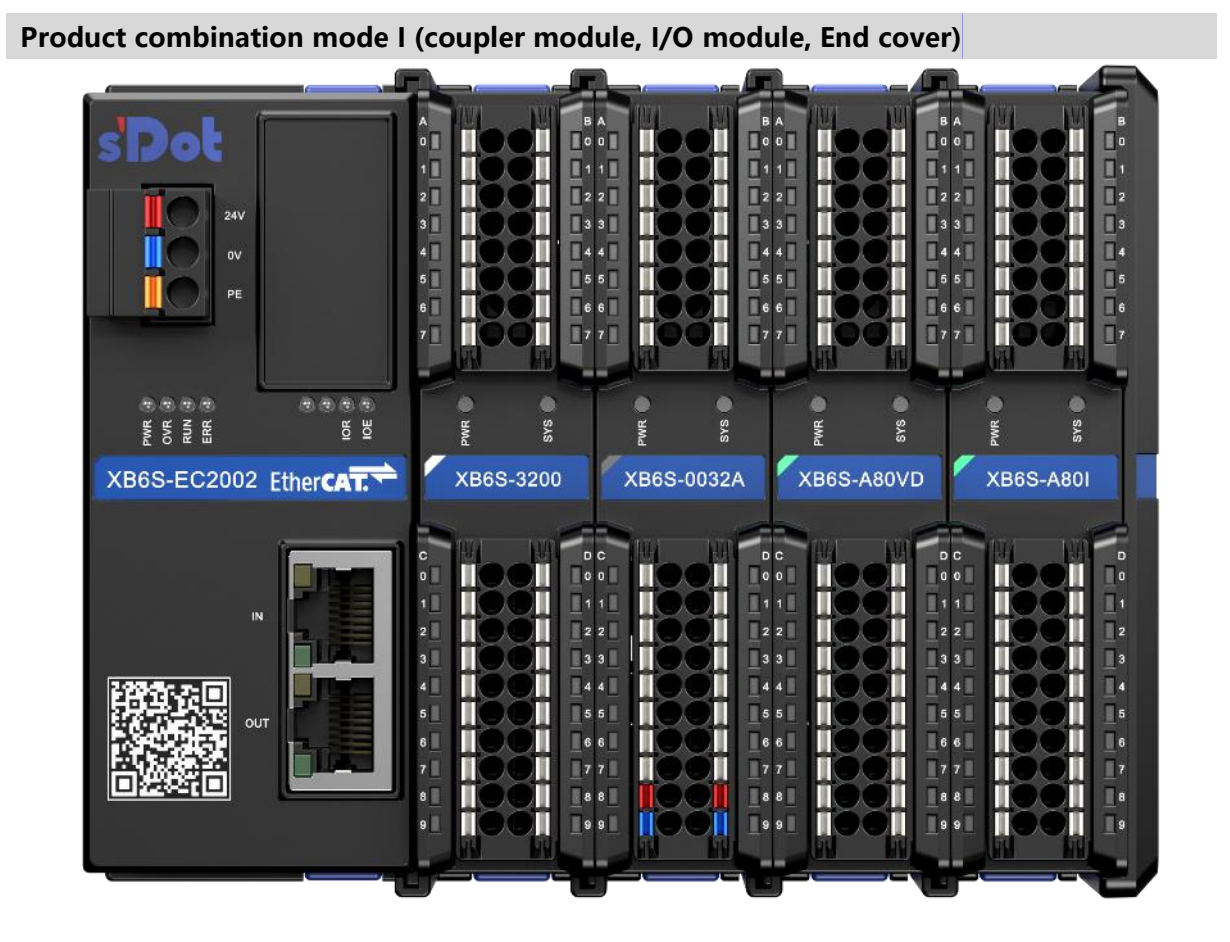

Product combination mode II (coupler module, I/O module, expansion power module, I/O module, End cover)

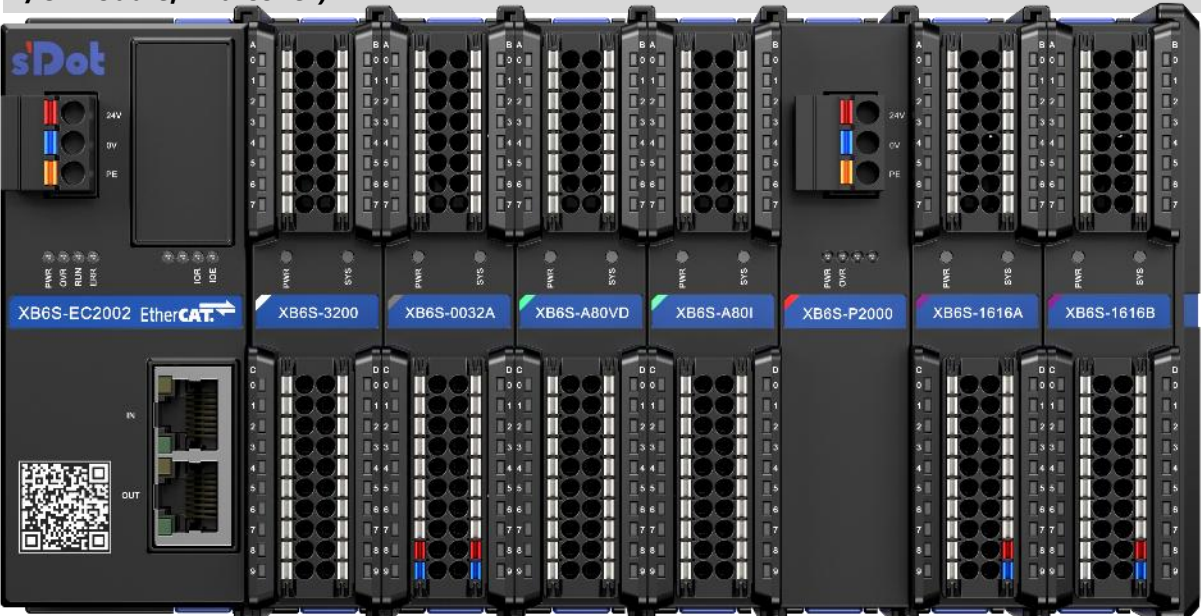

# 2 Designation rules

#### 2.1 Designation rules

#### 2.1.1 Coupler Designation Rules

# $\frac{XB}{(1)} \frac{6}{(2)} \frac{S}{(3)} - \frac{EC}{(4)} \frac{20}{(5)} \frac{02}{(6)}$

| Number | Name                    | Description of values   |
|--------|-------------------------|-------------------------|
| (1)    | Bus Type                | XB: X-bus               |
| (2)    | Product Series          | 6: Slice                |
| (3)    | Product Versions        | S: Strengthen, upgraded |
| (4)    | bus protocol            | EC: EtherCAT            |
|        |                         | PN: PROFINET            |
| (E)    | power supply (of an     | 20.24                   |
| (5)    | appliance etc)          | 20.2A                   |
| (6)    | Number of network ports | 02: Dual network ports  |

#### 2.1.2 I/O module designation rules

# $\frac{XB}{(1)} \frac{6}{(2)} \frac{S}{(3)} - \frac{A}{(4)} \frac{8}{(5)} \frac{0}{(6)} \frac{V}{(7)}$

| Number                                                | Name                                 | Description of values      |                                       |                        |                                                                                                    |                                                                                              |
|-------------------------------------------------------|--------------------------------------|----------------------------|---------------------------------------|------------------------|----------------------------------------------------------------------------------------------------|----------------------------------------------------------------------------------------------|
| (1)                                                   | Bus Type                             | XB: X-bus                  |                                       |                        |                                                                                                    |                                                                                              |
| (2)                                                   | <b>Product Series</b>                | 6: Slice                   | 6: Slice                              |                        |                                                                                                    |                                                                                              |
| (3)                                                   | Product<br>Versions                  | S: Streng                  | then, upgraded                        | I                      |                                                                                                    |                                                                                              |
| (4)                                                   | I/O Module                           | A: Analog                  | )<br>Jigital                          |                        |                                                                                                    |                                                                                              |
| (5)                                                   | Input Signal<br>Points               | Analog: 0<br>Digital: 8,   | , 4, 8<br>16, 32                      |                        |                                                                                                    |                                                                                              |
| (6)                                                   | Number of<br>output signal<br>points | Analog: 0<br>Digital: 8,   | Analog: 0, 4, 8<br>Digital: 8, 16, 32 |                        |                                                                                                    |                                                                                              |
|                                                       |                                      |                            | digital quant                         | ity                    |                                                                                                    | analog                                                                                       |
|                                                       |                                      | Code                       | importation                           | exports                | Code                                                                                                    | DEFINITION                                                                                   |
| (7) Input/Output<br>Characteristics defaul<br>(settin | A                                    | A<br>NPN/PNP<br>compatible | NPN                                   | v                      | Single-ended signal with<br>adjustable range: Disable,<br>-10V~+10V, 0V~10V,<br>-5V~+5V, 0V~5V, 1V~5V    |                                                                                              |
|                                                       | В                                    |                            | PNP                                   | VD                     | Differential signaling with<br>adjustable range: Disable,<br>-10V~+10V, 0V~10V,<br>-5V~+5V, 0V~5V, 1V~5V |                                                                                              |
|                                                       | default<br>(setting)                 | NPN/PNP<br>compatible      | 1                                     | I                      | Single-ended signal with<br>adjustable range: Disable,<br>4mA~20mA, 0mA~20mA                             |                                                                                              |
|                                                       | J                                    | J                          | J /                                   | relay<br>(electronics) | ID                                                                                                    | Differential signal with<br>adjustable range: Disable,<br>4mA~20mA, 0mA~20mA,<br>-20mA~+20mA |
|                                                       |                                      |                            |                                       |                        | тм                                                                                                    | Temperature acquisition<br>of RTDs, thermocouples,<br>etc.                                   |

#### 2.2 Module List

| Model        | Product Description                                                    |                                                        |  |
|--------------|------------------------------------------------------------------------|--------------------------------------------------------|--|
| XB6S-EC2002  | EtherCAT Bus Coupler Modules                                           |                                                        |  |
| VPCC 2200    | 32-channel digital input modu                                          | ile, input NPN/PNP compatible, input filtering default |  |
| XB05-3200    | <mark>3ms</mark>                                                       |                                                        |  |
| XB6S-0032A   | 32-channel digital output mod                                          | dule, output NPN type                                  |  |
| XB6S-0032B   | 32-channel digital output mod                                          | dule, output PNP type                                  |  |
|              | 16-channel digital input 16-ch                                         | annel digital output module                            |  |
| XB02-1010A   | Input NPN/PNP compatible, ir                                           | nput filtering default 3ms, output NPN type            |  |
|              | 16-channel digital input 16-ch                                         | annel digital output module                            |  |
| XD02-1010D   | Input NPN/PNP compatible, input filtering default 3ms, output PNP type |                                                        |  |
| XB6S-0012J/6 | 12-Channel Relay Output Module                                         |                                                        |  |
|              | 8-channel analog voltage                                               | Differential signal, adjustable range: Disable,        |  |
| XB03-A00VD   | input module                                                           | -10V~+10V, 0V~10V, -5V~+5V, 0V~5V, 1V~5V               |  |
|              | 8-channel analog current                                               | Differential signal, adjustable range: Disable,        |  |
| XB03-A001D   | input module                                                           | 4mA~20mA, 0mA~20mA, -20mA~+20mA                        |  |
|              | 8-channel analog voltage                                               | Single-ended signal with adjustable range: Disable,    |  |
| XB03-A00V    | output module                                                          | -10V~+10V, 0V~10V, -5V~+5V, 0V~5V, 1V~5V               |  |
|              | 8-channel analog current                                               | Single-ended signal, adjustable range: Disable,        |  |
| 7003-7001    | output module                                                          | 4mA~20mA, 0mA~20mA                                     |  |
| XB6S-P2000   | Extended Power Module                                                  |                                                        |  |
| XB6S-CVR00   | End cover                                                              |                                                        |  |

# 3 Module Introduction

#### 3.1 EtherCAT Coupler

#### 3.1.1 panel structure

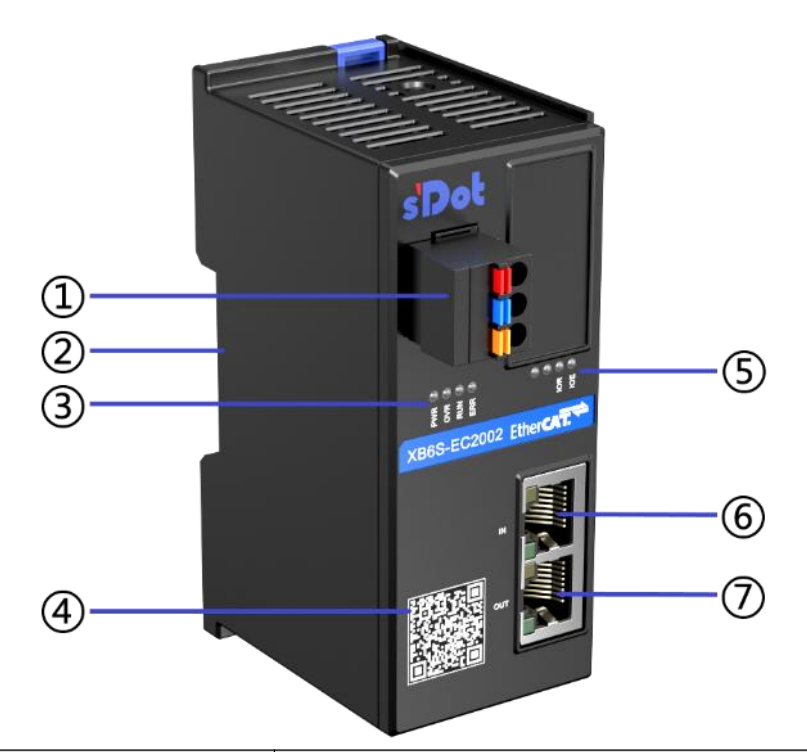

| Number | name                        | Definition                                        |  |  |
|--------|-----------------------------|---------------------------------------------------|--|--|
| 1      | Power supply terminal block | 3P spring-loaded terminal block                   |  |  |
| 2      | Guideway slot               | For DIN 35 mm rail mounting                       |  |  |
|        | Module Indicator and        | Indicates coupler neuror status, eneration status |  |  |
| (3)    | Indicator Marker            | indicates coupler power status, operation status  |  |  |
| 4      | Module QR Code              | Scan the code to get module related information   |  |  |
| 5      | System indicators and       | Indicates system operational status               |  |  |
|        | indicator signs             | muicales system operational status                |  |  |

| 6          | Bus Interface IN  | RJ45 interface |
|------------|-------------------|----------------|
| $\bigcirc$ | Bus Interface OUT | RJ45 interface |

#### 3.1.2 Indicator light function

| EtherCAT Coupler Indicator Definition |                  |                                                          |                                         |                                             |
|---------------------------------------|------------------|----------------------------------------------------------|-----------------------------------------|---------------------------------------------|
| markings                              | name             | color                                                    | Status                                  | Status Description                          |
|                                       |                  | ON                                                       | Module power supply is working properly |                                             |
| PWR                                   | Power indicator  | Green                                                    | OFF                                     | Module not powered or abnormal power supply |
| 0) (5                                 | Overload         |                                                          | OFF                                     | Not overloaded                              |
| OVR                                   | indicator        | red                                                      | ON                                      | Load up to 90% (±5%) or more                |
|                                       |                  |                                                          | ON                                      | EtherCAT OP status                          |
|                                       |                  |                                                          | Flashing 2.5Hz                          | EtherCAT PreOP Status                       |
|                                       | EtherCAT         |                                                          | Single flash (always                    |                                             |
| RUN                                   | operation status | Green                                                    | on 200ms off 1s                         | EtherCAT SafeOP Status                      |
| indicator                             | indicator        |                                                          | cycle change)                           |                                             |
|                                       |                  |                                                          | Flashing 10Hz                           | BootStrap Status                            |
|                                       |                  | OFF                                                      | EtherCAT Init Status                    |                                             |
|                                       |                  |                                                          | double flash <sup>[1]</sup>             | EtherCAT Watchdog Timeout                   |
| ERR<br>Indicator                      | red              | Single flash (always<br>on 200ms off 1s<br>cycle change) | module local error                      |                                             |
|                                       |                  |                                                          | Flashing 2.5Hz                          | General Configuration Errors                |
|                                       |                  |                                                          | OFF                                     | EtherCAT communication is normal            |
|                                       | IO               |                                                          | ON                                      | I/O process data has been created           |
| IOR communication<br>indicator        | Green            | Flashing 1Hz                                             | No business data interaction            |                                             |
|                                       | indicator        |                                                          | Flashing 10Hz                           | Coupler Firmware Upgrade                    |
|                                       |                  |                                                          | ON                                      | communications anomaly                      |
| IOE                                   |                  | red                                                      | Flashing 1Hz                            | Alarm I/O module exception exists           |
|                                       | Indicator        |                                                          | OFF                                     | No communication anomalies                  |

Note [1]: Double flash means 200ms off for 200ms of constant light, then 200ms off for 1000ms of constant light, and so on in a cycle of blinking.

| Network Status Indicator Definitions |                |         |                                      |                                              |  |  |
|--------------------------------------|----------------|---------|--------------------------------------|----------------------------------------------|--|--|
| markings                             | name           | color   | Status                               | Status Description                           |  |  |
|                                      |                | orange  | flashing                             | Connection established with data interaction |  |  |
|                                      | Network status |         | OFF                                  | No data interaction or exception             |  |  |
|                                      | indicator IN   |         | ON                                   | establish a network connection               |  |  |
|                                      | Green          |         | No network connection established or |                                              |  |  |
|                                      |                |         | OFF                                  | abnormal                                     |  |  |
|                                      |                |         | flaching                             | Connection established with data             |  |  |
|                                      | orange         | nasning | interaction                          |                                              |  |  |
|                                      | Network status |         | OFF                                  | No data interaction or exception             |  |  |
| indicator OUT                        | 10             | ON      | establish a network connection       |                                              |  |  |
|                                      | 0              | Green   | 0.55                                 | No network connection established or         |  |  |
|                                      |                |         | UFF                                  | abnormal                                     |  |  |

#### 3.1.3 Product Parameters

#### 3.1.3.1 interface parameter

| EtherCAT Interface Parameters |                                                           |  |  |
|-------------------------------|-----------------------------------------------------------|--|--|
| bus protocol                  | EtherCAT                                                  |  |  |
| Number of slaves              | Depending on the number of slaves supported by the master |  |  |
| data transmission medium      | Ethernet/EtherCAT CAT5 cable                              |  |  |
| transmission rate             | 100Mbps                                                   |  |  |
| Minimum cycle time            | 250us                                                     |  |  |
| transmission distance         | ≤100m (station to station)                                |  |  |
| bus interface                 | 2×RJ45                                                    |  |  |
| Maximum number of modules     | 32                                                        |  |  |
| in series                     |                                                           |  |  |
| Volume of input and output    | 1024Bytes <sup>[1]</sup>                                  |  |  |
| process data                  |                                                           |  |  |

Note [1]: The total length of upstream and downstream data does not exceed 1024Bytes.

#### 3.1.3.2 Power supply parameters

| Power supply parameters  |                    |  |  |
|--------------------------|--------------------|--|--|
|                          | SELV Input         |  |  |
| Input voltage            | 24VDC (18V~36V)    |  |  |
| Input Current            | Max: 600mA (24VDC) |  |  |
| Backplane Supply Current | Max: 2A            |  |  |
| Backplane Supply Voltage | 5VDC               |  |  |

#### 3.1.3.3 General parameter

| General technical parameters |                          |                                                                                                    |  |  |  |
|------------------------------|--------------------------|----------------------------------------------------------------------------------------------------|--|--|--|
| Size                         |                          | 106.4 × 43 × 61mm                                                                                                    |  |  |  |
| weights                      |                          | 155g                                                                                                    |  |  |  |
|                              | operating<br>temperature | -20°C~+60°C                                                                                                    |  |  |  |
|                              | Storage<br>temperature   | -40°C~+80°C                                                                                                    |  |  |  |
| o no rotin n                 | relative<br>humidity     | 95%, non-condensing                                                                                                    |  |  |  |
| operating                    | altitude                 | ≤2000m                                                                                                    |  |  |  |
| environment                  | vibration<br>resistance  | IEC 60068-2-6 Sinusoidal vibration<br>5Hz~8.4Hz, 3.5mm, 8.4Hz~150Hz, 1g<br>X/Y/Z triaxial, 10 cycles/axial (100min)               |  |  |  |
|                              | impact<br>resistance     | IEC 60068-2-27 Mechanical shock<br>150m/s <sup>2</sup> , 11ms, ±X/Y/Z six directions<br>3 times/direction for a total of 18 times |  |  |  |

|                     | protection<br>class         | IP20                             | IP20                                |  |  |  |
|---------------------|-----------------------------|----------------------------------|-------------------------------------|--|--|--|
| Overvoltage         |                             |                                  |                                     |  |  |  |
|                     | category                    | I                                |                                     |  |  |  |
|                     | contamination<br>level      | Level 2                          | Level 2                             |  |  |  |
| electrostatic       |                             | Level 3                          | Contact ±8KV Air ±8KV, IEC61000-4-2 |  |  |  |
| compatibility       | (electrical)<br>surge       | Level 3                          | 1KV DM 2KV CM, IEC 61000-4-5        |  |  |  |
| requirements        | Electrical fast pulse group | Level 4                          | Power cord ±4KV, IEC61000-4-4       |  |  |  |
| Module Abnorm       | al Self-Recovery            | Support                          |                                     |  |  |  |
| Accessing PDO t     | hrough SDO                  | Support                          |                                     |  |  |  |
| diagnostic          |                             | Support                          |                                     |  |  |  |
| warning             |                             | Support                          |                                     |  |  |  |
| Firmware Upgrad     | de                          | Support                          |                                     |  |  |  |
| short circuit prot  | ection                      | Support (automa                  | atic recovery mechanism)            |  |  |  |
| Reverse connect     | ion protection              | Support (automa                  | atic recovery mechanism)            |  |  |  |
| surge protection    |                             | Support                          | Support                             |  |  |  |
|                     |                             | EMC                              | EMC                                 |  |  |  |
|                     |                             | EN 61131-2                       |                                     |  |  |  |
|                     |                             | EN IEC 61000-6-4                 |                                     |  |  |  |
| CE marking          |                             | EN IEC 61000-6-2                 |                                     |  |  |  |
|                     |                             | LVD                              |                                     |  |  |  |
|                     |                             | EN 61010-1:2010/A1               |                                     |  |  |  |
|                     |                             | en iec 61010-2-201               |                                     |  |  |  |
| UL listed           |                             | UL 61010-1/UL 6                  | UL 61010-1/UL 61010-2-201           |  |  |  |
| RoHS certification  |                             | EU Directive 2011/65/EU Annex II |                                     |  |  |  |
| REACH Certification |                             | EU Directive EC 1907/2006        |                                     |  |  |  |

#### 3.1.4 Power supply wiring diagram

Using a 24VDC power module, refer to the wiring method and connect the power supply according to the circuit shown in the following figure, and at the same time ground PE reliably (twisted-pair wire is recommended for the power supply cable).

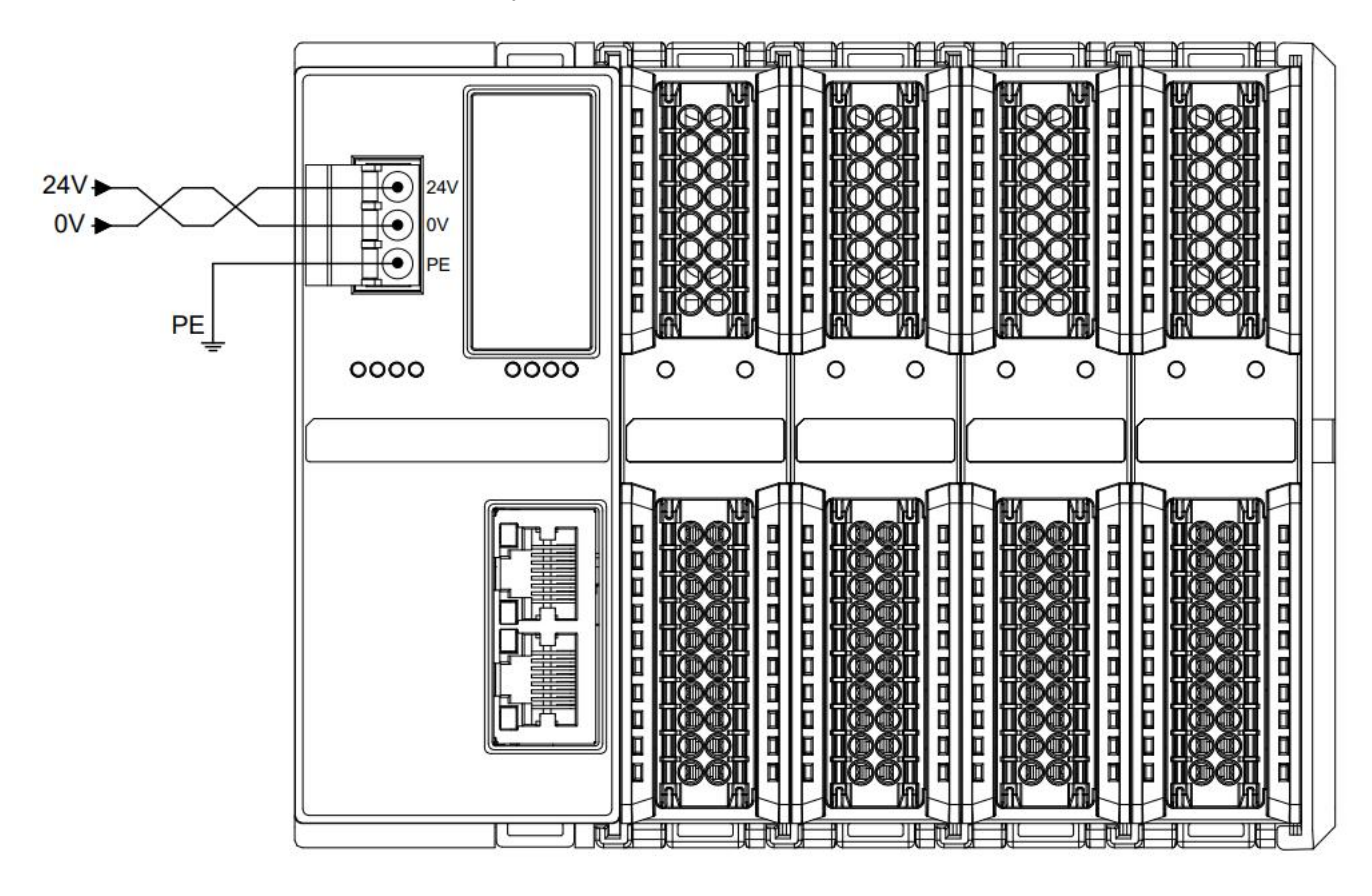

#### 3.1.5 Fieldbus connection

Standard RJ45 network interface with standard crystal connector is used, and the pin assignment is shown in the table below.

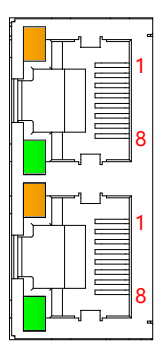

| code |
|------|
|      |
| TD+  |
| TD-  |
| RD+  |
| —    |
| —    |
| RD-  |
| —    |
| —    |
|      |

#### Precaution

• Double shielded (braided mesh + aluminum foil) STP cables of category 5 or higher are recommended as communication cables.

• The length of cables between devices must not exceed 100m.

#### 3.1.6 Housing Dimensions

#### **Coupler housing specifications (unit mm)**

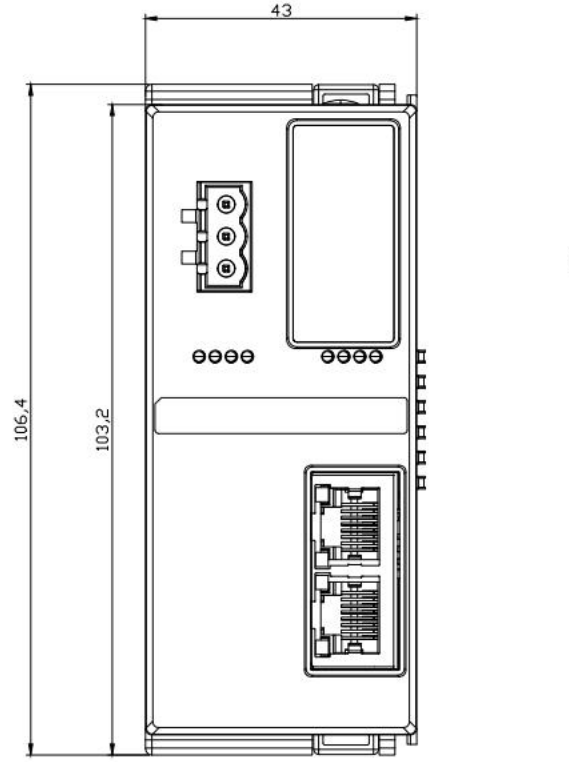

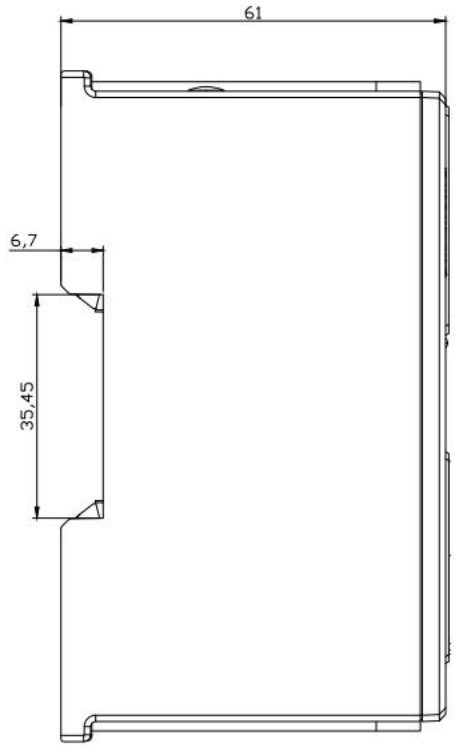

#### 3.2 Digital I/O Modules

#### 3.2.1 panel structure

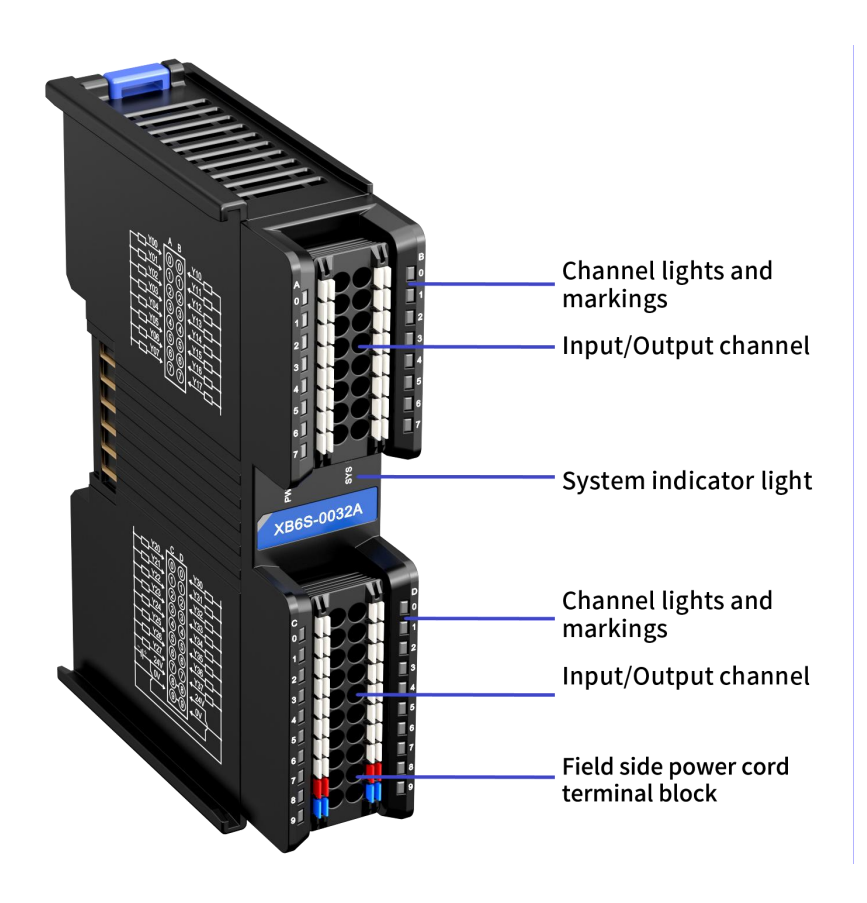

#### 3.2.2 Indicator light function

| Digital I/O Module Indicator Definitions |                         |       |              |                                                    |  |
|------------------------------------------|-------------------------|-------|--------------|----------------------------------------------------|--|
| markings                                 | name                    | color | Status       | Status Description                                 |  |
|                                          |                         | Green | ON           | Power supply is normal                             |  |
| PWR                                      | Power indicator         |       | OFF          | The product is not powered up or the power         |  |
|                                          |                         |       | OFF          | supply is abnormal                                 |  |
|                                          |                         |       | ON           | The system is functioning normally                 |  |
|                                          | Operation               |       | Flashing     | No business data interaction, waiting for business |  |
| SYS                                      | indicator               | Green | 0.5Hz        | data interaction to be established                 |  |
|                                          |                         |       | Flashing 5Hz | Firmware Upgrade                                   |  |
|                                          |                         |       | OFF          | System not working                                 |  |
|                                          |                         |       | ON           | Module channels have signal inputs                 |  |
| 0~7                                      | Input Channel Indicator | Green | en<br>OFF    | No signal input or abnormal signal input on        |  |
|                                          |                         |       |              | module channel                                     |  |
|                                          | Qutput Channel          | Green | ON           | Module channels have signal outputs                |  |
| 0~7                                      | Uniput Channel          |       | OFF          | No signal output or abnormal signal output from    |  |
|                                          | mulcator                |       |              | module channel                                     |  |

#### 3.2.3 Technical Parameters

| digital input         |                          |                       |                  |            |            |
|-----------------------|--------------------------|-----------------------|------------------|------------|------------|
| Product Model         | XB6S-3200                | XB6S-1616A            | XB6S-1616B       | XB6S-0032A | XB6S-0032B |
| Bus input power       |                          | 5                     |                  |            |            |
| supply voltage rating |                          |                       | VDC (4.5V~5.5V)  |            |            |
| Bus input power       |                          |                       | <100mA           |            |            |
| supply current rating |                          |                       |                  |            |            |
| Input Rated Voltage   |                          | 24                    | VDC (20.4V~28.8V | ()<br>     |            |
| Input Current Typical |                          | 5mA (24VDC)           |                  | -          |            |
| Input Signal Points   | 32                       | 16                    | 16               | -          |            |
| Input Signal Type     | N                        | PN/PNP compat         | ible             | -          |            |
|                       | Volt                     | tage direct input     | form             |            |            |
| Input signal form     | Sink input (S            | ink): NPN open-       | collector input  |            |            |
|                       |                          | form                  |                  |            |            |
|                       | Source: PN               | IP open-collecto      | r input form     | -          |            |
| OFF voltage/current   | -3V~+5V/0.9              | mA or less (betw      | veen COM and     |            |            |
| (PNP)                 |                          | each signal)          |                  |            |            |
| ON voltage/current    | 11V~30V/2.1r             | mA or more (bet       | ween COM and     |            |            |
| (PNP)                 |                          | each signal)          |                  | -          |            |
| OFF voltage/current   | 11V~30V/2.1r             | mA or more (bet       | ween COM and     |            |            |
| (NPN)                 | each signal)             |                       |                  | -          |            |
| ON Voltage/Current    | -3V~+5V/0.9              | mA or less (betv      | veen COM and     | -          | -          |
| (NPN)                 | each signal)             |                       | -                |            |            |
| response time         |                          | <50us                 |                  |            |            |
| (technology)          |                          |                       |                  | -          |            |
| Input Filtering       | Default 3                | ms, settable rang     | ge 0~20 ms       | -          |            |
| Maximum Input         | 150Hz (filter time: 3ms) |                       |                  |            |            |
| Frequency             |                          |                       |                  | -          |            |
| Input Impedance       |                          |                       | tion             | -          |            |
| Isolation method      | 0                        | Optocoupler isolation |                  | -          |            |
| Voltago               |                          | 500VAC                |                  |            |            |
| nower wastage         | 100mA                    | 150mA                 | 110mA            | -          |            |
| Digital Input Type    | TOOTIA                   | Type1/Type3           | TIONA            | -          |            |
| Channel Indicator     | турет/турез              |                       |                  | -          |            |
| Lights                | Green LED light          |                       |                  |            |            |
|                       |                          | digital out           | out              | <u> </u>   |            |
| Bus input power       |                          |                       |                  |            |            |
| supply voltage rating |                          | 5                     | SVDC (4.5V~5.5V) |            |            |
| Bus input power       | <u></u>                  |                       |                  |            |            |
| supply current rating | ≤200mA                   |                       |                  |            |            |
| Input Rated Voltage   |                          | 24                    | VDC (20.4V~28.8V | /)         |            |

| Number of output      |                                                                                                    | 16                                           | 16                              | 32                | 32         |  |
|-----------------------|----------------------------------------------------------------------------------------------------|----------------------------------------------|---------------------------------|-------------------|------------|--|
|                       |                                                                                                    | NDN                                          | DNID                            | NDN               | DNID       |  |
|                       |                                                                                                    |                                              | - TNF<br>1\/                    | <br>/             | FINE       |  |
|                       |                                                                                                    | Resistive loads inductive loads lamp loads   |                                 |                   |            |  |
| Single channel rated  |                                                                                                    | IXE313                                       | live loads, modelin             |                   | 7803       |  |
| current               |                                                                                                    | Max:                                         | 0.5A (see <mark>attached</mark> | Figure 1 for de   | tails)     |  |
| leakage current       |                                                                                                    |                                              | <10u                            | A                 |            |  |
| response time         |                                                                                                    |                                              | <150                            |                   |            |  |
| (technology)          | _                                                                                                    |                                              | <130                            | us                |            |  |
| Output Channel        | -                                                                                                    | Short circuit                                | protection (autor               | natic rocovory m  | ochanism)  |  |
| Protection            |                                                                                                    | Short circuit                                | protection (autor               | natic recovery in | lechanism) |  |
| Modulo protection     |                                                                                                    | Reverse c                                    | onnection protect               | ion (automatic ı  | recovery   |  |
|                       |                                                                                                    | me                                           | chanism), field side            | e surge protecti  | on         |  |
| Isolation method      |                                                                                                    |                                              | Optocoupler                     | Isolation         |            |  |
| Isolated Withstand    |                                                                                                    |                                              | 5001/4                          | ٥٢                |            |  |
| Voltage               |                                                                                                    |                                              | 50077                           |                   |            |  |
| power wastage         |                                                                                                    | -                                            | -                               | 150mA             | 110mA      |  |
| Channel Indicator     |                                                                                                    |                                              | Green   FI                      | ) liaht           |            |  |
| Lights                |                                                                                                    |                                              |                                 |                   |            |  |
|                       |                                                                                                    | relay outp                                   | ut                              |                   |            |  |
| Product Model         |                                                                                                    |                                              | XB6S-0012J/6                    |                   |            |  |
| Bus input power       |                                                                                                    | L.                                           | VDC (4.5V~5.5V)                 |                   |            |  |
| supply voltage rating |                                                                                                    |                                              |                                 |                   |            |  |
| Bus input power       | ≤200mA                                                                                                  |                                              |                                 |                   |            |  |
| supply current rating |                                                                                                    |                                              |                                 |                   |            |  |
| Input Rated Voltage   | 24VDC (20.4V~28.8V)                                                                                     |                                              |                                 |                   |            |  |
| Number of output      | Number of output                                                                                        |                                              | 12                              |                   |            |  |
| signal points         |                                                                                                    |                                              |                                 |                   |            |  |
| output form           |                                                                                                    |                                              | Relay                           |                   |            |  |
| Output Load Type      |                                                                                                    | Resistive loads, inductive loads, lamp loads |                                 |                   |            |  |
| Single channel rated  |                                                                                                    |                                              | 24VDC                           |                   |            |  |
| voltage               |                                                                                                    |                                              |                                 |                   |            |  |
| Single channel rated  |                                                                                                    | Max: 2A (see                                 | attached Figure 2               | for details)      |            |  |
| current               |                                                                                                    | -                                            |                                 |                   |            |  |
| Hardware Output       |                                                                                                    | 10ms/10ms                                    |                                 |                   |            |  |
| Response Time         |                                                                                                    |                                              |                                 |                   |            |  |
| Module protection     | Field-side reverse connection protection (automatic recovery mechanism),<br>field-side surge protection |                                              |                                 |                   |            |  |
| Isolation method      | <u> </u>                                                                                                | Optocouple                                   | er Isolation + Relay            | y Isolation       |            |  |
| Isolated Withstand    |                                                                                                    |                                              |                                 |                   |            |  |
| Voltage               |                                                                                                    |                                              | 1500VAC                         |                   |            |  |
| power wastage         |                                                                                                    | 100mA                                        |                                 |                   |            |  |
| mechanical life       | Minimum 20 million operations (18,000 operations/hour)                                                  |                                              |                                 |                   | our)       |  |

| Electrical life |           | Minimum 100,000 operations (2A, 24VDC, inductive load) |
|-----------------|-----------|--------------------------------------------------------|
| Channel         | Indicator | Creen LED light                                        |
| Lights          |           | Green LED light                                        |

| General technical parameters |                                                       |  |  |  |
|------------------------------|-------------------------------------------------------|--|--|--|
| Size                         | 106.4◊25.7◊72.3mm                                     |  |  |  |
| weights                      | 110g (except relay XB6S-0012J/6, which is about 135g) |  |  |  |
| operating                    |                                                       |  |  |  |
| temperature                  | -20 C~+80 C                                           |  |  |  |
| Storage temperature          | -40°C~+80°C                                           |  |  |  |
| relative humidity            | 95%, non-condensing                                   |  |  |  |
| altitude                     | ≤2000m                                                |  |  |  |
| contamination level          | Level 2                                               |  |  |  |
| protection class             | IP20                                                  |  |  |  |
| safety certification         | UL certification, CE certification                    |  |  |  |
| Green Certification          | RoHS certification, REACH certification               |  |  |  |

#### Attachment 1:

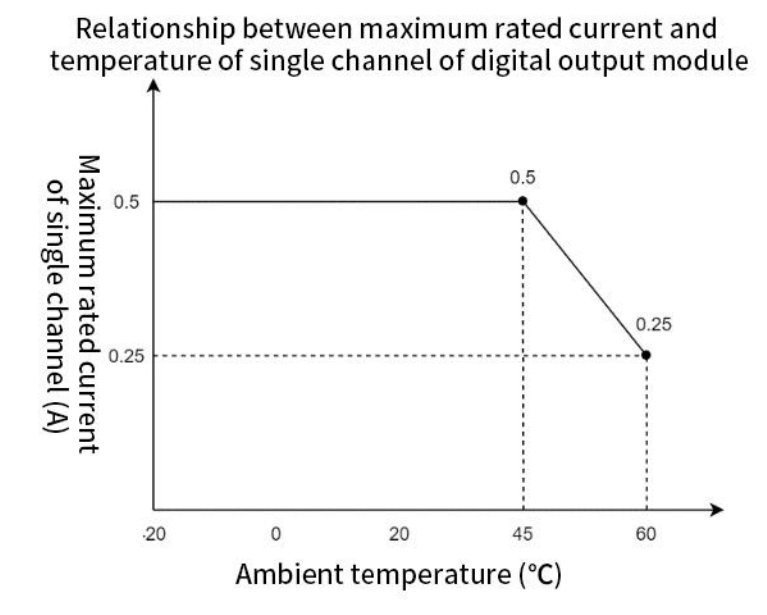

Attachment 2:

Relationship between maximum rated current and temperature of single channel of relay output module

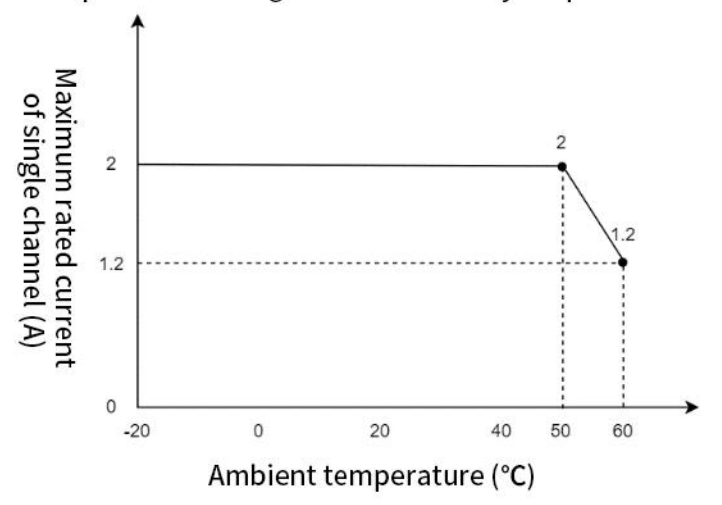

#### 3.2.4 wiring diagram

#### 3.2.4.1 XB6S-3200

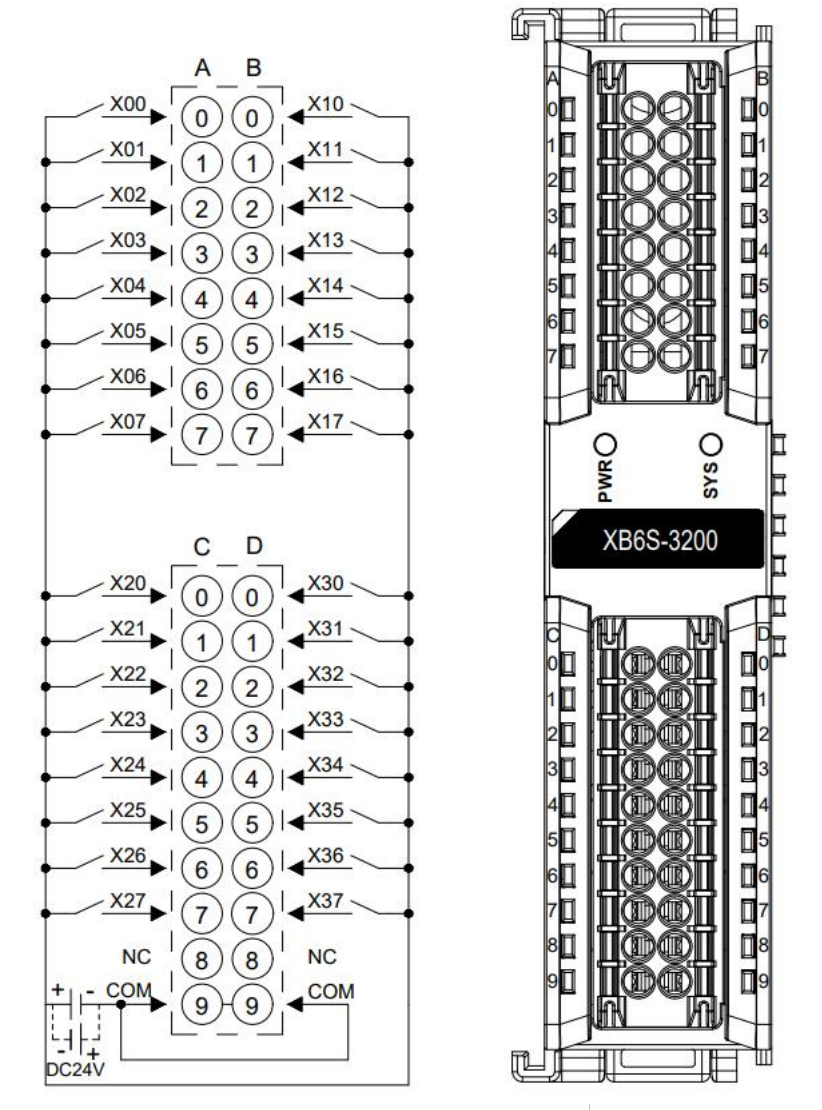

\*Internal conduction in COM port; NPN/PNP compatible

#### 3.2.4.2 XB6S-1616A

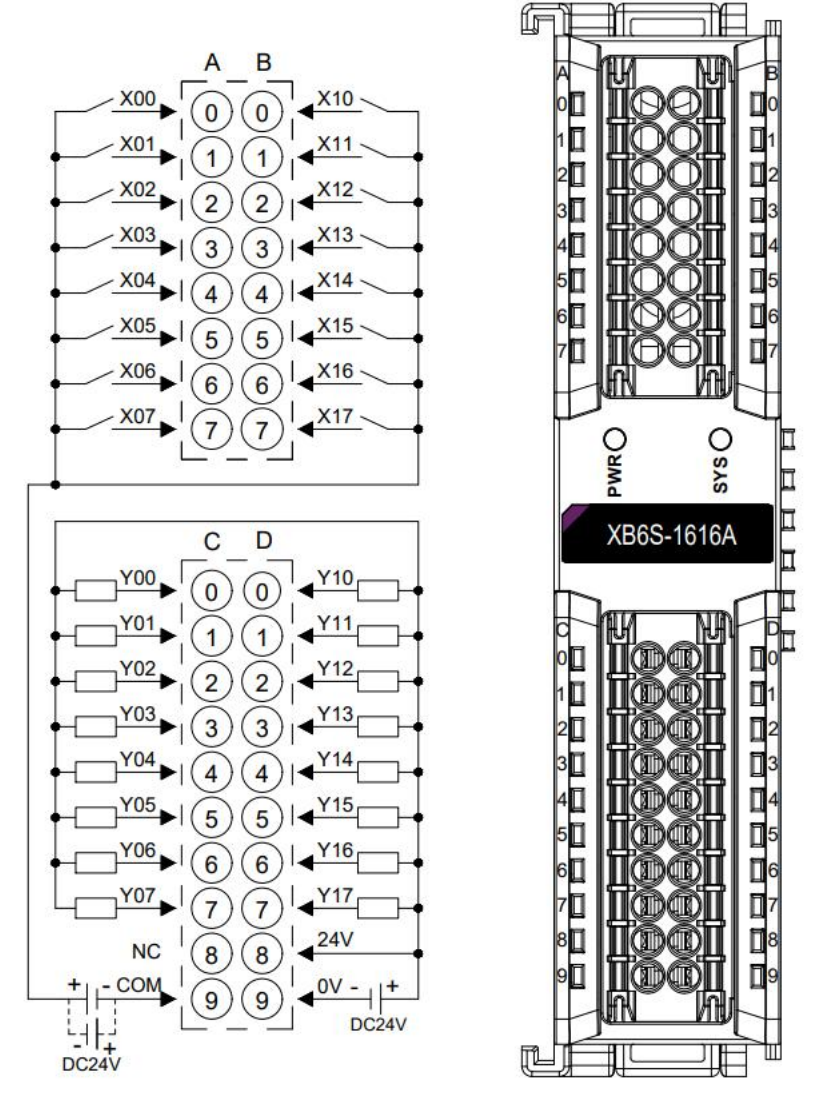

\*DI polarity is NPN/PNP compatible, DO polarity is NPN

#### 3.2.4.3 XB6S-1616B

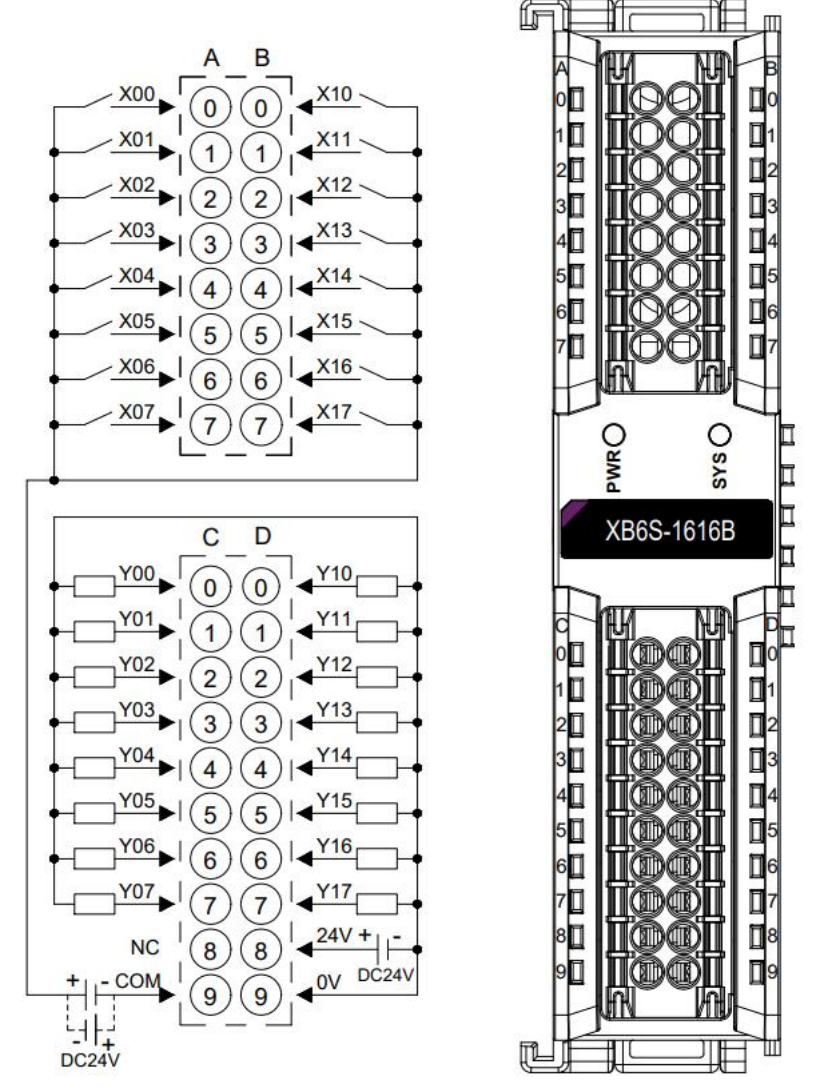

\*DI polarity is NPN/PNP compatible, DO polarity is PNP

#### 3.2.4.4 XB6S-0032A

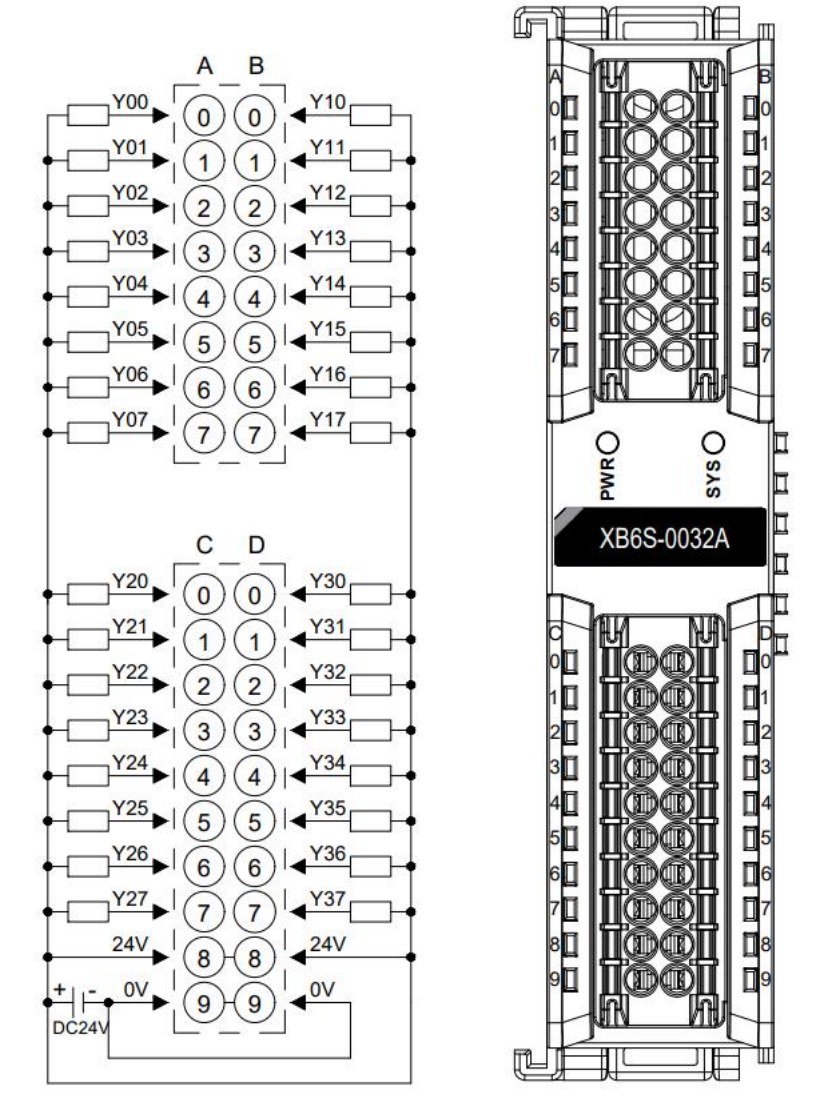

\*Internal conduction in 24V port; Internal conduction in 0V port \*The load common power supply needs to be the same power supply as the module.

#### 3.2.4.5 XB6S-0032B

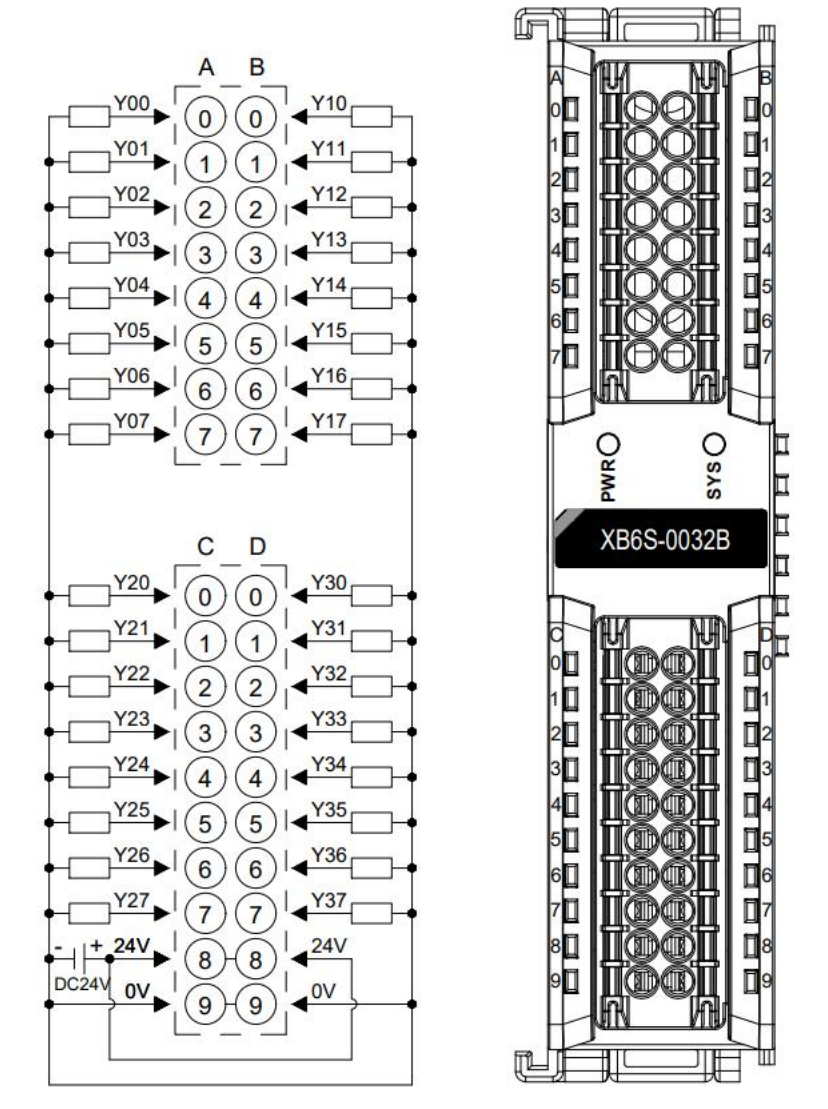

\*Internal conduction in 24V port; Internal conduction in 0V port \*The load common power supply needs to be the same power supply as the module.

#### 3.2.4.6 XB6S-0012J/6

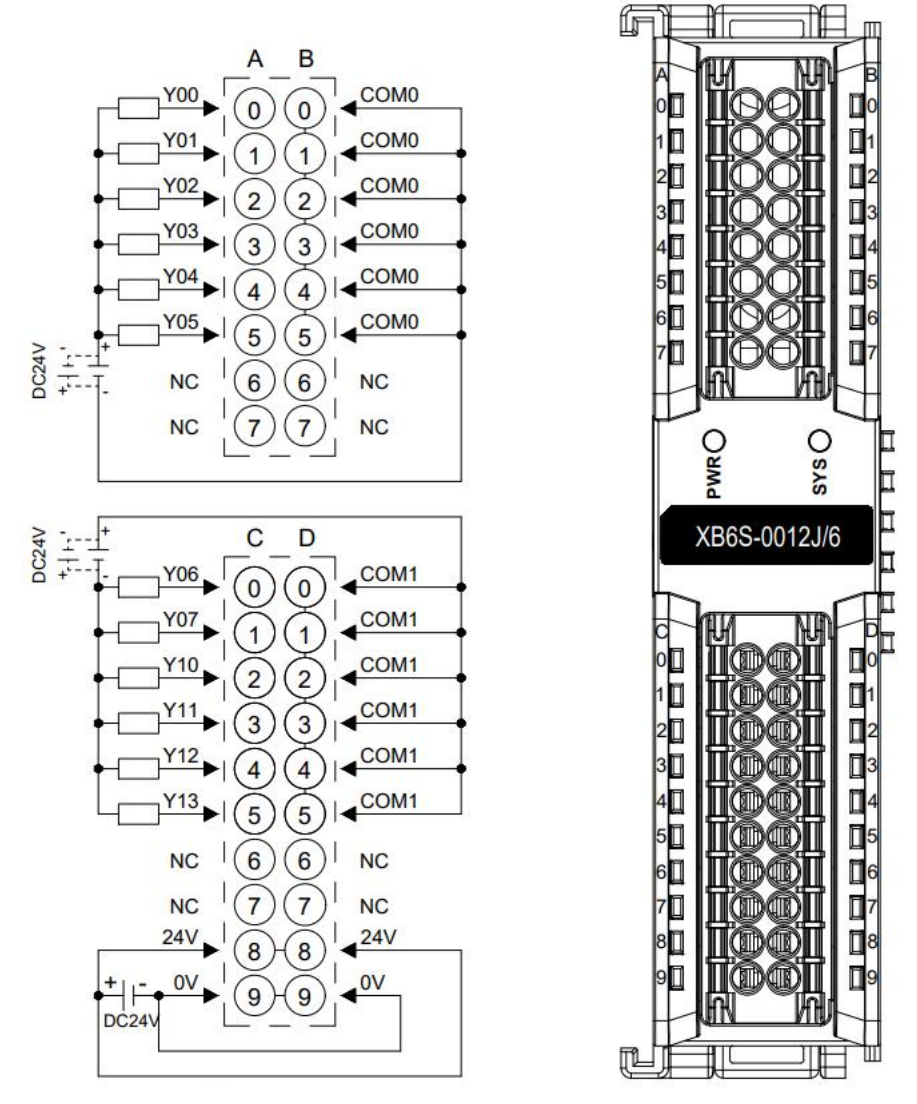

\*Internal conduction in 24V port; Internal conduction in 0V port \*COM0 internal conduction; COM1 internal conduction

#### 3.2.5 Housing Dimensions

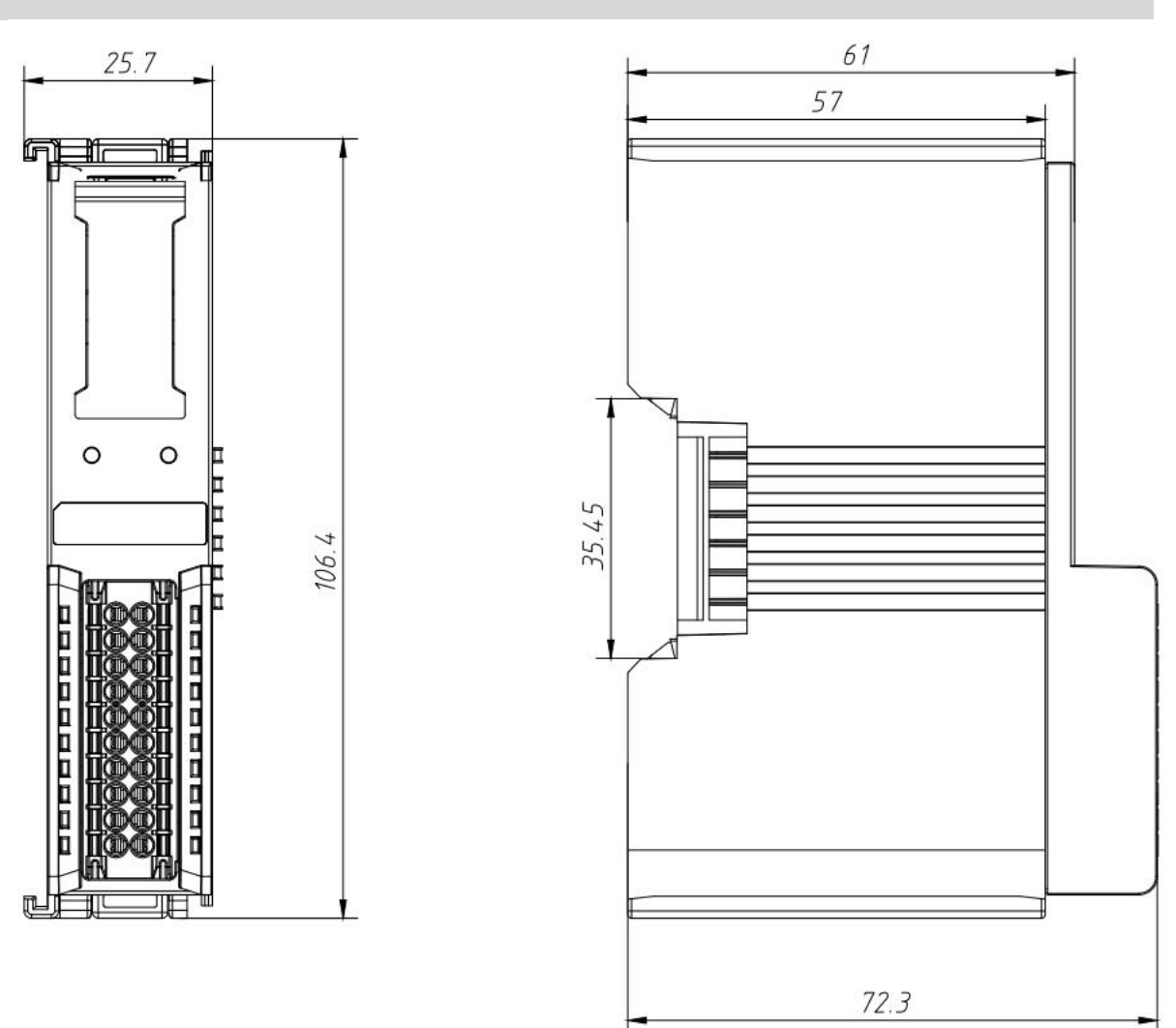

#### 16-Channel Digital I/O Module Housing Factor (Unit mm)

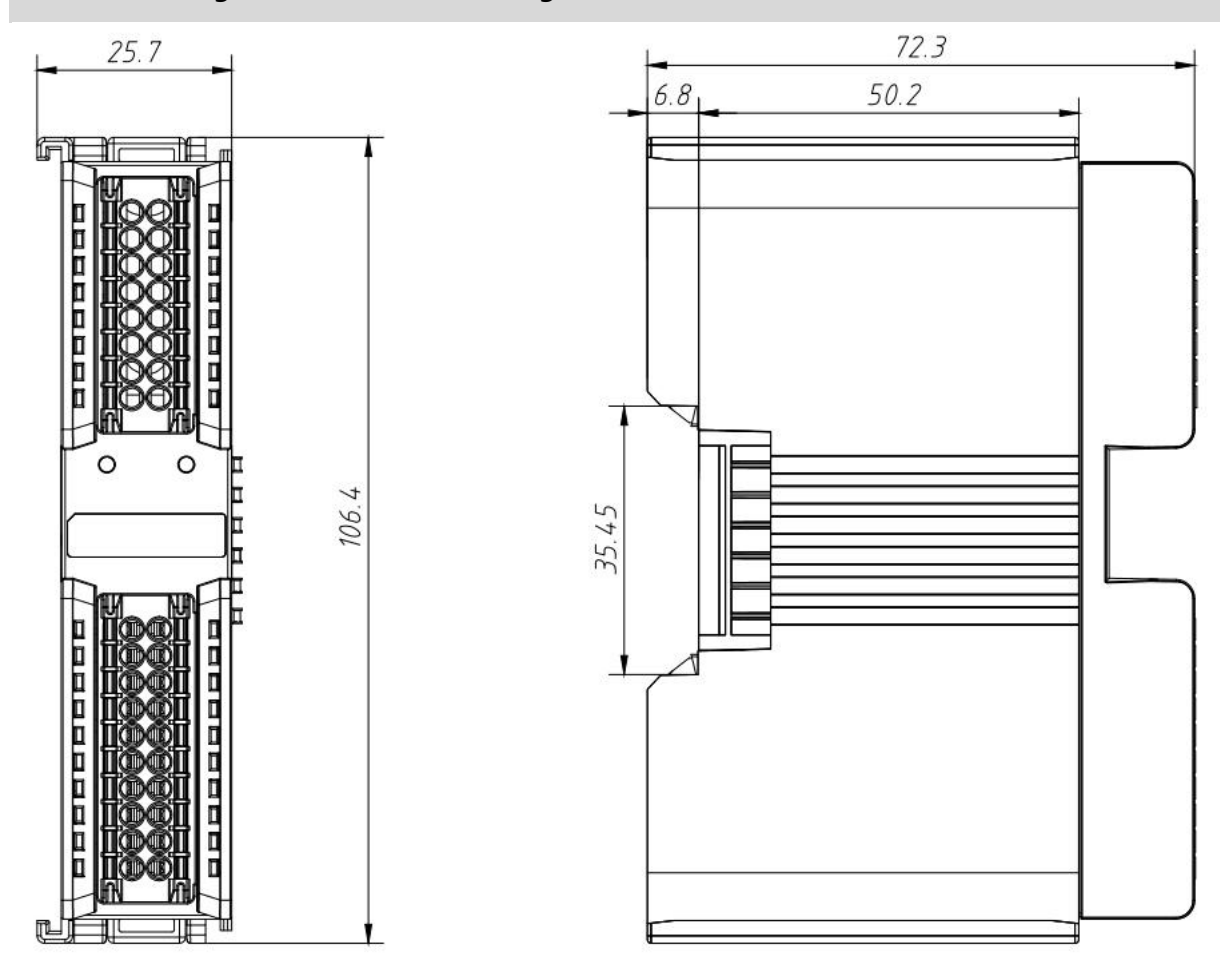

#### 32-Channel Digital I/O Module Housing Factor (Unit mm)

#### 3.3 Analog I/O Modules

#### 3.3.1 panel structure

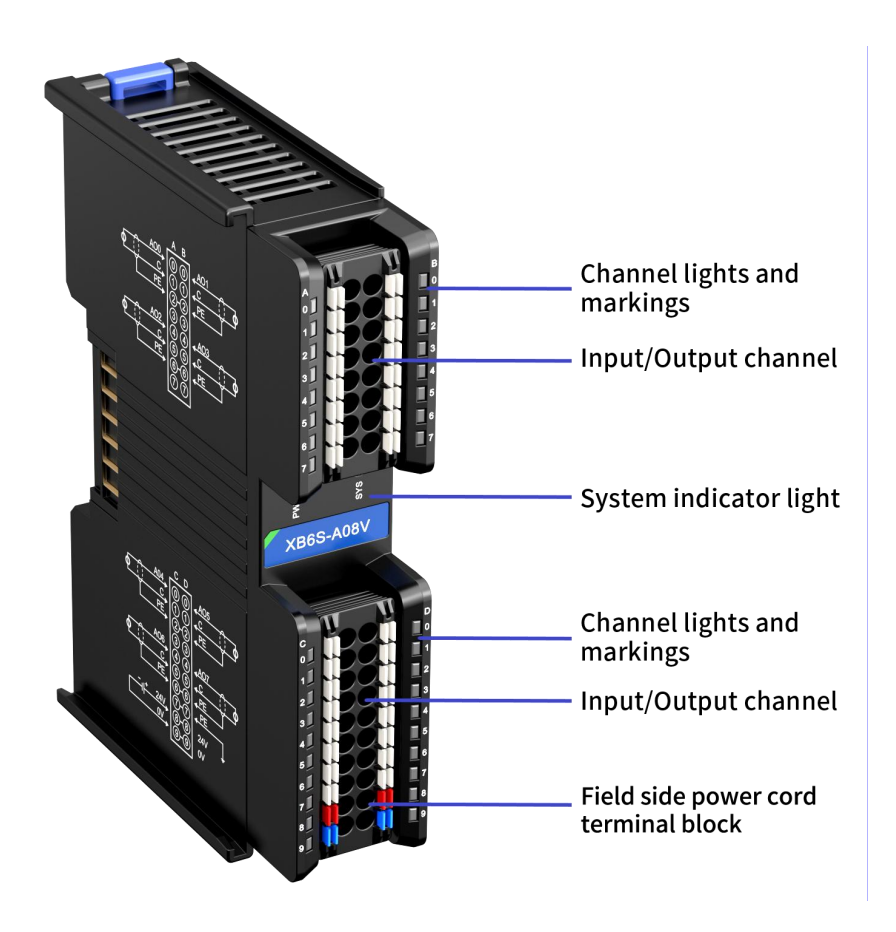

#### 3.3.2 Indicator light function

| Analog I/O Module Indicator Definitions |                         |       |              |                                                    |
|-----------------------------------------|-------------------------|-------|--------------|----------------------------------------------------|
| markings                                | name                    | color | Status       | Status Description                                 |
|                                         |                         | Green | ON           | Power supply is normal                             |
| PWR                                     | Power indicator         |       | OFF          | The product is not powered up or the power         |
|                                         |                         |       | OFF          | supply is abnormal                                 |
|                                         |                         |       | ON           | The system is functioning normally                 |
|                                         | Operation status        | Green | Flashing     | No business data interaction, waiting for business |
| SYS                                     | indicator               |       | 0.5Hz        | data interaction to be established                 |
|                                         |                         |       | Flashing 5Hz | Firmware Upgrade                                   |
|                                         |                         |       | OFF          | System not working                                 |
|                                         |                         |       | ON           | Module channels have signal inputs                 |
| 0~7                                     | Input Channel Indicator | Green | OFF          | No signal input or abnormal signal input on        |
|                                         |                         |       |              | module channel                                     |
|                                         | Output Channel          | Green | ON           | Module channels have signal outputs                |
| 0~7                                     |                         |       | OFF          | No signal output or abnormal signal output from    |
|                                         | maicator                |       |              | module channel                                     |

#### 3.3.3 Technical Parameters

| analog input             |                                                                         |                              |  |  |  |  |
|--------------------------|-------------------------------------------------------------------------|------------------------------|--|--|--|--|
| Product Model            | XB6S-A80VD                                                              | XB6S-A80ID                   |  |  |  |  |
| Bus input power supply   |                                                                         |                              |  |  |  |  |
| voltage rating           | 5VDC (4.5V~5.5V)                                                        |                              |  |  |  |  |
| Bus input power supply   | ≤350mA                                                                  |                              |  |  |  |  |
| current rating           |                                                                         |                              |  |  |  |  |
| Input Points             | 8                                                                       | 8                            |  |  |  |  |
| Input Type               | Voltage type                                                            | Current type                 |  |  |  |  |
|                          | Disable $-10V \approx +10V = 0V \approx 10V$                            | Disable, 4mA~20mA, 0mA~20mA, |  |  |  |  |
| input signal             | $-5V \sim +5V = 0V \sim 5V = 10V, 0V = 10V,$                            | -20mA~+20mA                  |  |  |  |  |
|                          | adjustable default $-10V \sim +10V$                                     | (Adjustable range, default   |  |  |  |  |
|                          |                                                                         | 0mA~20mA)                    |  |  |  |  |
| Input Signal Type        | different                                                               | ial signal                   |  |  |  |  |
| channel response time    | 550u:                                                                   | s / ch                       |  |  |  |  |
|                          | 850us                                                                   | s / 8ch                      |  |  |  |  |
| resolution (of a photo)  | 161                                                                     | oits                         |  |  |  |  |
| Sampling rate (full      | ≤1k                                                                     | sps                          |  |  |  |  |
| channel)                 | - cyp3                                                                  |                              |  |  |  |  |
| accurate                 | ±0.1% at 25°C, ±0.3% over full temperature range                        |                              |  |  |  |  |
| Input Filtering          | Support                                                                 |                              |  |  |  |  |
| smoothing step           | 1~200                                                                   |                              |  |  |  |  |
| Input Impedance (Voltage | ≥1MΩ                                                                    | -                            |  |  |  |  |
| Type)                    |                                                                         |                              |  |  |  |  |
| Input impedance (current | -                                                                       | ≤250Ω                        |  |  |  |  |
| (ype)                    | 12)///                                                                  |                              |  |  |  |  |
| range                    | IZVAC                                                                   | -                            |  |  |  |  |
| Maximum permissible      |                                                                         |                              |  |  |  |  |
| channel voltage (voltage | 301/                                                                    | _                            |  |  |  |  |
| type)                    | 301                                                                     |                              |  |  |  |  |
| Maximum allowable        |                                                                         |                              |  |  |  |  |
| channel current (current | _                                                                       | 30mA                         |  |  |  |  |
| type)                    |                                                                         |                              |  |  |  |  |
| The system cannot be     | When the ±15V power supply is damaged and short-circuited, the system   |                              |  |  |  |  |
| compromised              | +5V power supply cannot be affected.                                    |                              |  |  |  |  |
|                          | No isolation between channels, isolation between channels and backplane |                              |  |  |  |  |
| gaivanic isolation       | buses, isolation between channels and supply voltage                    |                              |  |  |  |  |
| Input overvoltage        | Supports clamp protection                                               | Do not connect voltage input |  |  |  |  |
| protection               |                                                                         | Do not connect voltage input |  |  |  |  |
| input protection         | ±30V                                                                    | -                            |  |  |  |  |
| Isolated Withstand       | FOUNDC                                                                  |                              |  |  |  |  |
| Voltage                  | 500VDC                                                                  |                              |  |  |  |  |

| power wastage                                       | 350mA                                                                                                    |                                                                        |  |  |  |  |  |
|-----------------------------------------------------|----------------------------------------------------------------------------------------------------|------------------------------------------------------------------------|--|--|--|--|--|
| Channel Indicator Lights                            | Green LED light                                                                                                    |                                                                        |  |  |  |  |  |
| analog output                                       |                                                                                                    |                                                                        |  |  |  |  |  |
| Product Model                                       | XB6S-A08V                                                                                                    | XB6S-A08I                                                              |  |  |  |  |  |
| Bus input power supply voltage rating               | 5VDC (4.5V~5.5V)                                                                                                    |                                                                        |  |  |  |  |  |
| Bus input power supply<br>current rating            | ≤200mA                                                                                                    |                                                                        |  |  |  |  |  |
| Output Points                                       | 8                                                                                                    | 8                                                                      |  |  |  |  |  |
| Output type                                         | Voltage type                                                                                                    | Current Type                                                           |  |  |  |  |  |
| output signal                                       | Disable, -10V~+10V, 0V~10V,<br>-5V~+5V, 0V~5V, 1V~5V (range<br>adjustable, default -10V~+10V)                                   | Disable, 4mA~20mA, 0mA~20mA<br>(Adjustable range, default<br>0mA~20mA) |  |  |  |  |  |
| channel response time                               | 400us / ch<br>400us / 8ch                                                                                                    | 400us / ch<br>400us / 8ch                                              |  |  |  |  |  |
| resolution (of a photo)                             | 16bits                                                                                                    |                                                                        |  |  |  |  |  |
| accurate                                            | $\pm 0.1\%$ at 25°C, $\pm 0.3\%$ over full temperature range                                                                    |                                                                        |  |  |  |  |  |
| Load impedance (voltage                             | ≥2kΩ (1kΩ accuracy: ±3‰ at 25°C,<br>+5‰ at full temperature)                                                                    | -                                                                      |  |  |  |  |  |
| Load impedance (current type)                       | ,                                                                                                    | ≤500Ω                                                                  |  |  |  |  |  |
| The system cannot be compromised                    | When the ±15V power supply is damaged and short-circuited, the system<br>+5V power supply cannot be affected.                   |                                                                        |  |  |  |  |  |
| output protection                                   | Overload protection, open-circuit protection, short-circuit protection (all automatic recovery mechanisms)                      |                                                                        |  |  |  |  |  |
| galvanic isolation                                  | No isolation between channels, isolation between channels and backplane<br>buses, isolation between channels and supply voltage |                                                                        |  |  |  |  |  |
| Isolated Withstand<br>Voltage                       | 500VDC                                                                                                    |                                                                        |  |  |  |  |  |
| Clear Hold Optional<br>Function in Non-OP<br>Status | Support                                                                                                    |                                                                        |  |  |  |  |  |
| Channel Indicator Lights                            | Green L                                                                                                    | ED light                                                               |  |  |  |  |  |

| General technical parameters |                                                               |  |  |  |
|------------------------------|---------------------------------------------------------------|--|--|--|
| Size                         | 106.4 × 25.7 × 72.3mm                                         |  |  |  |
| weights                      | 125g                                                          |  |  |  |
| operating temperature        | -20°C~+60°C (XB6S-A08I working temperature about -20°C~+50°C) |  |  |  |
| Storage temperature          | -40°C~+80°C                                                   |  |  |  |
| relative humidity            | 95%, non-condensing                                           |  |  |  |
| altitude                     | ≤2000m                                                        |  |  |  |
| Pollution degree             | Level II                                                      |  |  |  |
| protection class             | IP20                                                          |  |  |  |
| safety certification         | UL certification, CE certification                            |  |  |  |

| Green Certification | RoHS certification, REACH certification |
|---------------------|-----------------------------------------|
|---------------------|-----------------------------------------|
## 3.3.4 Analog Voltage Parameters

| Voltage input range selection and code value range |                |                                          |                    |                     |                    |  |
|----------------------------------------------------|----------------|------------------------------------------|--------------------|---------------------|--------------------|--|
| Range                                              | Measuremen     | Code Value                               | Voltage Input      | Voltage Output      | code-value         |  |
| Soloction                                          | trango         | Pango Calculation Formula Calculation Fo |                    | Calculation Formula | correspond         |  |
| Selection                                          | trange         | Kange                                    |                    |                     | ence table         |  |
| 0                                                  | Disable, indic | ates that the char                       | nel is not enabled |                     |                    |  |
| 1                                                  | 101/ 101/      | 22760 22767                              |                    |                     |                    |  |
| (default)                                          | -10v~+10v      | -32/68~32/6/                             | D=(65535/20)^U     | U=(D^20)/65535      | See <u>3.3.4.3</u> |  |
| 2                                                  | 0V~10V         | 0~32767                                  | D=(32767/10)*U     | U=(D*10)/32767      | <u>Voltage</u>     |  |
| 3                                                  | -10V~+10V      | -27648~27648                             | D=(55296/20)*U     | U=(D*20)/55296      | <u>Input</u>       |  |
| 4                                                  | 0V~10V         | 0~27648                                  | D=(27648/10)*U     | U=(D*10)/27648      | <u>Code</u>        |  |
| 5                                                  | -5V~+5V        | -27648~27648                             | D=(55296/10)*U     | U=(D*10)/55296      | <u>Value</u>       |  |
| 6                                                  | 0V~5V          | 0~27648                                  | D=(27648/5)*U      | U=(D*5)/27648       | <u>Table</u>       |  |
| 7                                                  | 1V~5V          | 0~27648                                  | D=(27648/4)*U-6912 | U=(D+6912)*4/27648  |                    |  |

### 3.3.4.1 Voltage Input Range Selection Table

Note: D means code value, U means voltage, analog voltage input module range default 1: -10V~+10V (-32768~32767).

### 3.3.4.2 Voltage Output Range Selection Table

| Voltage output range selection and code value range |                       |                     |                                      |                                       |                                        |
|-----------------------------------------------------|-----------------------|---------------------|--------------------------------------|---------------------------------------|----------------------------------------|
| Range<br>Selection                                  | Measuremen<br>t range | Code Value<br>Range | Voltage Input<br>Calculation Formula | Voltage Output<br>Calculation Formula | code-value<br>corresponde<br>nce table |
| 0                                                   | Disable, indic        | ates that the char  | nel is not enabled                   |                                       |                                        |
| 1<br>(default)                                      | -10V~+10V             | -32768~32767        | D=(65535/20)*U                       | U=(D*20)/65535                        |                                        |
| 2                                                   | 0V~10V                | 0~32767             | D=(32767/10)*U                       | U=(D*10)/32767                        | See <u>3.3.4.4</u>                     |
| 3                                                   | -10V~+10V             | -27648~27648        | D=(55296/20)*U                       | U=(D*20)/55296                        | voitage                                |
| 4                                                   | 0V~10V                | 0~27648             | D=(27648/10)*U                       | U=(D*10)/27648                        | <u>output</u>                          |
| 5                                                   | -5V~+5V               | -27648~27648        | D=(55296/10)*U                       | U=(D*10)/55296                        | table                                  |
| 6                                                   | 0V~5V                 | 0~27648             | D=(27648/5)*U                        | U=(D*5)/27648                         |                                        |
| 7                                                   | 1V~5V                 | 0~27648             | D=(27648/4)*U-6912                   | U=(D+6912)*4/27648                    |                                        |

Note: D means code value, U means voltage, analog voltage output module range default 1:  $-10V \sim +10V$  (-32768  $\sim$  32767).

| range      | -10V~+10V          | 0V~10V             | -10V~+10V          | 0V~10V             |
|------------|--------------------|--------------------|--------------------|--------------------|
|            | -32768~32767       | 0~32767            | -27648~27648       | 0~27648            |
| voltage    | code value         | code value         | code value         | code value         |
| -10.13     | -                  | -                  | -27980             | -                  |
| -10        | -32768             | -                  | -27648             | -                  |
| -9         | -29491             | -                  | -24883             | -                  |
| -8         | -26214             | -                  | -22118             | -                  |
| -7         | -22937             | -                  | -19354             | -                  |
| -6         | -19661             | -                  | -16589             | -                  |
| -5         | -16384             | -                  | -13824             | -                  |
| -4         | -13107             | -                  | -11059             | -                  |
| -3         | -9830              | -                  | -8294              | -                  |
| -2         | -6554              | -                  | -5530              | -                  |
| -1         | -3277              | -                  | -2765              | -                  |
| -0.13      | -426               | -                  | -359               | -332               |
| -0.06      | -197               | -                  | -166               | -156               |
| 0          | 0                  | 0                  | 0                  | 0                  |
| 1          | 3277               | 3277               | 2765               | 2765               |
| 2          | 6554               | 6554               | 5530               | 5530               |
| 3          | 9830               | 9830               | 8294               | 8294               |
| 4          | 13107              | 13107              | 11059              | 11059              |
| 5          | 16384              | 16384              | 13824              | 13824              |
| 6          | 19661              | 19661              | 16589              | 16589              |
| 7          | 22937              | 22937              | 19354              | 19354              |
| 8          | 26214              | 26214              | 22118              | 22118              |
| 9          | 29491              | 29491              | 24883              | 24883              |
| 10         | 32767              | 32767              | 27648              | 27648              |
| 10.12      | -                  | -                  | 27980              | 27980              |
| code value | Code value =       | Code value =       | Code value =       | Code value =       |
| formula    | (65535/20)*voltage | (32767/10)*voltage | (55296/20)*voltage | (27648/10)*voltage |
| Voltago    | Voltage = (code    | Voltage = (code    | Voltage = (code    | Voltage = (code    |
| formula    | value * 20)        | value * 10)        | value * 20)        | value * 10)        |
| IOIIIUId   | /65535             | /32767             | /55296             | /27648             |

### 3.3.4.3 Voltage Input Code Value Table

Note: ① Voltage input module range selection  $-10V \sim +10V$  (-32768  $\sim$  32767) support **up and down overflow** function, that is, when the channel input is greater than 10V voltage, all display the maximum code value 32767; input channel input is less than -10V voltage, all display the minimum code value -32768.

② Voltage input module range selection 0V ~ 10V (0 ~ 32767) support for **up and down overflow** function, that is, the channel input is greater than 10V voltage, are displayed in the maximum code value of 32767; input channel input is less than 0V voltage, are displayed in the minimum code value 0.

③ Voltage input module range selection -10V~+10V (-27648~27648) supports **overshoot**, **up and down overflow and up and down overflow alarm** functions. Overshoot that is, the channel input

range exceeds the range into the overshoot, in -10.13V ~ +10.12V within the display of the normal calculation code value. Up and down overflow, i.e., when the channel input is greater than 10.12V, the maximum overshoot code value of 27980 will be displayed and an alarm will be issued at the same time; when the input channel input is less than -10.13V, the minimum overshoot code value of -27980 will be displayed and an alarm will be issued at the same time.

④ Voltage input module range selection  $0V \sim 10V$  ( $0 \sim 27648$ ) supports **overshoot**, **up and down overflow and up and down overflow alarm** functions. Overshoot that is, the channel input range exceeds the range into the overshoot, in  $-0.13V \sim +10.12V$  within the display of the normal calculation code value. Up and down overflow that is, when the channel input is greater than 10.12V voltage, all display overshoot maximum code value 27980, and alarm at the same time; input channel input is less than -0.13V voltage, all display overshoot minimum code value -332, and alarm at the same time.

| rang       | -5V~+5V                 | 0V~5V                   | 1V~5V                    |
|------------|-------------------------|-------------------------|--------------------------|
|            | -27648~27648            | 0~27648                 | 0~27648                  |
| voltage    | code value              | code value              | code value               |
| -5.07      | -27980                  | -                       | -                        |
| -5         | -27648                  | -                       | -                        |
| -4         | -22118                  | -                       | -                        |
| -3         | -16588                  | -                       | -                        |
| -2         | -11060                  | -                       | -                        |
| -1         | -5530                   | -                       | -                        |
| -0.07      | -332                    | -332                    | -                        |
| 0          | 0                       | 0                       | -                        |
| 0.94       | 5198                    | 5198                    | -345                     |
| 1          | 5530                    | 5530                    | 0                        |
| 2          | 11060                   | 11060                   | 6912                     |
| 3          | 16588                   | 16588                   | 13824                    |
| 4          | 22118                   | 22118                   | 20736                    |
| 5          | 27648                   | 27648                   | 27648                    |
| 5.06       | 27980                   | 27980                   | 27933                    |
| code value | Code value =            | Code value =            | Code value =             |
| formula    | (55296/10)*voltage      | (27648/5)*voltage       | (27648/4)*voltage - 6912 |
| Voltage    | Voltage = (code value * | Voltage = (code value * | Voltage = (code value +  |
| formula    | 10)/55296               | 5)/27648                | 6912)*4/27648            |

Note: ① Voltage input module range selection -5V + 5V (-27648~27648) supports **overshoot, up and down overflow and up and down overflow alarm** functions. Overshoot means that the input range of the channel exceeds the range and enters into overshoot, and the normal calculated code value is displayed within -5.07V + 5.06V. Up and down overflow, i.e., when the channel input is greater than 5.06V, the maximum overshoot code value of 27980 will be displayed and an alarm will be issued at the same time; when the input channel input is less than -5.07V, the minimum overshoot code value of -27980 will be displayed and an alarm will be issued at the same time.

② Voltage input module range selection  $0V \sim 5V$  ( $0 \sim 27648$ ) supports **overshoot**, **up and down overflow and up and down overflow alarm** functions. Overshoot that is, the channel input range exceeds the range into the overshoot, in the -0.07V ~ +5.06V within the display of the normal

calculation code value. Up and down overflow that is, when the channel input is greater than 5.06V voltage, all display overshoot maximum code value 27980, and alarm at the same time; input channel input is less than -0.07V voltage, all display overshoot minimum code value -332, and alarm at the same time.

③ Voltage input module range selection  $1V \sim 5V$  ( $0 \sim 27648$ ) supports **overshoot**, **up and down overflow and up and down overflow alarm** function. Overshoot that is, the channel input range exceeds the range into the overshoot, in the  $0.94V \sim 5.06V$  within the display of the normal calculation code value. Up and down overflow that is, when the channel input is greater than 5.06V voltage, all display overshoot maximum code value 27933, and alarm at the same time; input channel input is less than 0.94V voltage, all display overshoot minimum code value -345, and alarm at the same time.

| Range      | -10V~+10V          | 0V~10V             | -10V~+10V          | 0V~10V             |
|------------|--------------------|--------------------|--------------------|--------------------|
|            | -32768~32767       | 0~32767            | -27648~27648       | 0~27648            |
| voltage    | code value         | code value         | code value         | code value         |
| -10        | -32768             | -                  | -27648             | -                  |
| -9         | -29491             | -                  | -24883             | -                  |
| -8         | -26214             | -                  | -22118             | -                  |
| -7         | -22937             | -                  | -19354             | -                  |
| -6         | -19661             | -                  | -16589             | -                  |
| -5         | -16384             | -                  | -13824             | -                  |
| -4         | -13107             | -                  | -11059             | -                  |
| -3         | -9830              | -                  | -8294              | -                  |
| -2         | -6554              | -                  | -5530              | -                  |
| -1         | -3277              | -                  | -2765              | -                  |
| 0          | 0                  | 0                  | 0                  | 0                  |
| 1          | 3277               | 3277               | 2765               | 2765               |
| 2          | 6554               | 6554               | 5530               | 5530               |
| 3          | 9830               | 9830               | 8294               | 8294               |
| 4          | 13107              | 13107              | 11059              | 11059              |
| 5          | 16384              | 16384              | 13824              | 13824              |
| 6          | 19661              | 19661              | 16589              | 16589              |
| 7          | 22937              | 22937              | 19354              | 19354              |
| 8          | 26214              | 26214              | 22118              | 22118              |
| 9          | 29491              | 29491              | 24883              | 24883              |
| 10         | 32767              | 32767              | 27648              | 27648              |
| code value | Code value =       | Code value =       | Code value =       | Code value =       |
| formula    | (65535/20)*voltage | (32767/10)*voltage | (55296/20)*voltage | (27648/10)*voltage |
| Voltago    | Voltage = (code    | Voltage = (code    | Voltage = (code    | Voltage = (code    |
| formula    | value * 20)        | value * 10)        | value * 20)        | value * 10)        |
| Iormula    | /65535             | /32767             | /55296             | /27648             |

#### 3.3.4.4 Voltage Output Code Value Table

Note: ① Voltage output module supports **up and down overflow** function. That is, when the range of voltage output module is  $-10V \sim +10V$  or  $0V \sim 10V$ , and the code value setting is larger than the maximum code value corresponding to the range, the channels will output 10V voltage;

When the range of voltage output module is selected from -10V to +10V and the code value is set smaller than the minimum code value corresponding to the range, all channels output -10V;

When the range of the voltage output module is selected from 0V to 10V and the code value is set smaller than the minimum code value corresponding to the range, the channels all output 0V voltage.

| Range      | -5V~+5V                 | 0V~5V                   | 1V~5V                    |
|------------|-------------------------|-------------------------|--------------------------|
|            | -27648~27648            | 0~27648                 | 0~27648                  |
| voltage    | code value              | code value              | code value               |
| -5         | -27648                  | -                       | -                        |
| -4         | -22118                  | -                       | -                        |
| -3         | -16588                  | -                       | -                        |
| -2         | -11060                  | -                       | -                        |
| -1         | -5530                   | -                       | -                        |
| 0          | 0                       | 0                       | -                        |
| 1          | 5530                    | 5530                    | 0                        |
| 2          | 11060                   | 11060                   | 6912                     |
| 3          | 16588                   | 16588                   | 13824                    |
| 4          | 22118                   | 22118                   | 20736                    |
| 5          | 27648                   | 27648                   | 27648                    |
| code value | Code value =            | Code value =            | Code value =             |
| formula    | (55296/10)*voltage      | (27648/5)*voltage       | (27648/4)*voltage - 6912 |
| Voltage    | Voltage = (code value * | Voltage = (code value * | Voltage = (code value +  |
| formula    | 10)/55296               | 5)/27648                | 6912)*4/27648            |

Note: ① Voltage output module supports **up and down overflow** function. That is to say, when the range of voltage output module selects  $-5V \sim +5V/0V \sim 5V/1V \sim 5V$ , and the code value setting is larger than the maximum code value corresponding to the range, the channels all output 5V voltage;

When the range of the voltage output module is selected from -5V to +5V and the code value is set smaller than the minimum code value corresponding to the range, the channels all output -5V voltage; When the range of the voltage output module is selected from 0V to 5V and the code value is set to

be less than the minimum code value corresponding to the range, the channels all output 0V voltage;

When the range of the voltage output module is selected from 1V to 5V and the code value is set to be less than the minimum code value corresponding to the range, the channels all output 1V.

### 3.3.5 Analog current parameters

### 3.3.5.1 Current input range selection table

| Current input range selection and code value range |                                                    |            |                           |                       |                         |  |
|----------------------------------------------------|----------------------------------------------------|------------|---------------------------|-----------------------|-------------------------|--|
| Range                                              | Measurement                                        | Code Value | Current input calculation | Current Output        | code-value              |  |
| Selection range                                    |                                                    | Range      | formula                   | Calculation Formula   | ence table              |  |
| 0                                                  | Disable, indicates that the channel is not enabled |            |                           |                       |                         |  |
| 1                                                  | 4mA~20mA                                           | 0~65535    | D=(65535/16)*I-16384      | I=(D+16384)*16/65535  | See <u>3.3.5.3</u>      |  |
| 2<br>(default)                                     | 0mA~20mA                                           | 0~65535    | D=(65535/20)*I            | I=(D*20)/65535        | <u>Current</u><br>Input |  |
| 3                                                  | 4mA~20mA                                           | 0~27648    | D=(27648/16)*I-6912       | I=((D+6912)*16)/27648 | <u>Code</u>             |  |
| 4                                                  | 0mA~20mA                                           | 0~27648    | D=(27648/20)*I            | I=(D*20)/27648        | <u>Value</u>            |  |
| 5                                                  | -20mA~+20mA                                        | 0~65535    | D=(65535/40)*(I+20)       | I=(D*40)/65535-20     | Table                   |  |

Note: D means code value, I means current, analog current input module range default 2: 0mA~20mA (0~65535).

### 3.3.5.2 Current output range selection table

| Current output range selection and code value range |                                                    |         |                           |                       |                |
|-----------------------------------------------------|----------------------------------------------------|---------|---------------------------|-----------------------|----------------|
| Danga Massuraman                                    | Maacuraman                                         | Code    | Current input calculation | Current Output        | code-value     |
| Soloction                                           | Range Measuremen                                   | Value   | formula                   | Calculation Formula   | corresponde    |
| Selection t ran                                     | trange                                             | Range   | Iomua                     |                       | nce table      |
| 0                                                   | Disable, indicates that the channel is not enabled |         |                           |                       |                |
| 1                                                   | 4mA~20mA                                           | 0~65535 | D=(65535/16*I)-16384      | I=(D+16384)*16/65535  | 6              |
| 2<br>(default)                                      | 0mA~20mA                                           | 0~65535 | D=(65535/20)*I            | I=(D*20)/65535        | <u>Current</u> |
| 3                                                   | 4mA~20mA                                           | 0~27648 | D=(27648/16)*I-6912       | I=((D+6912)*16)/27648 | Output Code    |
| 4                                                   | 0mA~20mA                                           | 0~27648 | D=(27648/20)*I            | I=(D*20)/27648        | Value Table    |

Note: D means code value, I means current, analog current output module range default 2: 0mA~20mA (0~65535).

### 3.3.5.3 Current input code value table

| Range   | 4mA~20mA         | 0mA~20mA           | 4mA~20mA           | 0mA~20mA           | -20mA~+20mA         |
|---------|------------------|--------------------|--------------------|--------------------|---------------------|
|         | 0~65535          | 0~65535            | 0~27648            | 0~27648            | 0~65535             |
| Current | code value       | code value         | code value         | code value         | code value          |
| -20     | -                | -                  | -                  | -                  | 0                   |
| -15     | -                | -                  | -                  | -                  | 8192                |
| -10     | -                | -                  | -                  | -                  | 16384               |
| -9      | -                | -                  | -                  | -                  | 18022               |
| -8      | -                | -                  | -                  | -                  | 19661               |
| -7      | -                | -                  | -                  | -                  | 21299               |
| -6      | -                | -                  | -                  | -                  | 22937               |
| -5      | -                | -                  | -                  | -                  | 24576               |
| -4      | -                | -                  | -                  | -                  | 26214               |
| -3      | -                | -                  | -                  | -                  | 27852               |
| -2      | -                | -                  | -                  | -                  | 29491               |
| -1      | -                | -                  | -                  | -                  | 31129               |
| 0       | -                | 0                  | -                  | 0                  | 32768               |
| 1       | -                | 3277               | -                  | 1382               | 34406               |
| 2       | -                | 6554               | -                  | 2765               | 36044               |
| 3       | -                | 9830               | -                  | 4147               | 37683               |
| 4       | 0                | 13107              | 0                  | 5530               | 39321               |
| 5       | 4096             | 16384              | 1728               | 6912               | 40959               |
| 6       | 8192             | 19661              | 3456               | 8294               | 42598               |
| 7       | 12288            | 22937              | 5184               | 9677               | 44236               |
| 8       | 16384            | 26214              | 6912               | 11059              | 45875               |
| 9       | 20479            | 29491              | 8640               | 12442              | 47513               |
| 10      | 24575            | 32768              | 10368              | 13824              | 49151               |
| 11      | 28671            | 36044              | 12096              | 15206              | 50790               |
| 12      | 32767            | 39321              | 13824              | 16589              | 52428               |
| 13      | 36863            | 42598              | 15552              | 17971              | 54066               |
| 14      | 40959            | 45875              | 17280              | 19354              | 55705               |
| 15      | 45055            | 49151              | 19008              | 20736              | 57343               |
| 16      | 49151            | 52428              | 20736              | 22118              | 58982               |
| 17      | 53247            | 55705              | 22464              | 23501              | 60620               |
| 18      | 57343            | 58982              | 24192              | 24883              | 62258               |
| 19      | 61439            | 62258              | 25920              | 26266              | 63897               |
| 20      | 65535            | 65535              | 27648              | 27648              | 65535               |
| 20.19   | -                | -                  | 28034              | 27917              | -                   |
| 20.24   | -                | -                  | 28085              | 27986              | -                   |
| code    | Code value =     | Code value -       | Code value =       | Code value -       | Code value =        |
| value   | 65535/16*current | (65535/20)*current | (27648/16)*current | (27648/20)*current | (65535/40)*(current |
| formula | - 16384          |                    | - 6912             |                    | + 20)               |

Note: ① Current input module range selection 4mA~20mA (0~65535) support **up and down overflow** function, that is, when the channel input is greater than 20mA current, all display the maximum code value 65535; input channel input is less than 4mA current, all display the minimum code value 0.

②Current input module range selection 0mA ~ 20mA (0 ~ 65535) support **up and down overflow** function, that is, the channel input is greater than 20mA current, are displayed in the maximum code value of 65535; input channel input is less than 0mA current, are displayed in the minimum code value 0.

③ Current input module range selection 4mA ~ 20mA (0 ~ 27648) when supporting the **overflow overshoot**, **up and down overflow and overflow alarm** function. Overflow that is, the channel input range exceeds the range into the overshoot, in the 4mA ~ 20.24mA within the display of the normal calculation code value. Up and down overflow that is, when the channel input is greater than 20.24mA current, all display overshoot maximum code value 28085, and alarm at the same time; input channel input is less than 4mA current, all display overshoot minimum code value 0.

(4) Current input module range selection 0mA~20mA (0~27648) supports **overflow overshoot, up and down overflow and overflow alarm** functions. Overflow that is, the channel input range exceeds the range into the overshoot, in the 0mA ~ 20.24mA within the display of the normal calculation code value. Up and down overflow that is, when the channel input is greater than 20.24mA current, all display overshoot maximum code value 27986, and alarm at the same time. When the input channel input is less than 0mA current, all display overshoot minimum code value 0.

(5) Current input module range selection -20mA ~ +20mA (0 ~ 65535) support **up and down overflow** function, that is, when the channel input is greater than 20mA current, all display the maximum code value 65535; input channel input is less than -20mA current, all display the minimum code value 0.

| Range                 | 4mA~20mA                                    | 0mA~20mA                           | 4mA~20mA                                     | 0mA~20mA                           |
|-----------------------|---------------------------------------------|------------------------------------|----------------------------------------------|------------------------------------|
|                       | 0~65535                                     | 0~65535                            | 0~27648                                      | 0~27648                            |
| Current               | code value                                  | code value                         | code value                                   | code value                         |
| 0                     | -                                           | 0                                  | -                                            | 0                                  |
| 1                     | -                                           | 3277                               | -                                            | 1382                               |
| 2                     | -                                           | 6554                               | -                                            | 2765                               |
| 3                     | -                                           | 9830                               | -                                            | 4147                               |
| 4                     | 0                                           | 13107                              | 0                                            | 5530                               |
| 5                     | 4096                                        | 16384                              | 1728                                         | 6912                               |
| 6                     | 8192                                        | 19661                              | 3456                                         | 8294                               |
| 7                     | 12288                                       | 22937                              | 5184                                         | 9677                               |
| 8                     | 16384                                       | 26214                              | 6912                                         | 11059                              |
| 9                     | 20479                                       | 29491                              | 8640                                         | 12442                              |
| 10                    | 24575                                       | 32768                              | 10368                                        | 13824                              |
| 11                    | 28671                                       | 36044                              | 12096                                        | 15206                              |
| 12                    | 32767                                       | 39321                              | 13824                                        | 16589                              |
| 13                    | 36863                                       | 42598                              | 15552                                        | 17971                              |
| 14                    | 40959                                       | 45875                              | 17280                                        | 19354                              |
| 15                    | 45055                                       | 49151                              | 19008                                        | 20736                              |
| 16                    | 49151                                       | 52428                              | 20736                                        | 22118                              |
| 17                    | 53247                                       | 55705                              | 22464                                        | 23501                              |
| 18                    | 57343                                       | 58982                              | 24192                                        | 24883                              |
| 19                    | 61439                                       | 62258                              | 25920                                        | 26266                              |
| 20                    | 65535                                       | 65535                              | 27648                                        | 27648                              |
| 22.81                 | -                                           | -                                  | 32511                                        | 31538                              |
| 23.52                 | -                                           | -                                  | -                                            | 32511                              |
| code value<br>formula | Code value =<br>65535/16*current -<br>16384 | Code value =<br>(65535/20)*current | Code value =<br>(27648/16)*current<br>- 6912 | Code value =<br>(27648/20)*current |

### 3.3.5.4 Current Output Code Table of Values

Note: ①When the current output module selects  $4mA \sim 20mA(0 \sim 27648)$  and  $0mA \sim 20mA(0 \sim 27648)$ , it supports the functions of **overflow, overflow and underflow**. That is, when the range of current output module selects  $4mA \sim 20mA(0 \sim 27648)$  and the code value is set to be greater than 32511, the channels all output 22.81mA current. When the range of current output module is  $0mA \sim 20mA(0 \sim 27648)$  and the code value setting is greater than 32511, the channels all output 23.52mA current.

### 3.3.6 wiring diagram

### 3.3.6.1 XB6S-A80VD

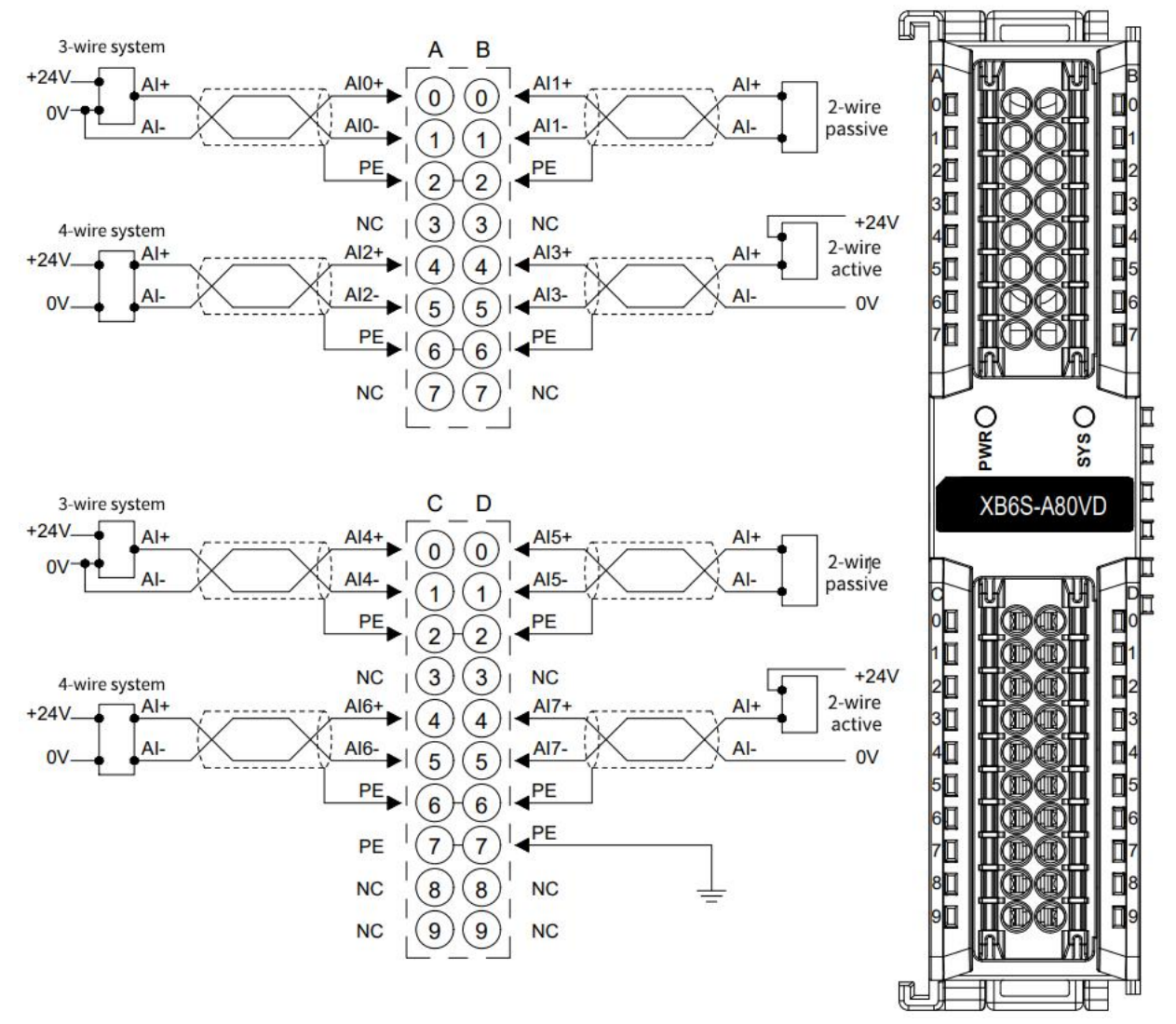

\*All PEs internally conductive

\* Recommended to use shielded twisted pair cable, connect the shield to the PE port and ground it reliably

### 3.3.6.2 XB6S-A80ID

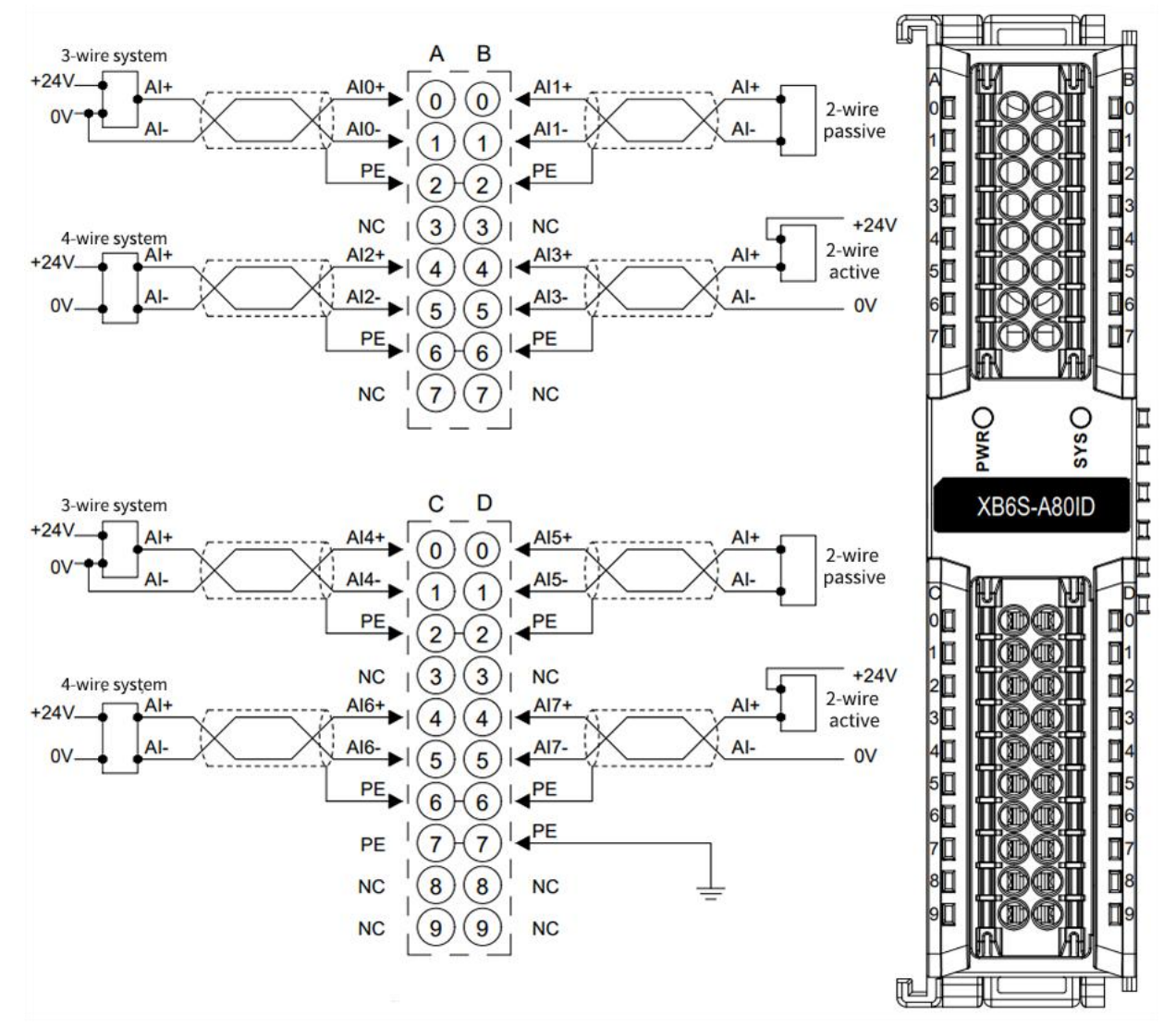

\*All PEs internally conductive

\* Recommended to use shielded twisted pair cable, connect the shield to the PE port and ground it reliably

### 3.3.6.3 XB6S-A08V

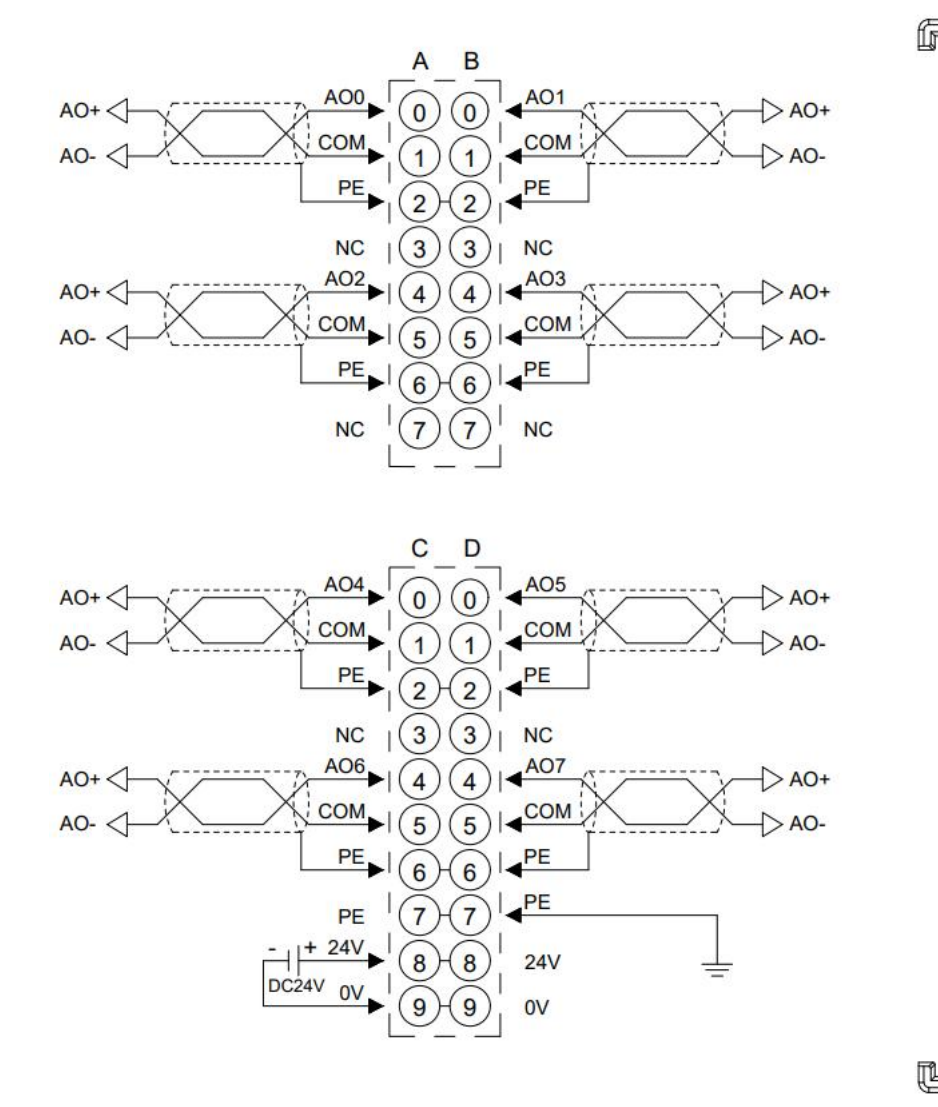

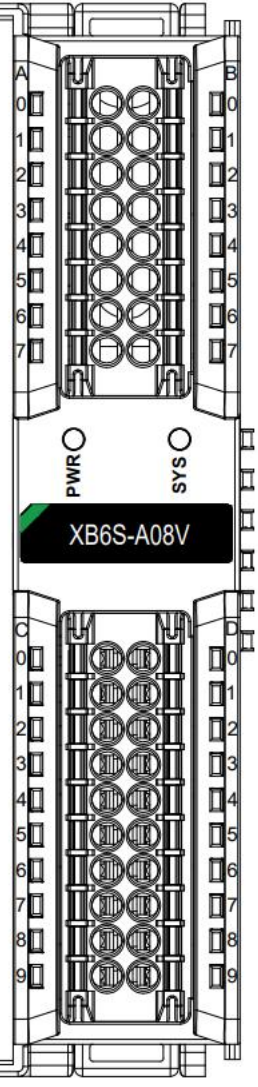

- \*COM internal conduction, PE internal conduction
- \* All channel loads need to be homogenous
- \*Shielded twisted pair cable is recommended for signal cables

#### 3.3.6.4 XB6S-A08I

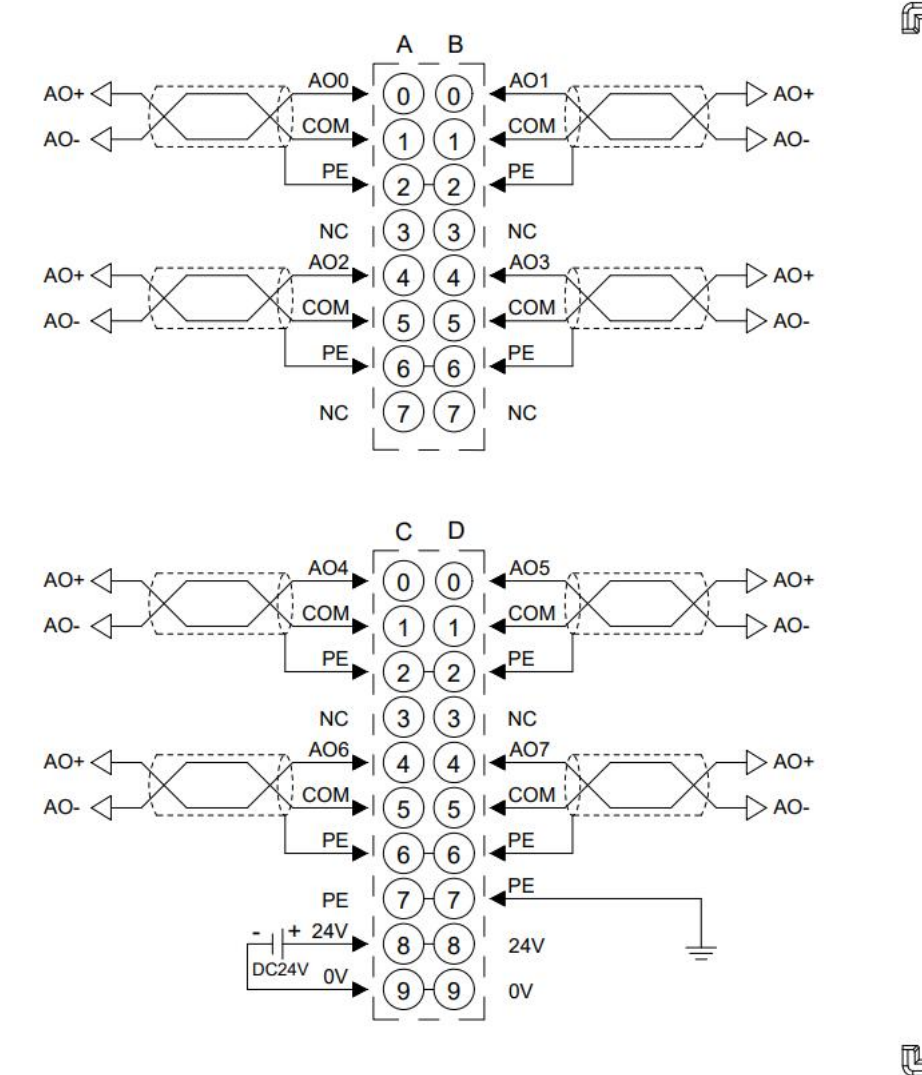

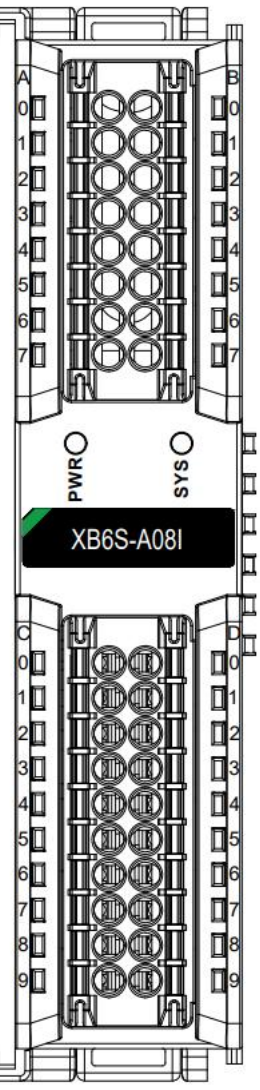

\*COM internal conduction, PE internal conduction

\* All channel loads need to be homogenous

\*Shielded twisted pair cable is recommended for signal cables

## 3.3.7 Housing Dimensions

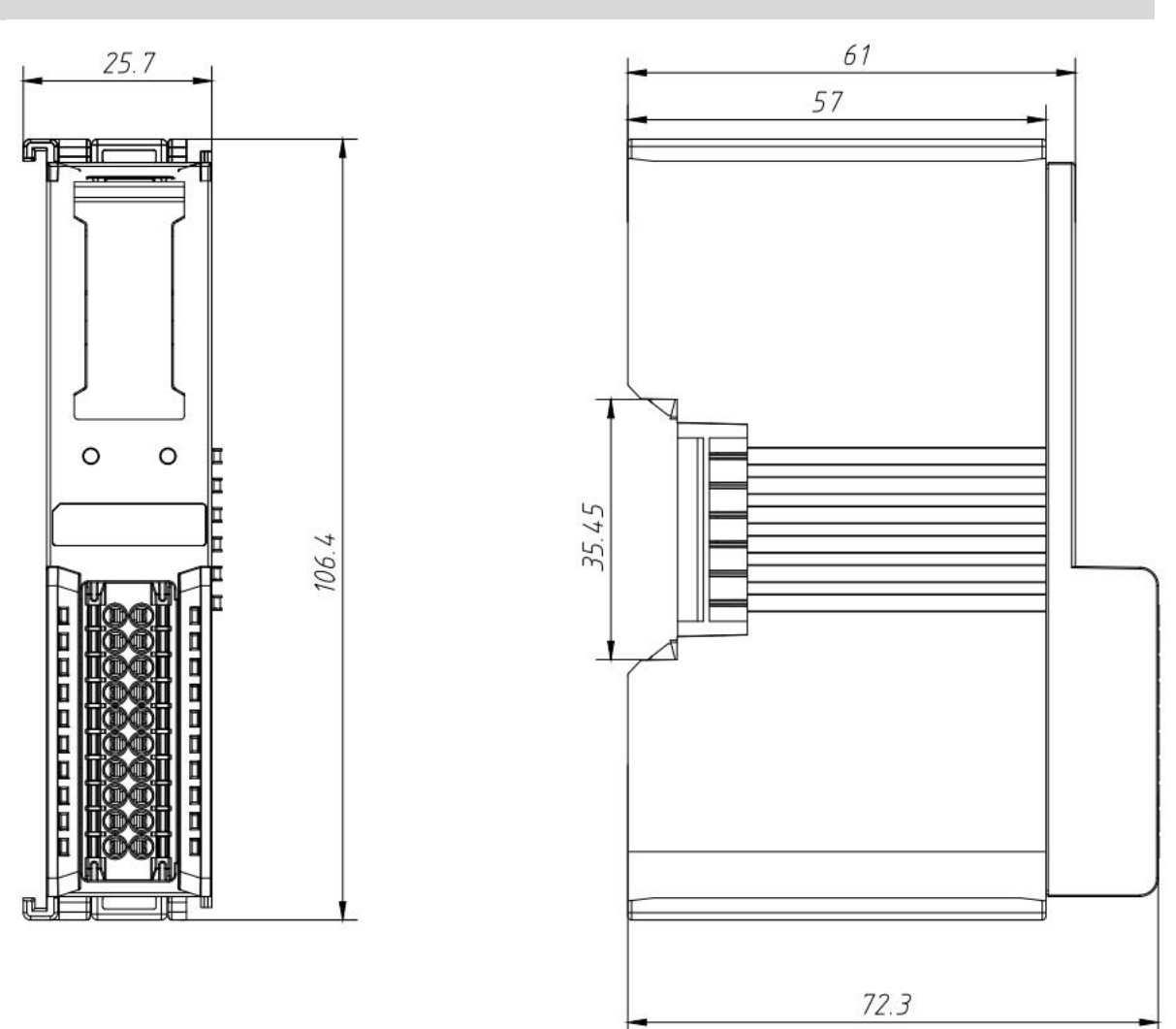

## 4-Channel Analog I/O Module Housing Factor (Unit mm)

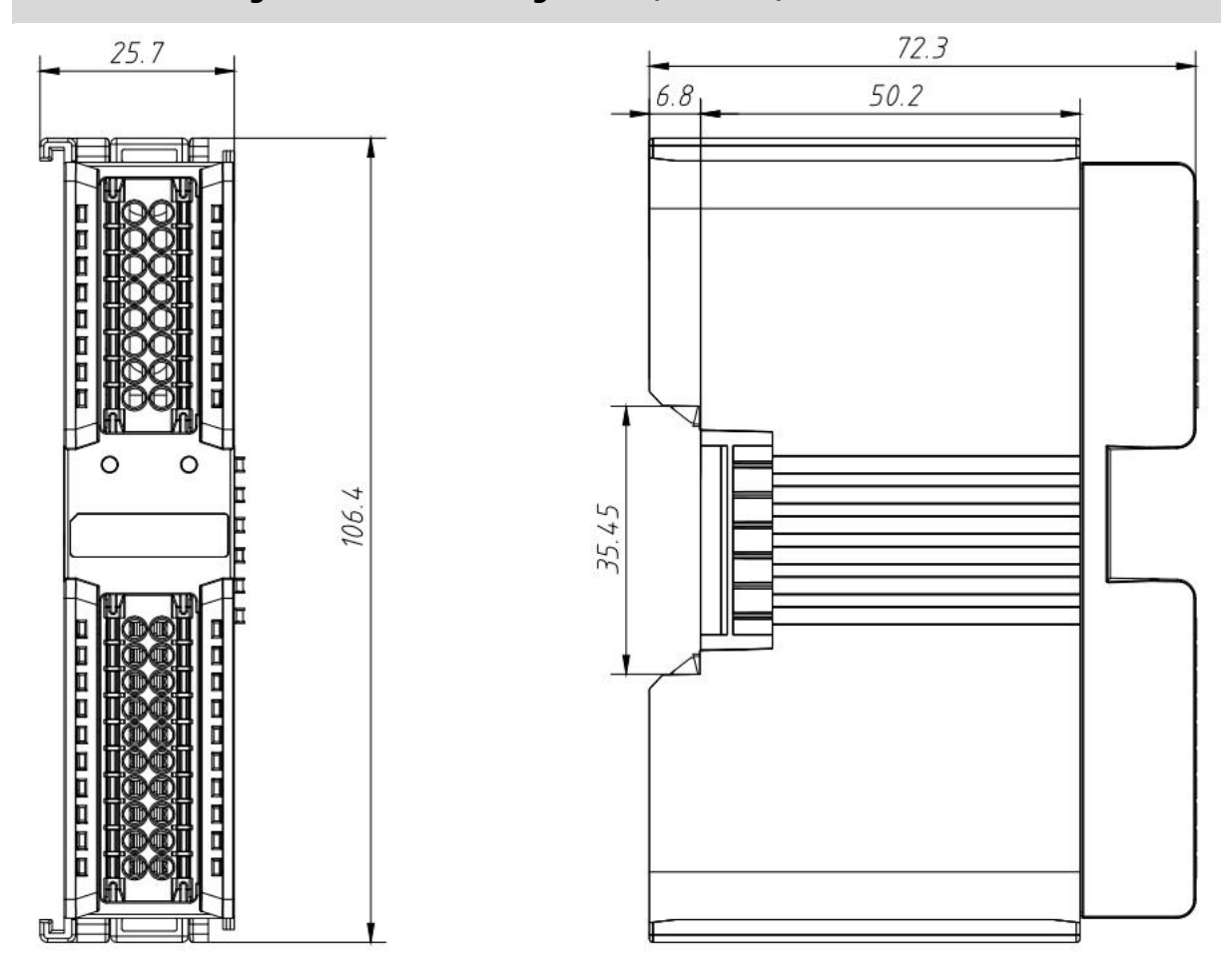

### 8-Channel Analog I/O Module Housing Factor (Unit mm)

## 3.4 Extended Power Module

## 3.4.1 panel structure

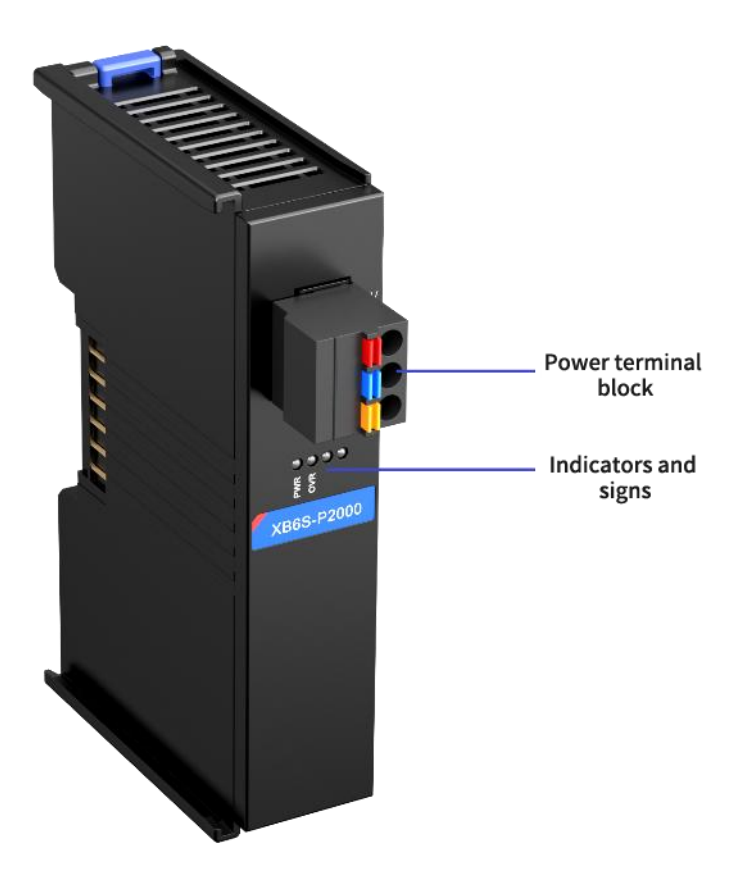

## 3.4.2 Indicator light function

| Extended Power Module Indicator Definitions   |           |       |     |                                             |
|-----------------------------------------------|-----------|-------|-----|---------------------------------------------|
| markings name color Status Status Description |           |       |     |                                             |
|                                               | Power     | Croop | ON  | Module power supply is working properly     |
| PWR                                           | indicator | Green | OFF | Module not powered or abnormal power supply |
|                                               | Overload  |       | OFF | Not overloaded                              |
| OVR                                           | indicator | rea   | ON  | Load up to 90% (±5%) or more                |

### 3.4.3 Technical Parameters

| Power supply parameters |                                         |  |  |
|-------------------------|-----------------------------------------|--|--|
|                         | SELV Input                              |  |  |
| Input voltage           | 24VDC (18V~36V)                         |  |  |
| Input Current           | 600mA (24VDC)                           |  |  |
| output voltage          | 5VDC                                    |  |  |
| Output Current          | 2A                                      |  |  |
|                         | General technical parameters            |  |  |
| Size                    | 106.4 × 25.7 × 61mm                     |  |  |
| weights                 | 110g                                    |  |  |
| operating               | -20°C~+60°C                             |  |  |
| temperature             |                                         |  |  |
| Storage temperature     | -40°C~+80°C                             |  |  |
| relative humidity       | 95%, non-condensing                     |  |  |
| altitude                | ≤2000m                                  |  |  |
| contamination level     | Level 2                                 |  |  |
| short circuit           | Support (automatic recovery mechanism)  |  |  |
| protection              |                                         |  |  |
| Reverse connection      | Support (automatic recovery mechanism)  |  |  |
| protection              |                                         |  |  |
| surge protection        | Support                                 |  |  |
| protection class        | IP20                                    |  |  |
| safety certification    | UL certification, CE certification      |  |  |
| Green Certification     | RoHS certification, REACH certification |  |  |

## 3.4.4 wiring diagram

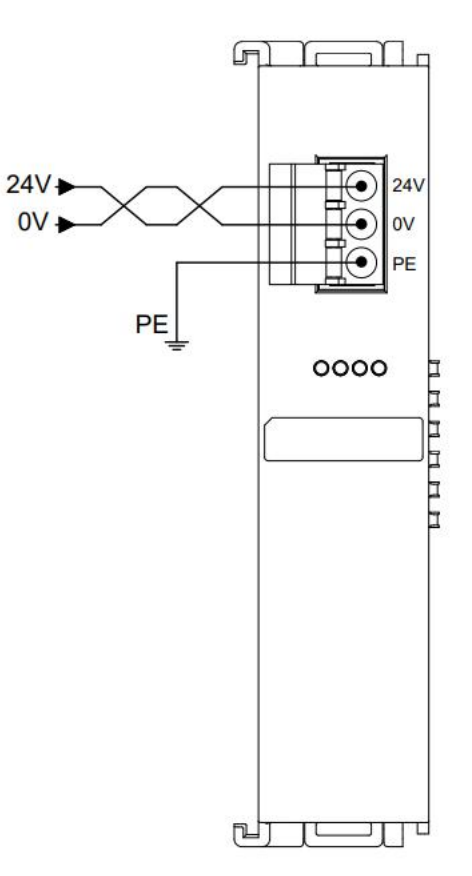

### 3.4.5 Housing Dimensions

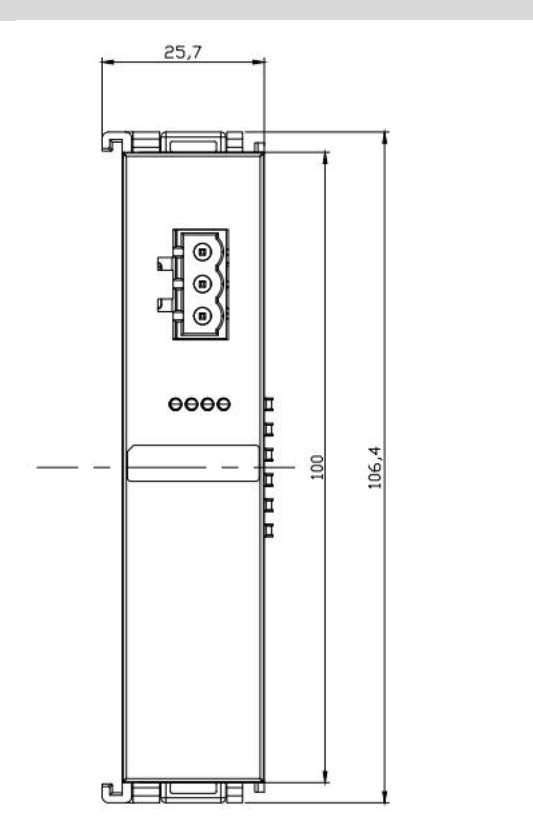

# 

## Extended Power Supply Outline Specifications (in mm)

## 3.5 End cover

## 3.5.1 Housing Dimensions

### End cover profile specification (unit mm)

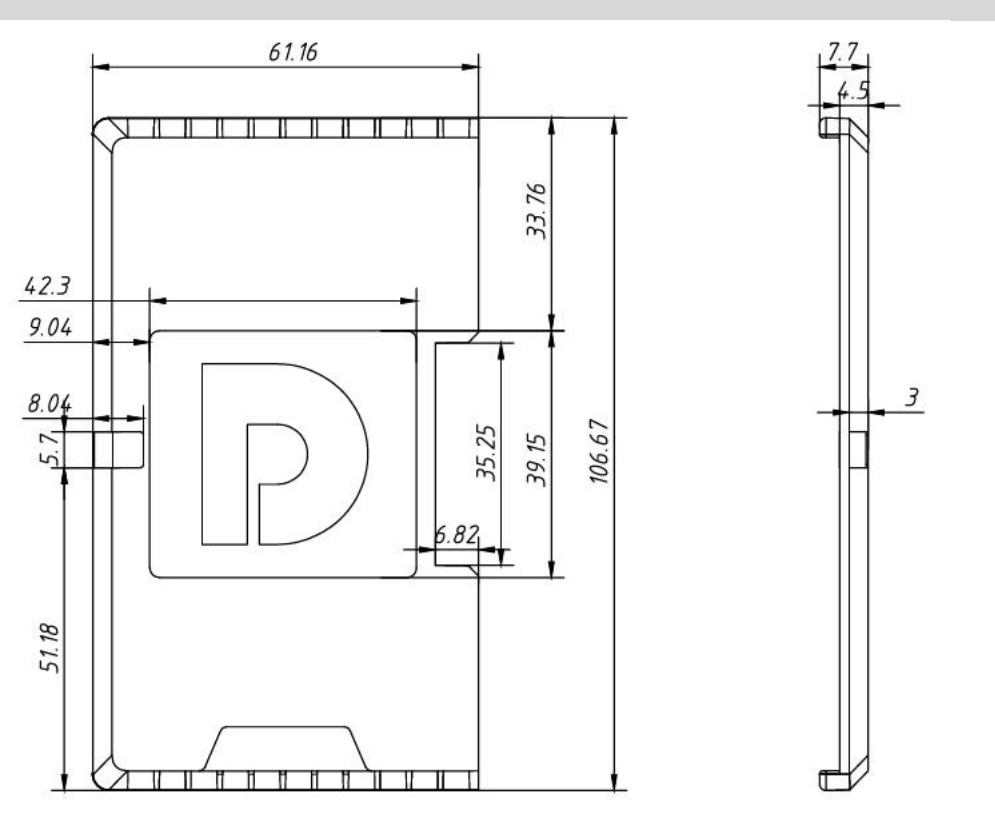

Note: All are installed with DIN 35 mm standard rail, DIN rail specification 35\*7.5\*1.0, 35\*15\*1.0 (unit mm).

## **4** Installation and disassembly

## 4.1 Installation Guide

### Precautions for installation\disassembly

- The module protection class is IP20 and the module needs to be installed in the cabinet for indoor use.
- Ensure that the cabinet is well ventilated (e.g., the cabinet is fitted with an exhaust fan).
- Do not install this equipment next to or above equipment that may cause overheating.
- Be sure to mount the module vertically on the fixed rails and maintain air circulation around it (at least 50 mm air circulation space above and below the module).
- Once the module is installed, be sure to secure the module by installing rail mounts on both ends.
- Be sure to disconnect the power supply when installing/disassembling.
- Once the module is installed, it is recommended that wiring and cabling be done in accordance with the top and bottom alignments.

## **A** Warnings

• The protection provided by the device may be jeopardized if it is not used in accordance with the product user manual.

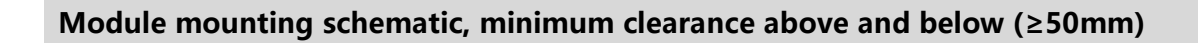

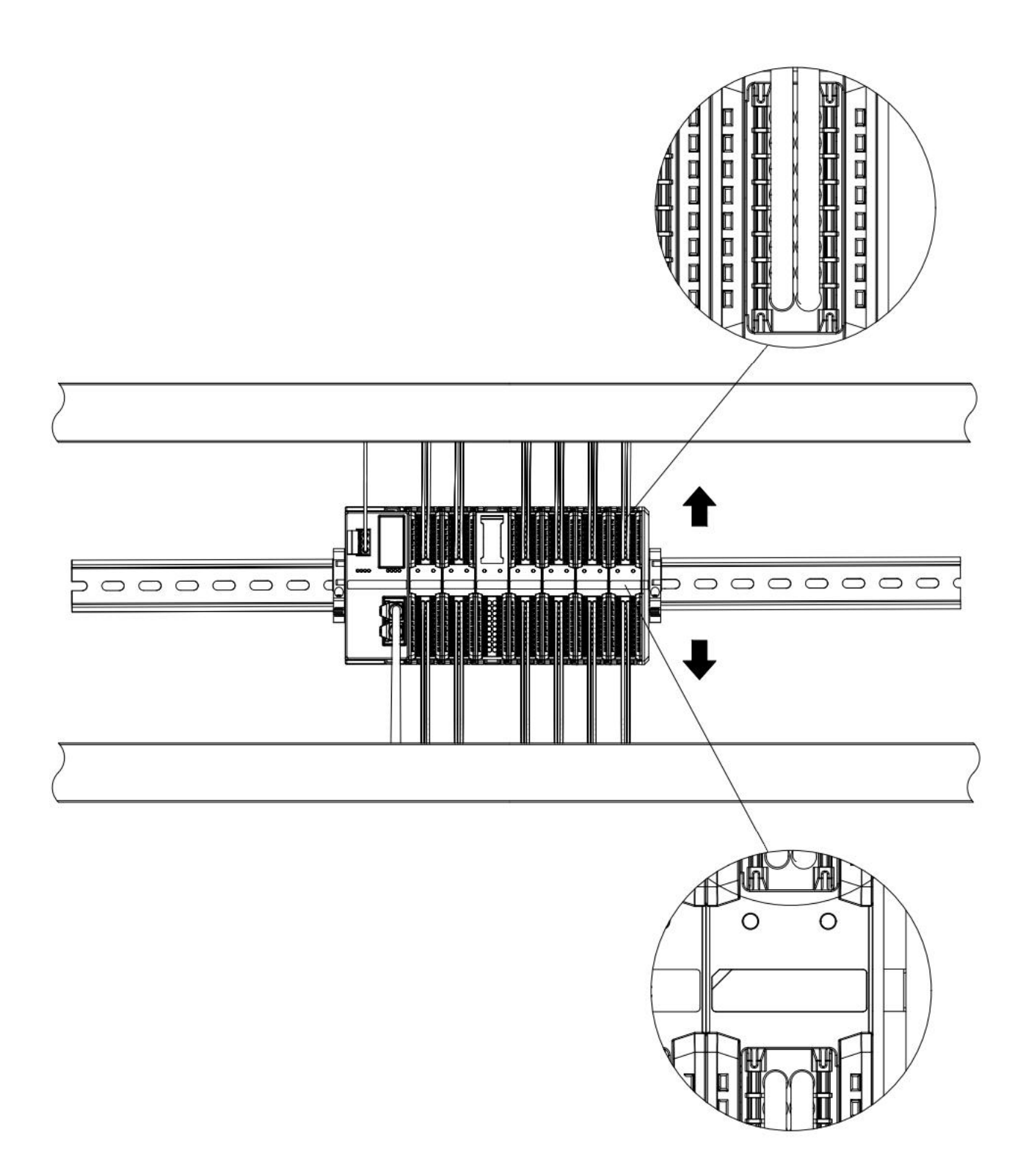

### Ensure that the module is mounted vertically on the fixed rail

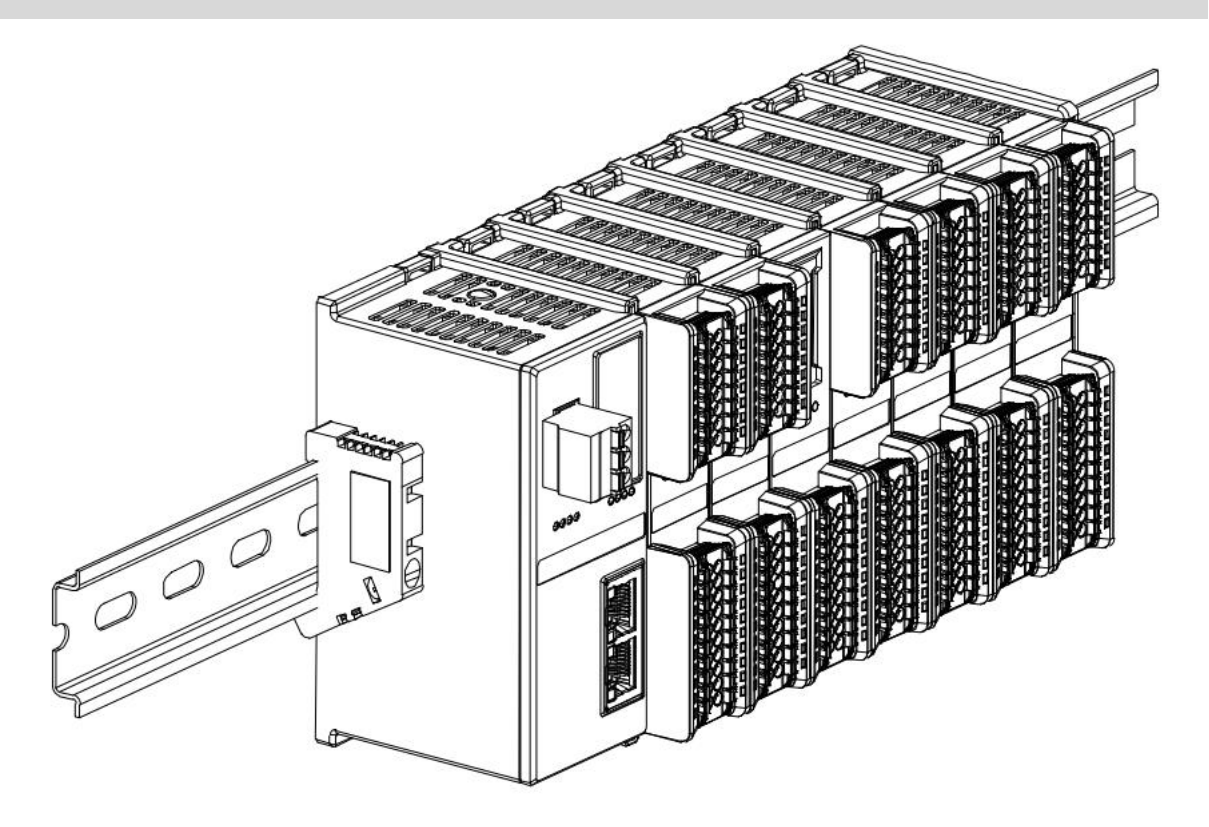

## Be sure to install the rail mounts

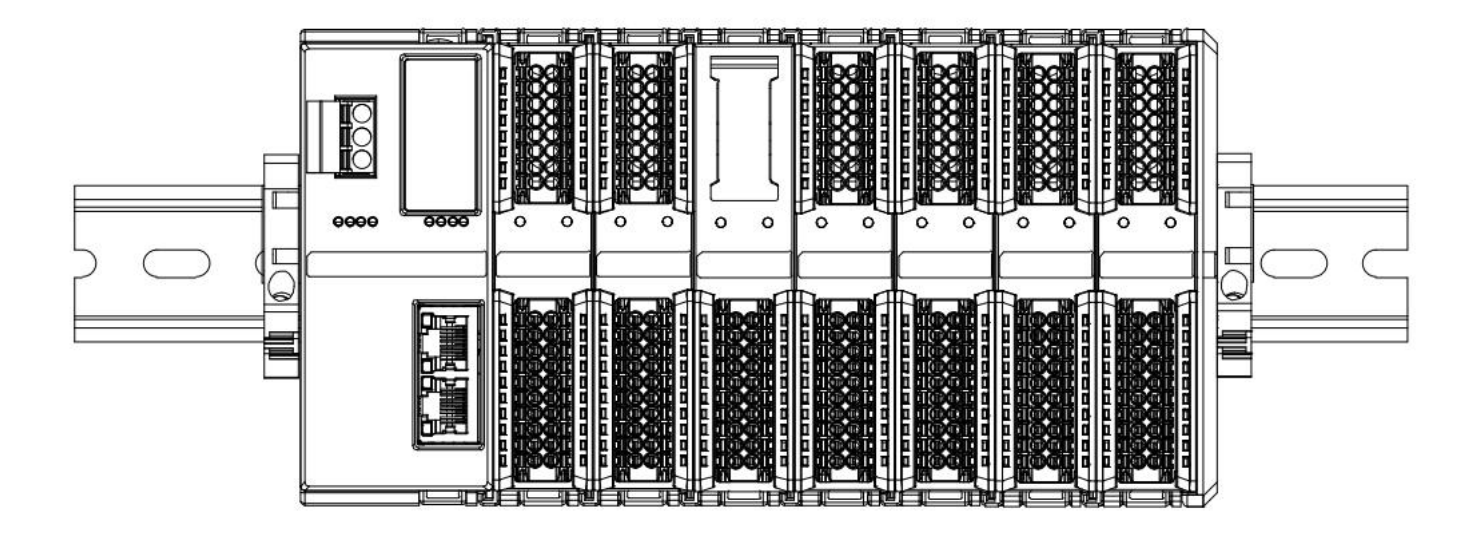

### Schematic diagram of upper and lower wiring of the module

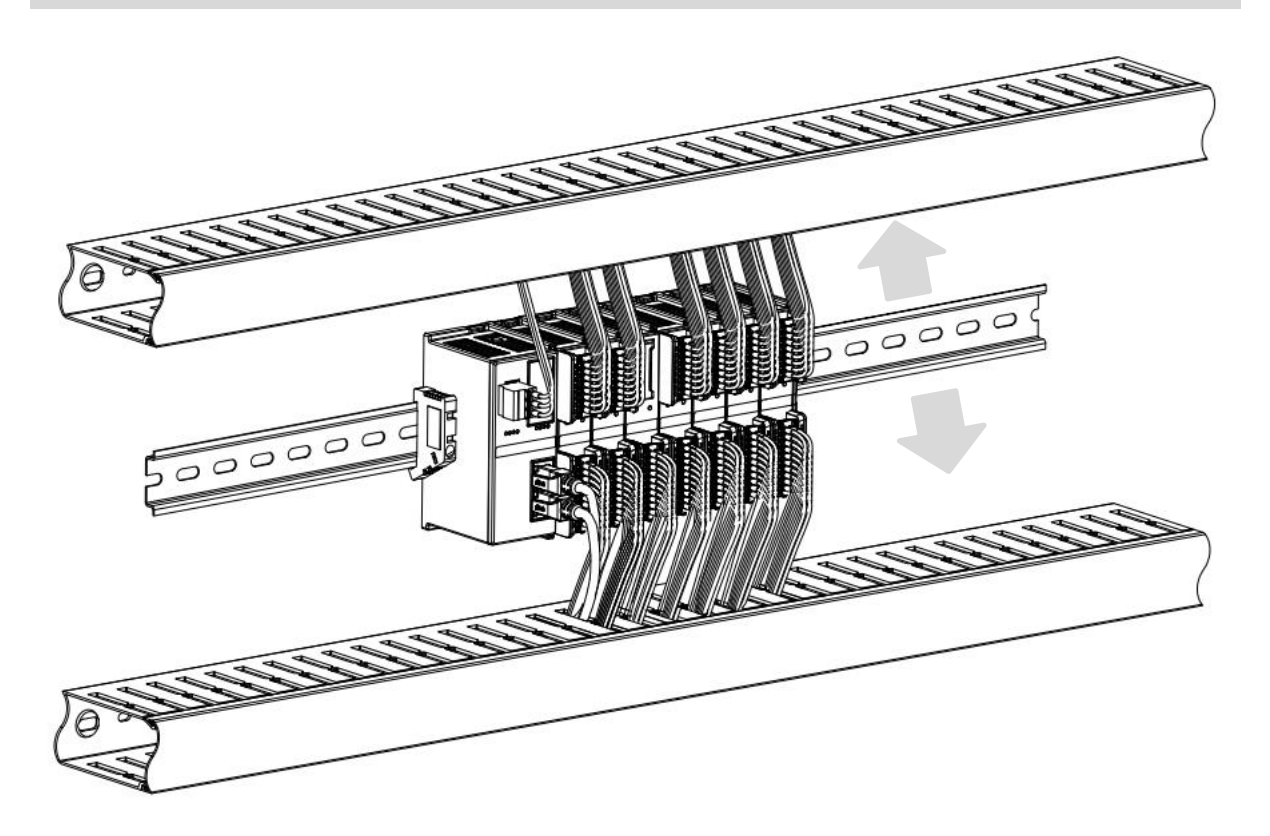

## 4.2 Installation and disassembly steps

| Module Installation and Removal |                                                                                         |  |  |  |
|---------------------------------|-----------------------------------------------------------------------------------------|--|--|--|
|                                 | 1. Install the coupler module first on the rail that has been fixed.                    |  |  |  |
|                                 | 2. Install the required I/O modules or function modules in order to the right of the    |  |  |  |
| Module                          | coupler module.                                                                         |  |  |  |
| Installation                    | 3、After installing all the required modules, install the End cover to complete the      |  |  |  |
| Steps                           | assembly of the module.                                                                 |  |  |  |
|                                 | 4. Install the rail fixings at both ends of the coupler module and End cover to fix the |  |  |  |
|                                 | module.                                                                                 |  |  |  |
| Module                          | 1. Loosen the guide rail fixings at both ends of the module.                            |  |  |  |
| disassembly                     | 2. Use a one screwdriver to pry off the module snap.                                    |  |  |  |
| procedure                       | 3. Pull out the disassembled module.                                                    |  |  |  |

## 4.3 Installation and disassembly diagram

### **Coupler Module Installation**

■ Align the coupler module vertically in the rail slot as shown in Figure ① below.

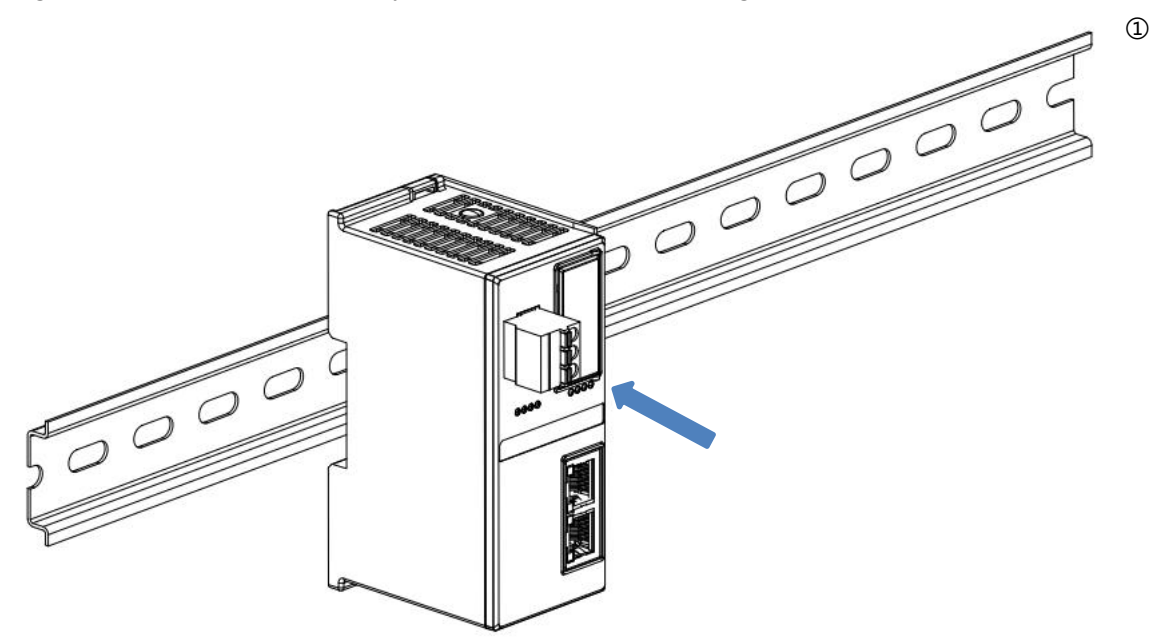

Press the coupler module in the direction of the guide rail, and when you hear a "click" sound, the module is installed in place, as shown in Figure 2 below.

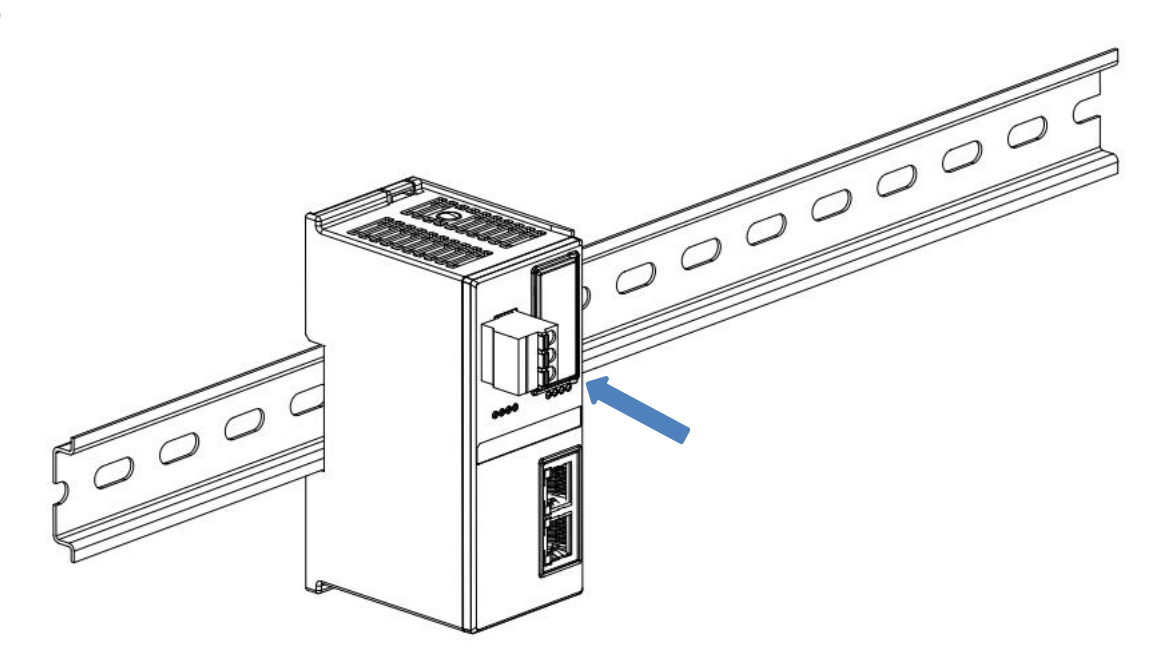

### I/O Module Installation

Install the required I/O modules or function modules one by one according to the above steps of installing coupler modules as shown in Figures ③, ④ and ⑤ below, and push them in, and the modules will be installed in place when you hear the "click" sound.

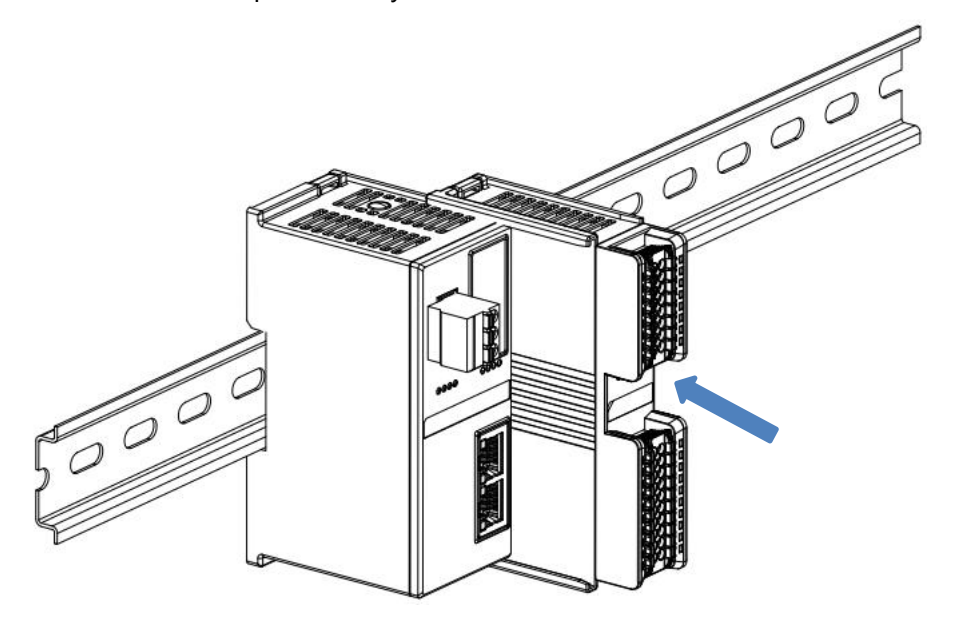

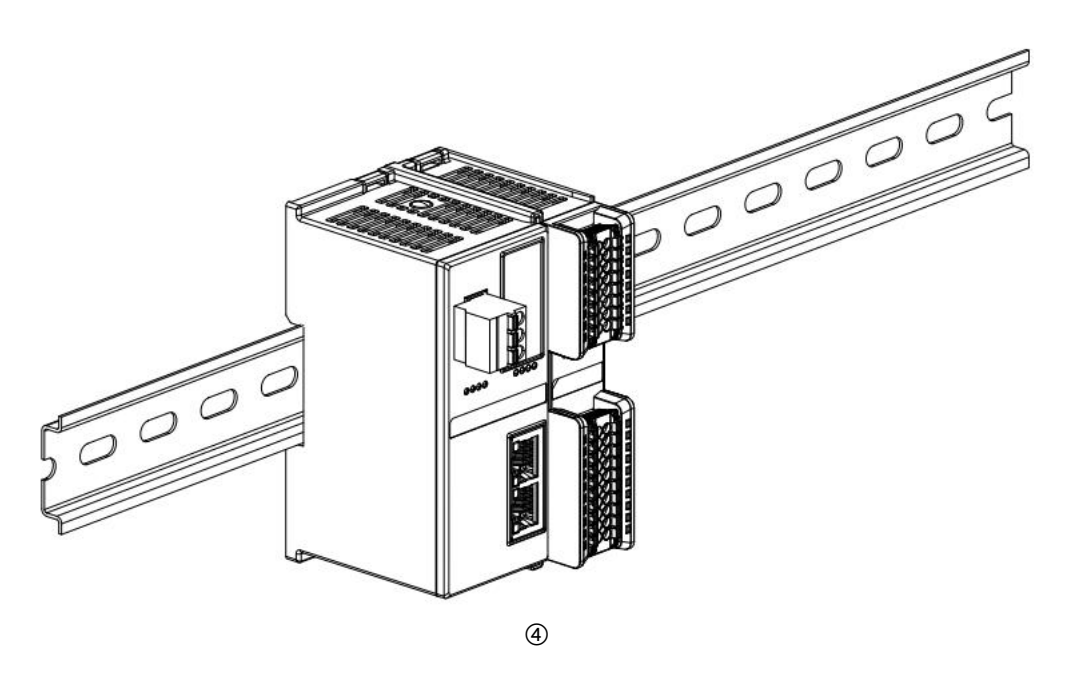

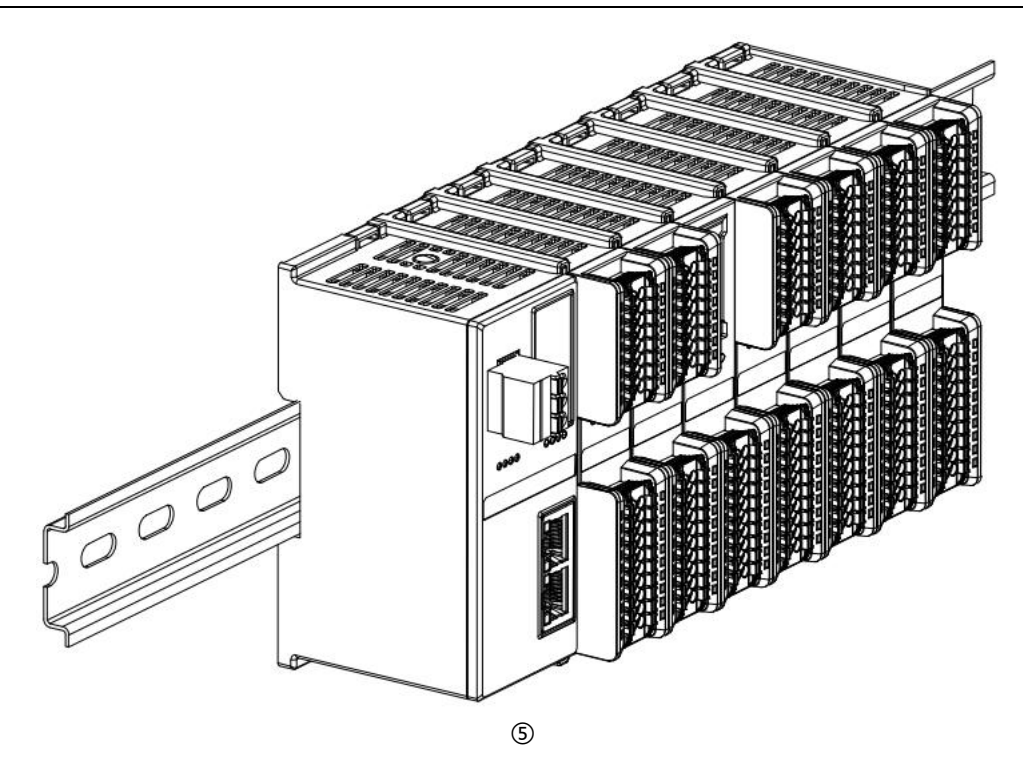

### **End cover installation**

Install the End cover on the right side of the last module, with the grooved side of the End cover aligned with the guide rail. Refer to the installation method of the I/O module for the installation method, and push the End cover inward into place, as shown in Figure (6) below.

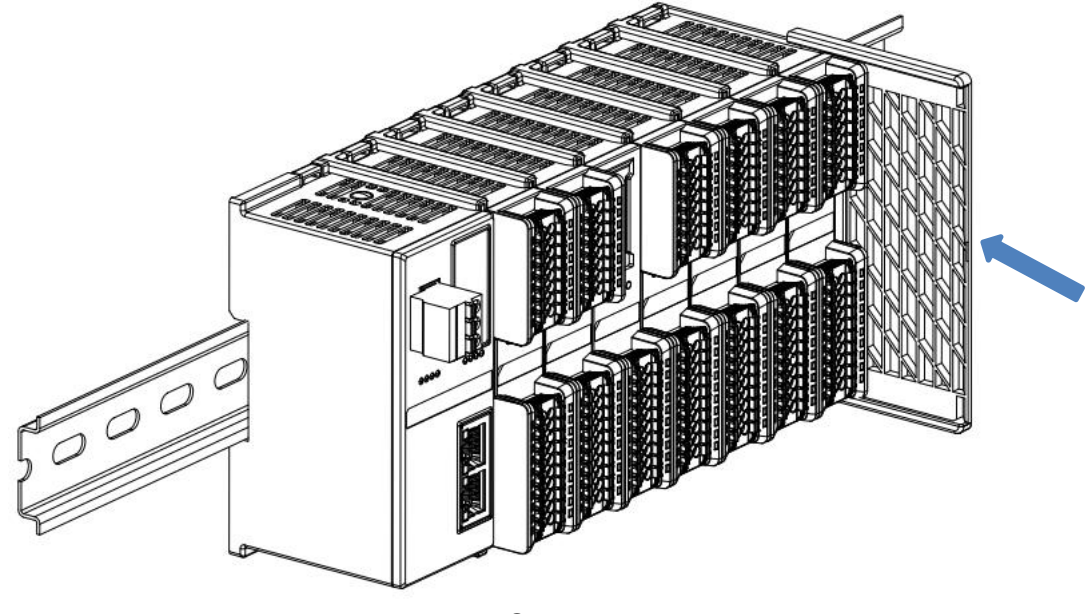

■ After the End cover is installed, check whether the entire front of the module is flat to ensure that all modules and end caps are installed in place and the front is flush, as shown in Figure ⑦ below.

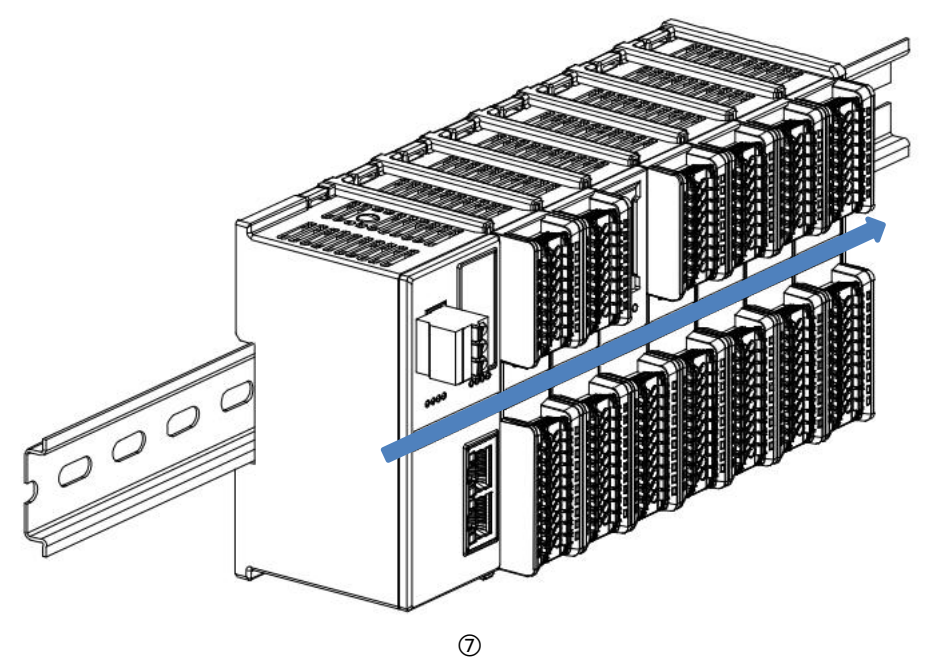

### Mounting of rail fixings

Install and tighten the rail retainer firmly against the left side face of the coupler as shown in Figure 8 below.

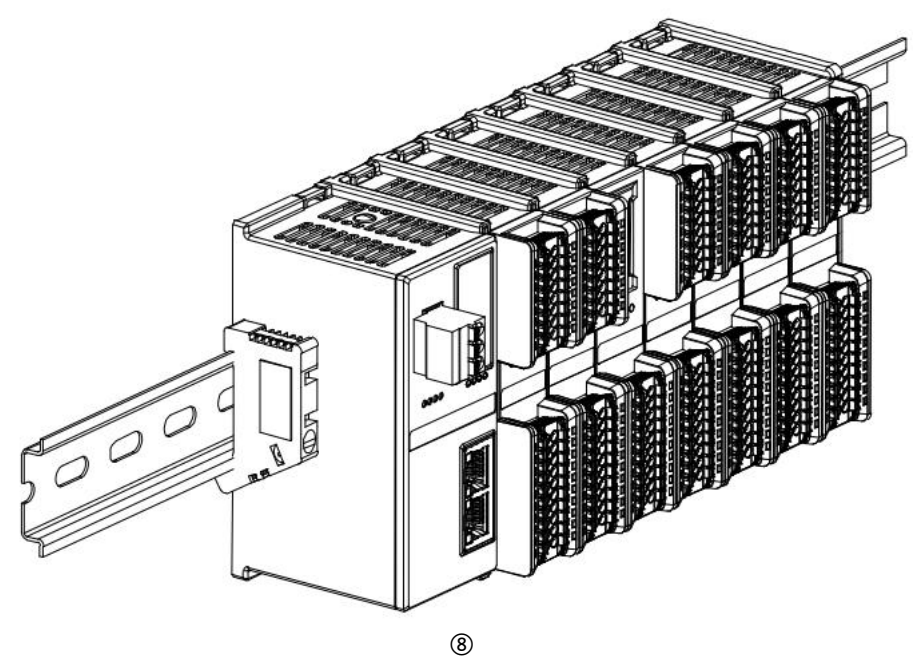

Install the rail fixing on the right side of the End cover, first push the rail fixing firmly in the direction of the coupler to ensure that the module is mounted tightly, and lock the rail fixing with a screwdriver, as shown in Figure (9) below.

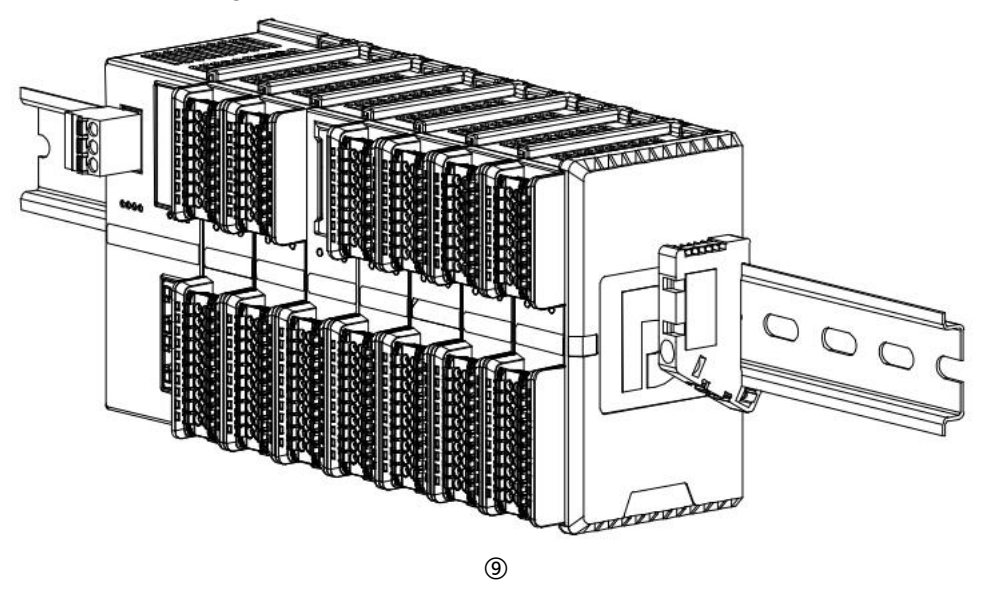

### dismantle

■ Loosen the rail retainer at one end of the module with a screwdriver and move it to one side, making sure there is clearance between the module and the rail retainer, as shown in Figure <sup>(1)</sup> below.

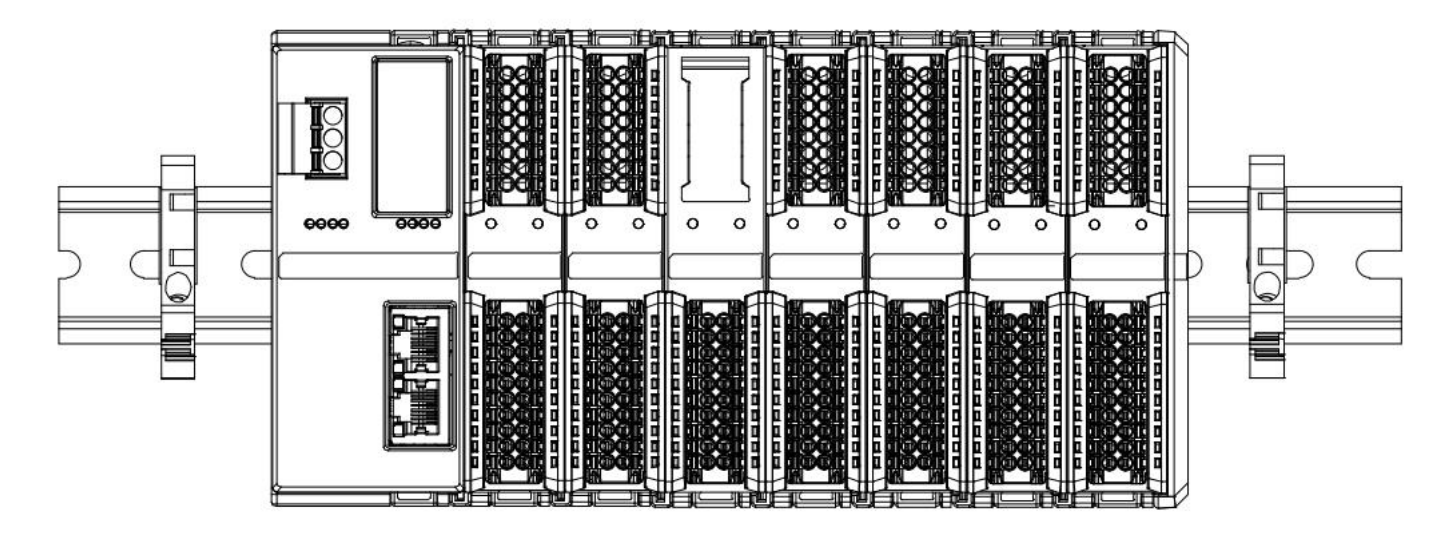

Insert a flat head start into the snap of the module to be removed, and apply pressure (hear the rattle) in the direction of the module sideways, as shown in the following figures (1) and (12).

Note: There is one snap on the top and bottom of each module, follow this method.

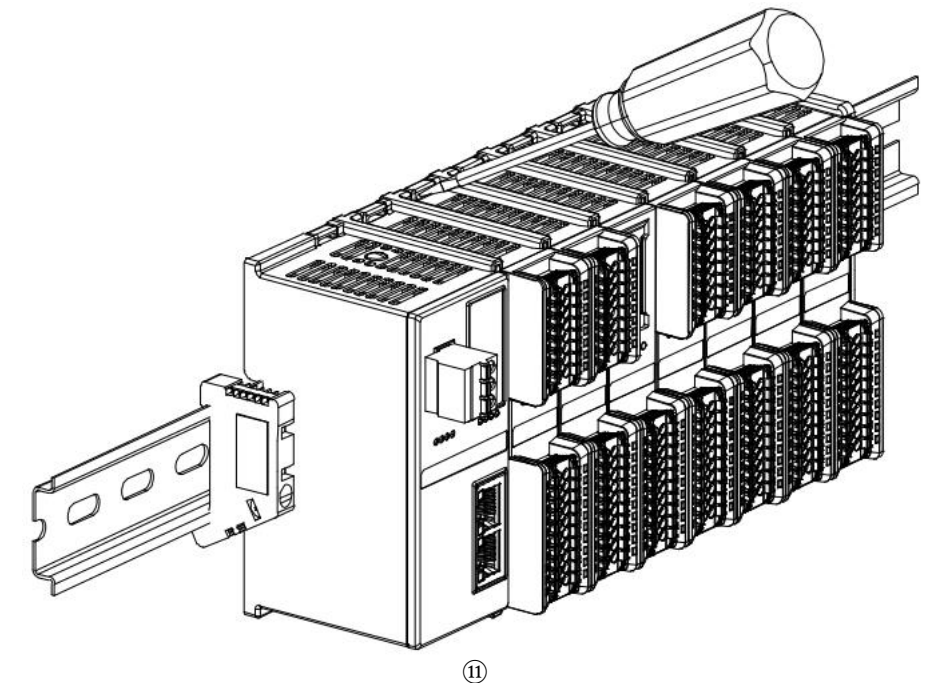

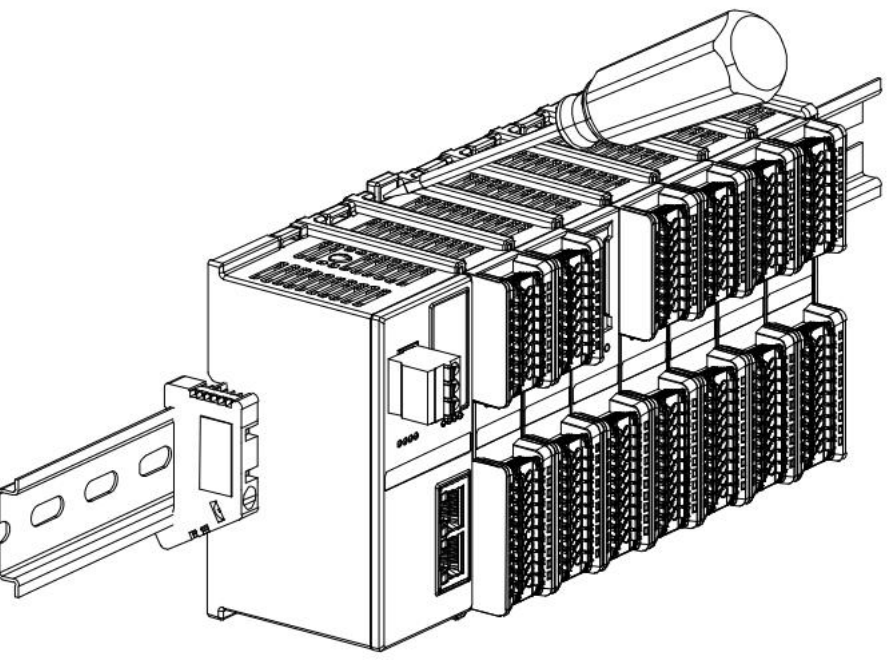

(12)

Remove the module as shown in figure (13) below, following the same procedure as for installing the module.

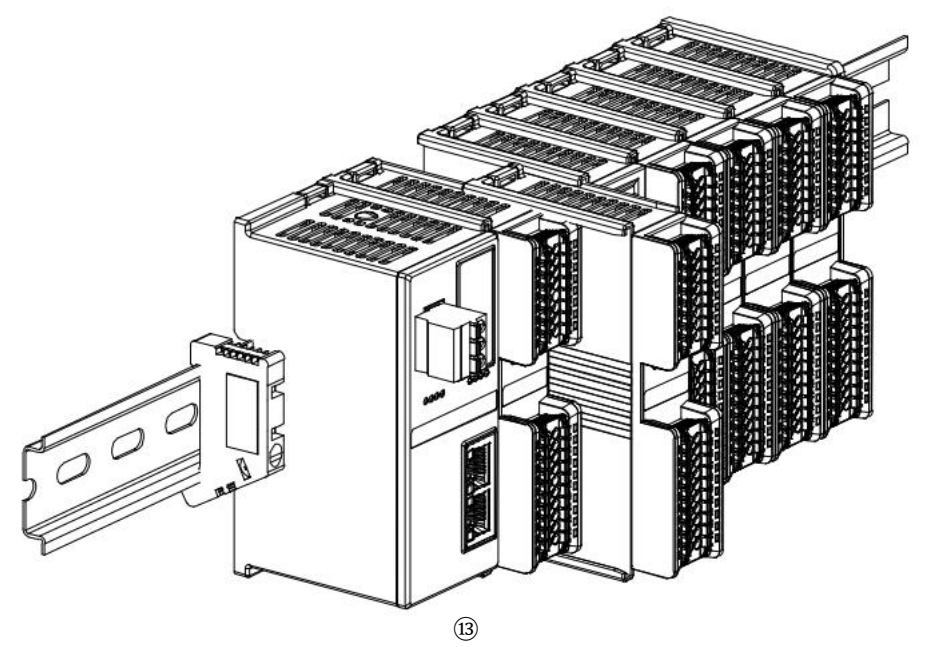

## 5 Wiring

## 5.1 wiring terminal

## **A** warnings

| wiring terminal         |               |                                          |  |  |  |
|-------------------------|---------------|------------------------------------------|--|--|--|
|                         | rated voltage | 320V                                     |  |  |  |
| power supply            | rated current | 20A                                      |  |  |  |
| terminal                | extremity     | 3P                                       |  |  |  |
|                         | wire diameter | 22~16 AWG 0.3~1.5 mm²                    |  |  |  |
| Circul line terreinele  | rated voltage | 200V                                     |  |  |  |
| (i.e. input and output  | rated current | 9.5A                                     |  |  |  |
| (i.e., input and output | extremity     | 16P+20P                                  |  |  |  |
| (errinnais)             | wire diameter | 22~17 AWG 0.3~1.0 mm²                    |  |  |  |
| bus interface           | 2×RJ45        | Category 5+ UTP or STP (STP recommended) |  |  |  |

## 5.2 Wiring instructions and requirements

### Power supply wiring precautions

- The module system-side power supply and the field-side power supply are configured and used separately, so do not mix them.
- PE must be reliably grounded.

### **Wiring Tool Requirements**

The power supply and signal line terminals adopt the

screwless design, and the installation and removal of

the cables can be operated with a single screwdriver

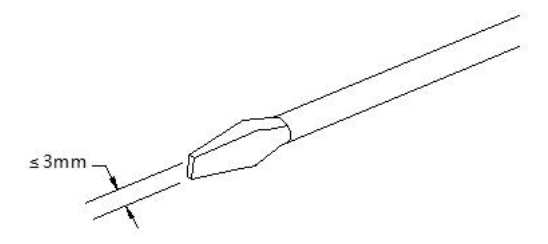

Beterrel

(specification:  $\leq$  3mm).

### **Stripped Wire Length Requirements**

The recommended cable stripping length for the power and signal line terminals is 10 mm.

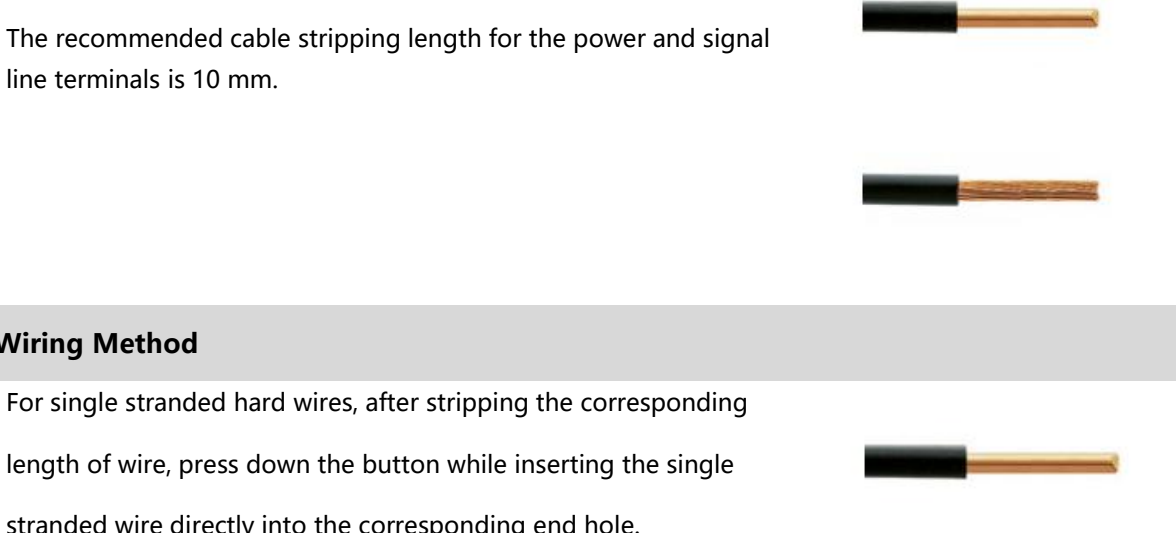

Wiring Method

length of wire, press down the button while inserting the single stranded wire directly into the corresponding end hole.

Multi-stranded flexible wires, after stripping the corresponding length of wire, can be directly connected or supporting the use of the

corresponding standard specifications of the cold-pressing end (tube-type insulated terminals, the reference specifications are shown in the table below), press the button down at the same time will be insulated terminal inserted directly into the corresponding end holes.

The specifications for the power supply terminals and signal line terminals are shown in the table below:

| Tube Insulation End Specification Sheet          |              |                           |  |  |
|--------------------------------------------------|--------------|---------------------------|--|--|
| specification                                    | model number | Cross-sectional area of   |  |  |
| specification                                    |              | conductor mm <sup>2</sup> |  |  |
| $\bigwedge$                                      | E0310        | 0.3                       |  |  |
|                                                  | E0510        | 0.5                       |  |  |
|                                                  | E7510        | 0.75                      |  |  |
| D                                                | E1010        | 1.0                       |  |  |
| Tube insulated terminal L with a length of 10 mm | E1510        | 1.5                       |  |  |

### A warnings

- Use only copper wires for wiring conductors.
- Utilisez uniquement des conducteurs en cuivre.

## 6 Operation

## 6.1 Parameter description

### 6.1.1 Digital Input Filtering

Digital input filtering prevents the program from responding to unexpected rapid changes in the input signal, which can be generated by switch contact jumps or electrical noise. Digital input filtering supports a single module setup, where each module is individually configurable and channels are not individually configurable.

Digital input filter Filter Time is currently configured as 3ms by default, and the supported setting range is 0~20ms, when configured as 3ms, it can filter out spurious waves within 3ms. 3ms input filter time means that a single signal from "0" to "1" or from "1" to "0" lasts for 3ms before it can be detected, while a single high pulse or low pulse shorter than 3ms will not be detected. The 3ms input filtering time means that a single signal from "0" to "1" or from "1" to "0" lasts for 3ms before it can be detected, while a single high pulse or low pulse shorter than 3ms will not be detected. The 3ms input filtering time means that a single signal from "0" to "1" or from "1" to "0" lasts for 3ms before it can be detected, while a single high pulse or low pulse shorter than 3ms will not be detected.

Function Description: When the input filter is configured to 1ms, spurious waves within 1ms can be filtered out. As shown in the figure below, a 250us signal input will be considered as an invalid signal. Individual high or low pulses shorter than 1ms will not be detected; signals of 1ms and above can be captured.

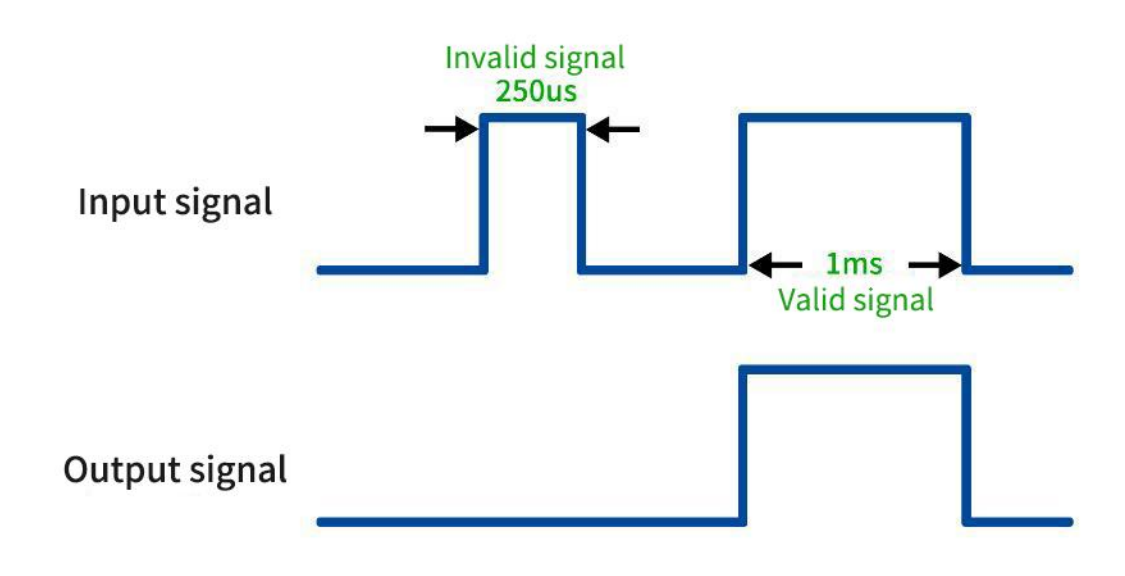
## 6.1.2 Digital output signal clear/hold

The Clear/Hold function is intended for modules with output channels. This function configures the output mode of the output channel when the module is in a non-OP Status (stopped operation or coupler net disconnected condition). This parameter supports the following output Statuss:

Clear output: When communication is disconnected, the output channel of the module will automatically clear the output, i.e. output 0.

Output RMS: When communication is disconnected, the module output channel always outputs RMS, i.e. output 1.

Hold previous output value: When communication is disconnected, the module output channel holds the previous output value.

The digital clear hold function supports both overall module setting (template mode) and single channel setting (single channel mode). Any channel can be set up using the single channel mode, or it can be set to the template mode, and the single channel mode has higher priority than the template mode. The specific configuration method is shown in the following table, and the default is module overall clear output.

| Digital output module clear hold parameter |                |           |                                                   |       |  |  |  |  |  |  |
|--------------------------------------------|----------------|-----------|---------------------------------------------------|-------|--|--|--|--|--|--|
| Darameter name                             | Parameter      | parameter | parameter Value Meaning                           |       |  |  |  |  |  |  |
| Parameter name                             | Meaning        | value     | Parameter value Meaning                           | value |  |  |  |  |  |  |
| TemplateMode                               | tomplato       | 1         | PresetLow clears the output, i.e. outputs 0       |       |  |  |  |  |  |  |
|                                            | template       | 2         | PresetHigh outputs a valid value, i.e., outputs 1 | 1     |  |  |  |  |  |  |
|                                            | mode           | 3         | KeepMode holds the last output value.             |       |  |  |  |  |  |  |
|                                            |                | 0         | TemplateValue template mode value, i.e. single    |       |  |  |  |  |  |  |
|                                            |                | 0         | channel mode is not enabled                       |       |  |  |  |  |  |  |
| Channel x                                  | Single-channel | 1         | PresetLow clears the output, i.e. outputs 0       | 0     |  |  |  |  |  |  |
|                                            | mode setting   | 2         | PresetHigh outputs a valid value, i.e., outputs 1 |       |  |  |  |  |  |  |
|                                            |                | 3         | KeepMode holds the last output value.             |       |  |  |  |  |  |  |

# 6.1.3 Analog range Setting

The analog range setting Range Select is used to set the analog range range, which can be configured individually for each channel (see <u>3.3.4 and 3.3.5 Analog Parameters</u> for range details).

# 6.1.4 Analog Input Filtering

### • Analog input filter function

The analog input filter function, Filter, averages the A/D converted data internally to reduce the effects of fluctuations in the input signal due to noise.

Analog inputs are processed as moving averages with a specified number of A/D conversions.

#### • Filter Function Configuration

Each channel can be configured individually, configuration range: 1~200, default 10 times. 8-channel module sampling rate: 2.5KHz/8 channels (400us/8 channels).

# 6.1.5 Analog output signal clear/hold

The Clear/Hold function is intended for modules with output channels. This function configures the output mode of the output channel when the module is in a non-OP Status (stopped operation or coupler net disconnected condition). This parameter supports the following output Statuss:

Clear Output: When communication is disconnected, the module output channel automatically clears the output.

Hold Outputs: The module output channels keep outputs when communication is disconnected.

Output preset value: When communication is disconnected, the module output channel outputs the preset value.

The analog clear hold function supports overall module setting (template mode) and single channel setting (single channel mode). Any channel can be set up using the single channel mode, or it can be set up as the template mode, and the single channel mode has a higher priority than the template mode. The specific configuration method is shown in the following table, and the default is module overall clear output.

| Analog output module clear hold parameter |                |           |                                            |         |  |  |  |  |  |  |  |
|-------------------------------------------|----------------|-----------|--------------------------------------------|---------|--|--|--|--|--|--|--|
| Parameter                                 | Parameter      | parameter |                                            | default |  |  |  |  |  |  |  |
| name                                      | Meaning        | value     | Parameter value Meaning                    | value   |  |  |  |  |  |  |  |
|                                           | tomoloto       | 0         | 0 Clear all-channel clear output           |         |  |  |  |  |  |  |  |
| TemplateMode                              | template       | 1         | Hold full channel hold output              | 0       |  |  |  |  |  |  |  |
|                                           | mode           | 2         | 2 Preset all-channel output presets        |         |  |  |  |  |  |  |  |
|                                           |                | 0         | TemplateValue template mode value, i.e.    |         |  |  |  |  |  |  |  |
| Tamplata\/alua                            | Single channel | 0         | single channel mode is not enabled         |         |  |  |  |  |  |  |  |
| Chy                                       | clear/hold     | 1         | Clear single channel clear output          | 0       |  |  |  |  |  |  |  |
|                                           | configuration  | 2         | Hold single channel hold output            |         |  |  |  |  |  |  |  |
|                                           |                | 3         | Preset single channel output preset        |         |  |  |  |  |  |  |  |
| Procet Value                              | Single channel | Code      | Current/voltage value corresponding to the |         |  |  |  |  |  |  |  |
| Chy                                       | Single-Channel | Value     | output code value                          |         |  |  |  |  |  |  |  |
| Chx                                       | presets        | Range     | (Table of corresponding range code values) |         |  |  |  |  |  |  |  |

Note: When the overall module setting (template mode) is configured to 2, i.e., when the full channel output preset value is in effect, the preset value is based on the preset code value of channel 0 in the single channel preset value for full channel output.

## 6.1.6 Analog power-down save

Analog parameters support abnormal power-down communication disconnection, all configuration parameters of the module to save the function, analog modules are default support power-down save.

This manual takes Sysmac Studio as an example to introduce the parameter configuration method of XB6S-EC2002 coupler + I/O module combination, the specific steps are described in detail in the parameter setting in chapter 6.3.1, and it is recommended to re-power up the system after the modification is completed.

# 6.2 Fault Code Information

# 6.2.1 Coupler General Fault Codes

| serial<br>number | Type of error      | error<br>code | Event Name                                            | Event Code (2#)  | Event<br>Code<br>(16#) | Treatment                                                                                       |
|------------------|--------------------|---------------|-------------------------------------------------------|------------------|------------------------|-------------------------------------------------------------------------------------------------|
| 2                | Online ungrade     | 1             | Firmware<br>upgrade<br>exception                      | 00000001000001   | 0x0081                 | Try to re-upgrade, check<br>for interference in the<br>environment, oversized<br>firmware, etc. |
|                  | error              | 2             | Firmware does<br>not match<br>current module<br>model | 000000010000010  | 0x0082                 | Check for correct<br>documentation,<br>abnormalities or<br>interference in modules,<br>etc.     |
| 3                | voltage error      | 5             | Load side<br>voltage not<br>connected                 | 0000000011000101 | 0x00C5                 | Detecting if the field side power supply is wired                                               |
| 7                | parameter<br>error | 0             | Parameter<br>setting<br>abnormality                   | 0000000111000000 | 0x01C0                 | Checking module parameter settings                                                              |
|                  |                    | 1             | X-bus<br>initialization<br>failure                    | 0000111111000001 | 0x0FC1                 | Check that the module is connected properly                                                     |
| 62               | X-bus              | 2             | X-bus token<br>timeout                                | 0000111111000010 | 0x0FC2                 | Check the module for<br>abnormalities or<br>interference, etc.                                  |
| 63               | error              | 3             | X-bus module<br>running offline                       | 0000111111000011 | 0x0FC3                 | Check if the module is<br>online or there is<br>interference, etc.                              |
|                  |                    | 4             | Parsing data<br>CRC error                             | 0000111111000100 | 0x0FC4                 | Check the module for<br>abnormalities or<br>interference, etc.                                  |

# 6.2.2 Fault Code Viewing

TwinCAT3 software, for example, in the Error List window Error below to view the alarm information, as shown in the figure below, the alarm code code for Hex: 00c5, that is, the voltage error, the load side voltage is not connected, you can check the field side of the power supply is wired.

| Solution Explorer 👻 🖣 🗙                                                                                                    | TwinCAT Project1 🕫 🗙                                                                                                    |      |
|----------------------------------------------------------------------------------------------------|----------------------------------------------------------------------------------------------------|------|
| ○ ○ ☆   <sup>™</sup> - ●                                                                                                    | General Adapter EtherCAT Online CoE - Online                                                                                   |      |
| Search Solution Explorer (Ctrl+;)<br>Solution TwinCAT Project1' (1 project)<br>TwinCAT Project1<br>Solution TwinCAT Project1<br>Ctrl<br>Solution TwinCAT Project1<br>Ctrl<br>Solution TwinCAT Project1<br>Solution TwinCAT Project1<br>Solu | No Addr Name State CRC<br>T 1001 Box 1 (XB6S-EC2002) OP 0                                                                      |      |
| <ul> <li>✓ Device 2 (EtherCAI)</li> <li>Image</li> <li>Image-Info</li> <li>✓ SyncUnits</li> <li>✓ Inputs</li> <li>✓ Outputs</li> <li>✓ InfoData</li> <li>✓ Box 1 (X865-EC2002)</li> <li>✓ Inputs</li> </ul>                                                                                                    | Number     Box Name     Ad     Type     In Si     Out     E-Bu                                                                 | File |
| <ul> <li>▶ Outputs</li> <li>&gt; M Module 1 (XB65-0032B)</li> <li>▶ → VcState</li> <li>▶ → InfoData</li> <li>☆ Mappings</li> </ul>                                                                                                    | Eventpriori -     2024/2/29 10:45:12 732 ms   'Box 1 (XB6S-EC2002)' (1001): CoE - Emergency (Hex: 00c5, 01, '01 00 00 00 ff'). | The  |

The method of viewing event information is shown in the following table:

| Structu | re of ever | nt information |       |         |       |          |                |             |  |  |  |
|---------|------------|----------------|-------|---------|-------|----------|----------------|-------------|--|--|--|
| byte0   | byte1      | byte2          |       | byte3   | byte4 | byte5    | byte6          | byte7       |  |  |  |
|         |            |                |       | Module  |       |          |                |             |  |  |  |
| event   | code       | event Status   | 5     | station | produ | ct lines | channel number |             |  |  |  |
|         |            |                |       | number  |       |          |                |             |  |  |  |
|         |            | Example 0x01:  | Event |         |       |          | Evampla Ov     | EF. Channel |  |  |  |
|         |            | Generation     |       |         |       |          | example ux     | rr. Channei |  |  |  |
|         |            | 0x00:          | Event |         |       |          |                | Channel O   |  |  |  |
|         |            | disappears     |       |         |       |          |                |             |  |  |  |

# 6.3 EtherCAT Coupler Configuration Application

## 6.3.1 Application in Sysmac Studio software environment

### 1. Preparation

- hardware environment
  - > Module preparation, this note takes

XB6S-EC2002+XB6S-1616B+XB6S-A80VD+XB6S-A08I topology as an example

- > One computer with Sysmac Studio software pre-installed
- > One Omron PLC
  - This description is based on model NJ301-1100 as an example.
- > Shielded cables for EtherCAT
- > One switching power supply
- > Device Configuration Files

Configuration file access: https://www.solidotech.com/documents/configfile

Hardware configuration and wiring

Follow "<u>4 Installation and Disassembly</u>" and "<u>5 Wiring</u>".

#### • Computer IP requirements

Set the IP address of the computer and the IP address of the PLC to make sure they are on the same network segment.

#### 2. New construction

a. Open the Sysmac Studio software and click "New Project".

| Sysmac Studio (64bit)                                                                                         |                                                         | - 🗆 X  |
|----------------------------------------------------------------------------------------------------|---------------------------------------------------------|--------|
|                                                                                                    |                                                         |        |
| Offline           New Project           Open Project           Open Project           Import           Export | Project Properties Project name XB65 Author Comment     |        |
| Online<br><u>Connect to Device</u><br>Version Control<br><u>Version Control Explorer</u>                      | Type Standard Project                                   |        |
| License                                                                                                    | Category Controller<br>Device NI301 • 1<br>Version 1.42 |        |
| - Robot System                                                                                                |                                                         | Create |

• Project name: Customize.

- Select device: "Device" selects the corresponding PLC model and "Version" selects the corresponding PLC version number.
- b. When you have finished entering the project properties, click Create.
- c. Click "Controller -> Communication Set up" in the menu bar, select the method to be used every time you connect to the controller when you are online, and enter "Remote IP Address" as shown in the following figure.

| Setup                                                                                                    |                           | -        |   | $\times$   |  |  |  |  |  |
|----------------------------------------------------------------------------------------------------|---------------------------|----------|---|------------|--|--|--|--|--|
| ▼ Connection type                                                                                                    |                           |          |   |            |  |  |  |  |  |
| Select a method to connect with the Controller to use every time you go online.                                                                                                    |                           |          |   |            |  |  |  |  |  |
| Remote connection via USB                                                                                                    |                           |          |   |            |  |  |  |  |  |
| <ul> <li>Ethernet connection via a hub</li> <li>Select one method from these options at every online connection.</li> </ul>                                                                                            |                           | <b>_</b> |   | 0.42<br>mm |  |  |  |  |  |
| Remote connection via USB                                                                                                    |                           |          |   |            |  |  |  |  |  |
|                                                                                                    |                           |          |   |            |  |  |  |  |  |
|                                                                                                    |                           |          |   |            |  |  |  |  |  |
| ▼ Remote IP Address                                                                                                    |                           | _        | _ |            |  |  |  |  |  |
| Specify the remote IP address.                                                                                                    |                           |          |   |            |  |  |  |  |  |
| 192.168.250                                                                                                    | .1                        |          |   |            |  |  |  |  |  |
| USB Communications Test Eth                                                                                                    | ernet Communications Test |          |   |            |  |  |  |  |  |
| Test OK                                                                                                    |                           |          |   |            |  |  |  |  |  |
| ▼ Options                                                                                                    |                           |          |   |            |  |  |  |  |  |
| <ul> <li>Confirm the serial ID when going online.</li> <li>Check forced refreshing when going offline.</li> </ul>                                                                                                    |                           |          |   |            |  |  |  |  |  |
| ▼ Response Monitor Time                                                                                                    |                           |          |   |            |  |  |  |  |  |
| Set the Response Monitor Time in the communications with the Controller.(1-3600sec)<br>Please set a sufficiently large value when connecting to the Controller via multiple networks, such as VPN connection.<br>2 (s) |                           |          |   |            |  |  |  |  |  |
| ОК                                                                                                    | Cancel                    |          |   |            |  |  |  |  |  |

d. Click "Ethernet communication test", the system shows that the test is successful.

#### 3、Installation of XML files

- a. Expand "Configuration and Setup" in the left navigation tree and double-click on "EtherCAT".
- b. Right-click on "Master Device" and select "Display ESI Library" as shown below.

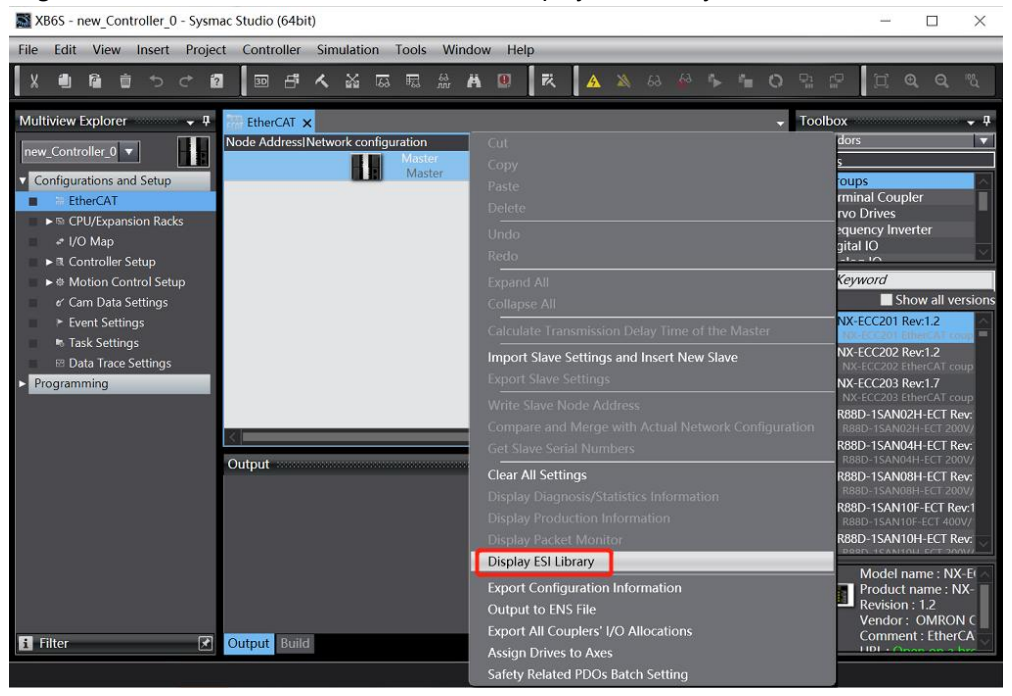

c. In the pop-up "ESI Library" window, click "Install (file)", select the module's XML file path, click "Yes" to complete the installation, as shown below.

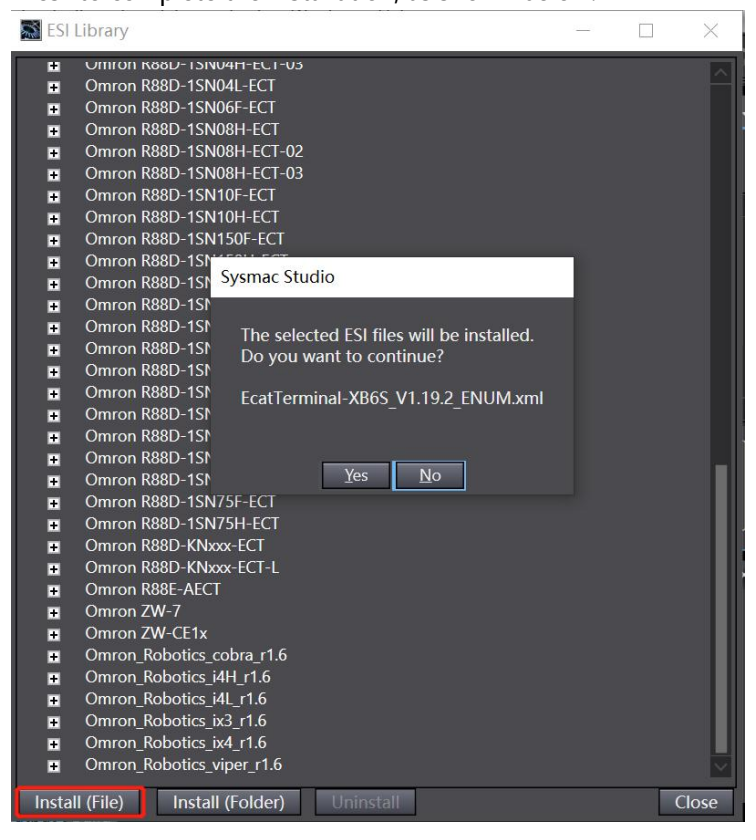

#### 4、 Add Device

There are two ways to add devices: online scanning and offline adding, and this note introduces offline adding as an example.

a. In the right side of the "Toolbox" column, click to expand all suppliers, select "Nanjing Solidot Electronic Technology Co.,Ltd."

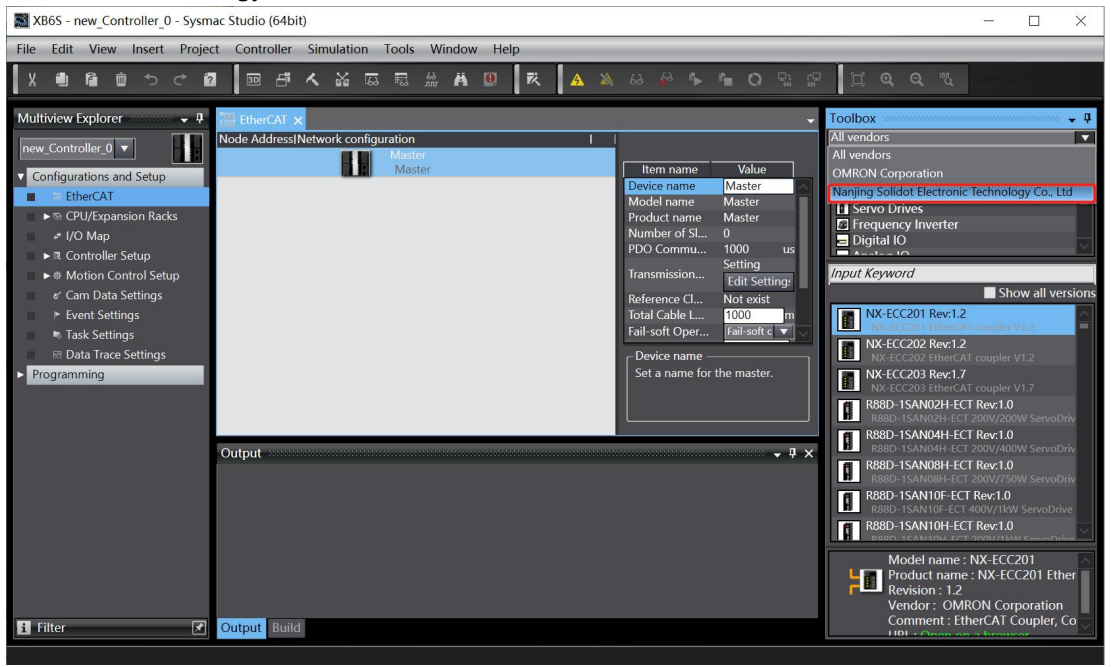

b. Click to select XB6S Series Fieldbus and double-click the XB6S-EC2002 Coupler Module to add a slave device, as shown below.

| XB6S - new_Controller_0 - Sysmac Studio (64bit)                                                   | - 0                      | ×          |
|---------------------------------------------------------------------------------------------------|--------------------------|------------|
| Eile Edit View Insert Project Controller Simulation Tools Window Help                             |                          |            |
| ★●■■サイ■■中へを同時ます。 スータッー ○出記 江のへた                                                                   |                          |            |
| Multiview Explorer 🗸 🕴 🔛 EtherCAT 🗙 🗸 🗸 Toolbox                                                   |                          | - <b>q</b> |
| new_Controller_0  Maging Solidot Electronic                                                       | lechnology Co            | ., Ltd 🔻   |
| Configurations and Setup     Master     Item name     Value     All groups                        |                          |            |
| The CAT BEL X865-EC2002 Rev0x00000001 Model name X865-EC2002 Rev0x00000001 Model name X865-EC2002 |                          |            |
| L                                                                                                 |                          |            |
| ► CPU/Expansion Racks Revision 0x00000001<br>Node Address 1                                       |                          |            |
| e VO Map<br>Enable/Disabl Enabled ▼ Input Kerword                                                 |                          |            |
| Kontonie Setup     Serial Number     Ox0000000                                                    | Show al                  | versions   |
| e' Cam Data Settinas PDO Map Set En DOM                                                           | 00000001                 |            |
| Event Settings     Enable Distri     Disabled                                                     | s/Slots and ME           | IP):       |
| Task Settings                                                                                     |                          |            |
| 🛙 Data Trace Settings Set a name for the slave.                                                   |                          |            |
| Programming                                                                                       |                          |            |
|                                                                                                   |                          |            |
|                                                                                                   |                          |            |
| output • • • ×                                                                                    |                          |            |
|                                                                                                   |                          |            |
|                                                                                                   |                          |            |
|                                                                                                   |                          |            |
| Model name :                                                                                      | XB6S-FC2002              |            |
| Final Product name                                                                                | : XB6S-EC200             | 2(Mo       |
| Revision : 0x00<br>Vendor: Nani                                                                   | 000001<br>ina Solidot Fl | ectroi     |
| i Filter Comment :                                                                                | ig solidot Li            |            |
|                                                                                                   |                          |            |

c. In the EtherCAT main page, select the XB6S-EC2002 coupler module you just added, and choose "Edit Module Configuration" as shown in the following figure.

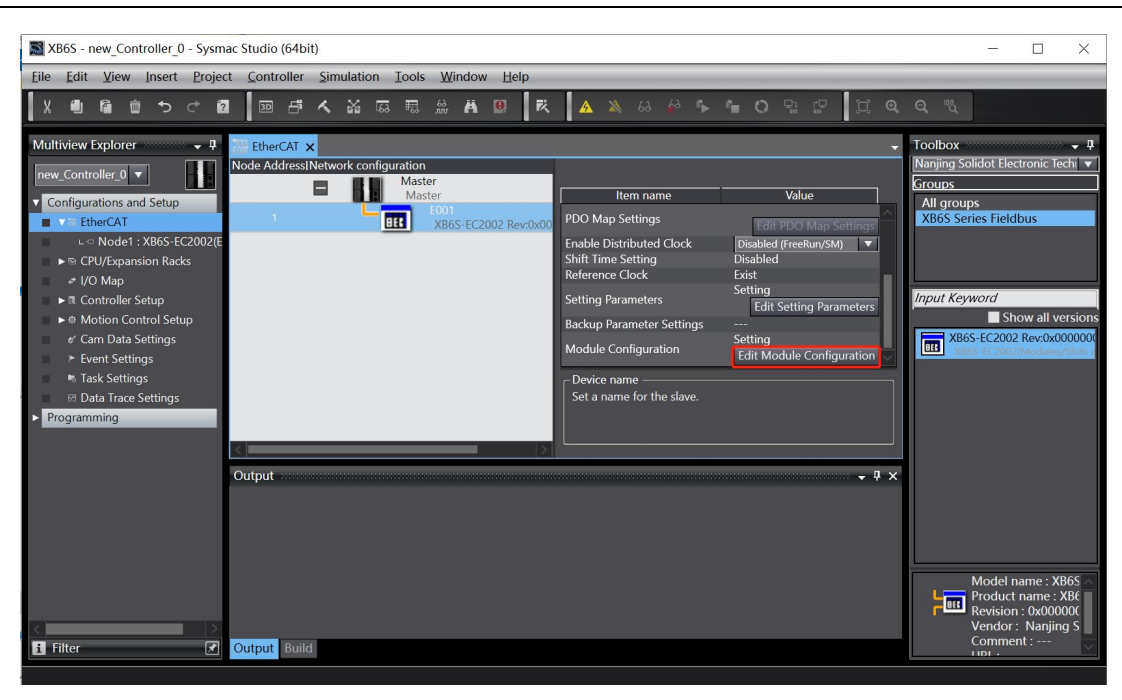

d. Position the cursor in "Module", click on the module in the right toolbox module list, and add I/O modules one by one in the order of I/O module configuration. Note: The order and model number must be consistent with the physical topology!

| XB6S - new_Controller_0 - Sysm         | ac Studio (64bit)                                                                                                    | - 🗆 ×                                                                                                    |
|----------------------------------------|----------------------------------------------------------------------------------------------------|----------------------------------------------------------------------------------------------------|
| Eile Edit View Insert Project          | t <u>C</u> ontroller <u>S</u> imulation <u>T</u> ools <u>W</u> indow <u>H</u> elp                                                                                                    |                                                                                                    |
|                                        | ┃ 🔟 🗗 🔥 🍇 蒜 聴 鼎 ಱ 🛯 🗮 🚺 🚺 🗛 🔌 🦀 🖉 🗣 🖷 O 🕾 😭 🗍                                                                                                    | <b>€ €</b> <sup>™</sup>                                                                                                    |
| X IIIIIIIIIIIIIIIIIIIIIIIIIIIIIIIIIIII | Image: State of the series of the series | Colbox     P       Toolbox     P       Sroup     All groups       Digital IO Terminals     Digital Output Terminals       Digital Quitput Terminals     Digital Output Terminals       Digital Output Terminals     Digital Output Terminals       Digital Output Terminals     Digital Output Terminals       Input Keyword     X865-0023       X865-0023     P       X865-0024     Channel Relay Output       X865-0029     Channel Analog Output, Voltage       X865-A001     Channel Analog Input, Voltage       X865-A001     Channel Analog Input, Voltage       X865-A001     Channel Analog Input, Current       X865-A001     Channel Analog Input, Current       X865-A001     Channel Analog Input, Current       X865-A001     Channel Analog Input, Current       X865-A001     Channel Analog Input, Current       X865-A001     Channel Analog Input, Current       X865-A001     Channel Analog Input, Current       X865-A001     Channel Analog Input, Current       X865-A001     Channel Analog Input, Current       X865-A001     Channel Analog Input, Current       X865-A001     Channel Analog Input, Current |
|                                        |                                                                                                    | Model : XBOS-AUdi<br>Product name : 8 Chann<br>Vendor : Nanjing Solido                                                                                                    |
| i Filter                               | Output Build                                                                                                    |                                                                                                    |

#### 5. Setting the node address

a. Click "Controller -> Online" in the menu bar to turn the controller to online status. Right-click the master device, click and select "Write Slave Node Address", as shown in the following figure.

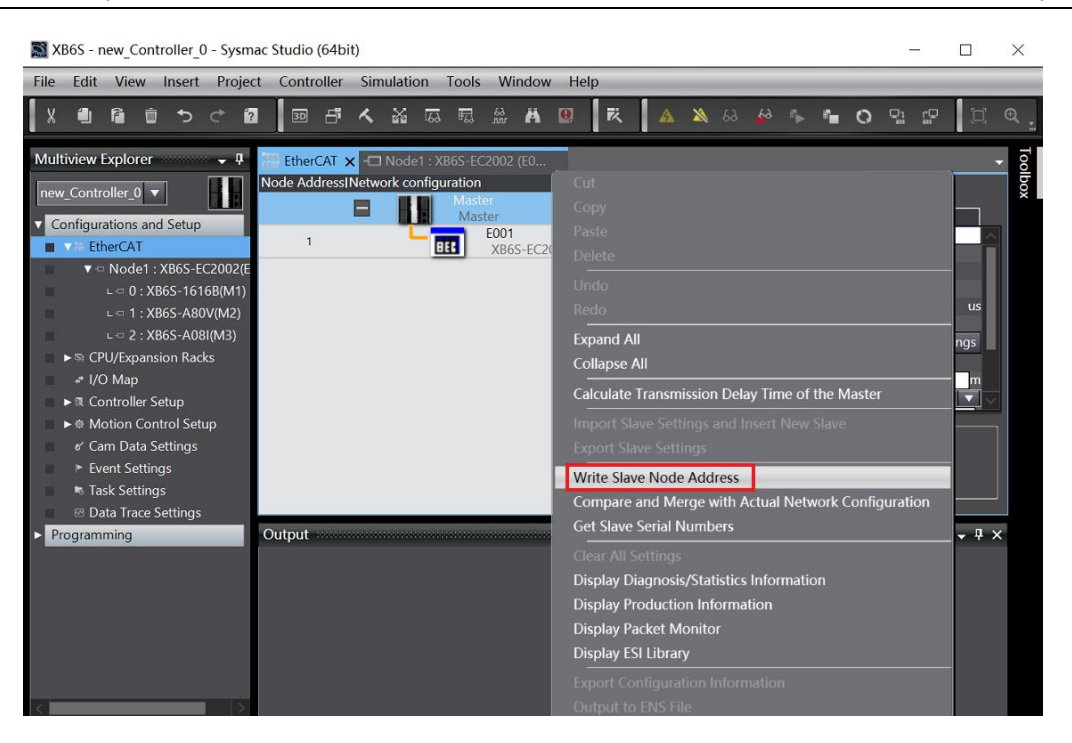

b. In the Set Node Address window, click the value under Set Value, enter the node address, and click "Write" to change the slave device node address, as shown in the following figure.

| Slave Node Address Writing                                                                                                    | -           |           | ×       |
|----------------------------------------------------------------------------------------------------|-------------|-----------|---------|
| Present value/Set value/Actual network configuration                                                                                                    |             |           | l.      |
| Master                                                                                                    |             |           |         |
| з 1 ХВ6S-ЕС2002 Rev:0x00000001                                                                                                    |             |           |         |
|                                                                                                    |             |           |         |
|                                                                                                    |             |           |         |
|                                                                                                    |             |           |         |
|                                                                                                    |             |           |         |
|                                                                                                    |             |           |         |
|                                                                                                    |             |           |         |
|                                                                                                    |             |           |         |
|                                                                                                    |             |           |         |
|                                                                                                    |             |           |         |
|                                                                                                    |             |           |         |
| Update With Latest Actual N                                                                                                    | etwork C    | onfigura  | tion    |
| Node addresses are set for slaves.<br>When any value other than 0 is set to a slave whose node address can be set from hardware, the setting has privaddresses set here are applicable. | ority. In c | other cas | es, the |
|                                                                                                    | Write       | e Ca      | ncel    |

c. After writing, a re-power prompt will pop up, as shown in the following figure, click "Write", and then follow the prompts to reboot the power from the device.

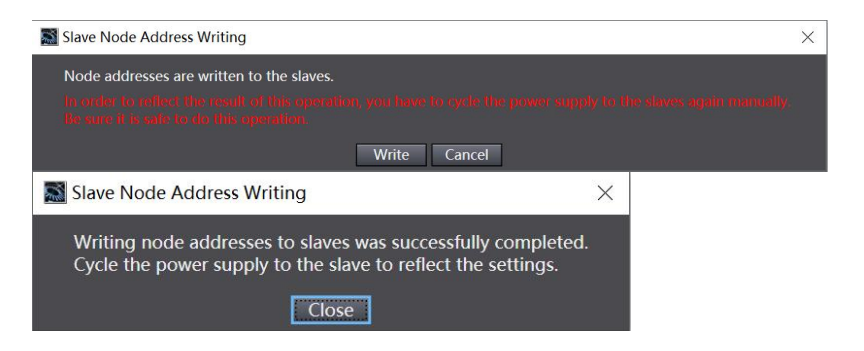

## 6. Download configuration to PLC

a. Click the button "Controller -> Transfer (A) -> To Controller (T)" in the menu bar, as shown in the following figure.

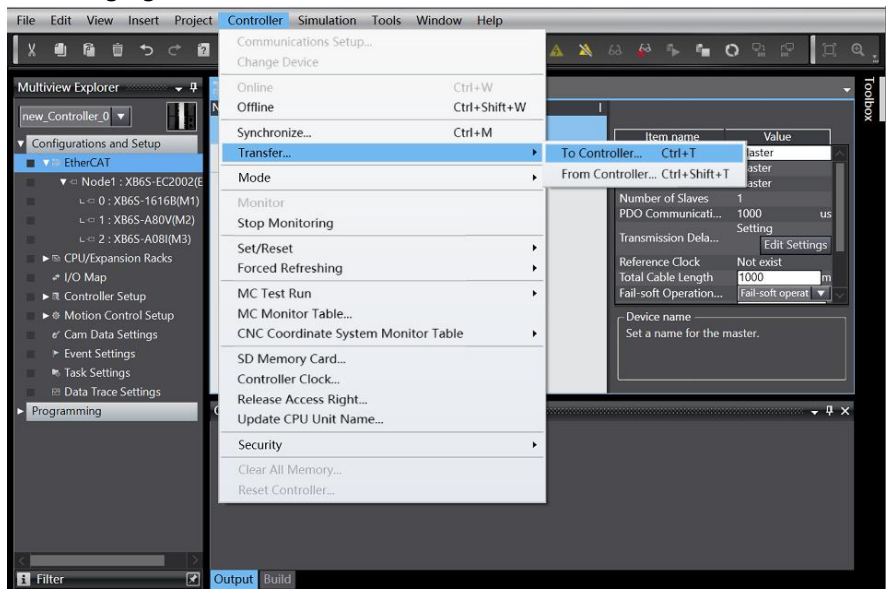

b. The configuration will be downloaded to the PLC, the transmission confirmation pop-up window will appear, click "Execute", and then click "Yes/OK" in the subsequent pop-up window, as shown in the figure below, after the download is completed, you need to re-power up.

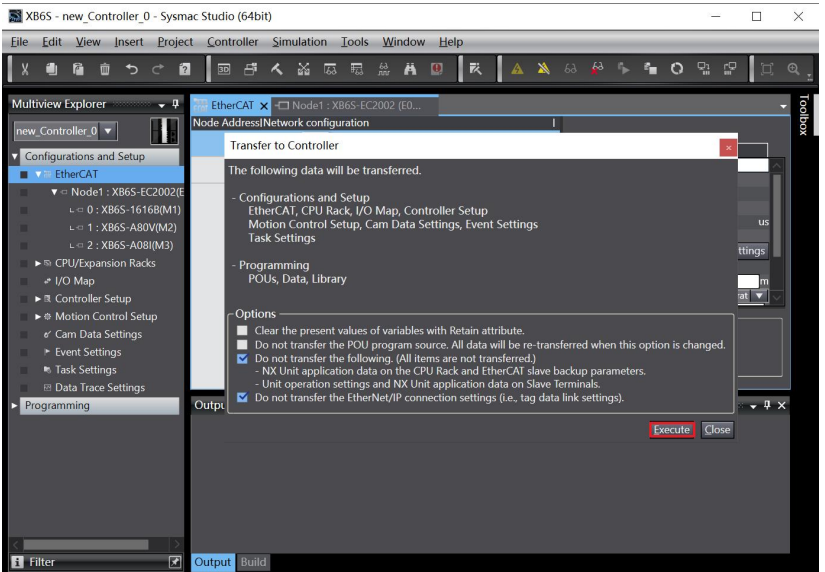

### 7. parameterization

a. Switch the configuration to offline Status, edit module configuration page in node 1, select XB6S-1616B module, click "Edit Initialization Parameter Settings", as shown in the following figure

| ngure.                              |                                                                                                    |                                                                                                    |
|-------------------------------------|----------------------------------------------------------------------------------------------------|----------------------------------------------------------------------------------------------------|
| XB6S - new_Controller_0 - Sysm      | ac Studio (64bit)                                                                                                    | - 🗆 X                                                                                                    |
| <u>Eile Edit View Insert Projec</u> | t <u>C</u> ontroller <u>S</u> imulation <u>T</u> ools <u>W</u> indow <u>H</u> elp                                                                                                    |                                                                                                    |
|                                     |                                                                                                    | 10 B # 2 Q .                                                                                                    |
| Multiview Explorer                  | EtherCAT       Node1 : XB65-EC2002 (EO ×         Positi       Slot       Module         Node1 : XB65-EC2002 (EO.1)       Image: Constraint of the state of the state of t | Value<br>Value<br>Voluce<br>Voluce<br>Volu |
| 1 Filter                            | Output Build                                                                                                    |                                                                                                    |

Note: If the PLC firmware version is too low, you need to use EC\_CoESDOWrite, EC CoESDORead instruction to write and read the SDO address.

b. In the XB6S-1616B parameter setting page, you can configure the digital input filtering and output signal clear/hold functions as shown below.

| XB    | 6S -    | new_C      | ontr            | oller_           | 0 - Sy          | /smac              | Studio             | (64bi              | t)             |               |        |        |           |      |       |       |                                    |         |       |    |    |    |                |       |              |            | _          |            | $\times$                |
|-------|---------|------------|-----------------|------------------|-----------------|--------------------|--------------------|--------------------|----------------|---------------|--------|--------|-----------|------|-------|-------|------------------------------------|---------|-------|----|----|----|----------------|-------|--------------|------------|------------|------------|-------------------------|
| File  | Edit    | t Vie      | w               | nsert            | Pro             | oject              | Contr              | oller              | Sim            | ulatio        | n T    | ools   | Wir       | ndow | He    | elp   |                                    |         |       |    |    |    |                |       |              |            |            |            |                         |
| X     | ١       | Ê          | Ŵ               | ¢                | €               | 2                  | 3D                 | 5                  | く              | 2             | 63     | 5      | 63<br>701 | Ä    | 0     | R     |                                    | A       |       | 63 | 63 | ¢۶ | e <sub>m</sub> | 0     | 9 <u>1</u> 1 | <b>P</b> 1 | ] <b>Q</b> | Q "?       |                         |
| Multi | viev    | 🔝 Ec       | lit Se          | tting            | Parar           | meters             | ;                  |                    |                |               |        |        |           |      |       |       |                                    |         |       |    |    |    |                |       |              |            | -          |            | ×                       |
| DOW   | Con     |            |                 |                  |                 |                    |                    | Item               | name           | e             |        |        |           |      |       |       |                                    |         |       |    |    |    | ۷              | /alue |              |            |            |            |                         |
| ITEW_ |         | 0x200      | 0:01            | XB6S-            | 1616            | B Confi            | g/Filter           | Time               |                | _             | _      | _      | _         | _    | _     | -0    | 3: 3m                              | 5       |       |    |    |    |                |       |              |            |            |            |                         |
| V Co  | nfigu   | 0x200      | 0.02            | AB02-            | 1616            | B Confi<br>B Confi | ig/Temp<br>ig/Chan | nateivi<br>nal 00  |                |               |        |        |           |      |       |       | 0. Ter                             | nnlate  | /alue |    |    |    |                |       |              |            |            |            |                         |
|       | 7 m E   | 0x200      | 0:04            | XB6S-            | 1616            | B Confi            | ig/Chan            | nel 01             |                |               |        |        |           |      |       |       | 0: Ter                             | nplate\ | /alue |    |    |    |                |       |              |            |            |            | ÷                       |
|       |         | 0x200      | 0:05            | XB6S-            | 1616            | B Confi            | ig/Chan            | nel 02             |                |               |        |        |           |      |       |       | 0: Ter                             | nplate\ | /alue |    |    |    |                |       |              |            |            |            |                         |
|       |         | 0x200      | 0:06            | XB6S-            | 1616            | B Confi            | ig/Chan            | nel 03             |                |               |        |        |           |      |       |       | 0: Ter                             | nplate\ | /alue |    |    |    |                |       |              |            |            |            |                         |
|       |         | 0x200      | 0:07            | XB6S-            | 1616            | B Confi            | ig/Chan            | nel 04             |                |               |        |        |           |      |       |       | 0: Ter                             | nplate\ | /alue |    |    |    |                |       |              |            |            |            |                         |
|       |         | 0x200      | 0:08            | XB6S-            | 1616            | B Confi            | ig/Chan            | nel 05             |                |               |        |        |           |      |       |       | 0: Ter                             | nplate\ | /alue |    |    |    |                |       |              |            |            |            |                         |
|       |         | 0x200      | 0:09            | XB6S-            | 1616            | B Confi            | ig/Chan            | nel 06             |                |               |        |        |           |      |       |       | 0: TemplateValue 0: TemplateValue  |         |       |    |    |    |                |       |              |            |            |            |                         |
|       | - tar C | 0x200      | 0:0A            | AB02.            | 1616            | в Conf<br>В Conf   | ig/Chan            | nel 07             |                |               |        |        |           |      |       |       | 0: TemplateValue                   |         |       |    |    |    |                |       |              |            |            |            |                         |
|       | -* 1    | 0x200      | 0.00            | XB6S-            | 1616            | B Conf             | ig/Chan            | nel 09             |                |               |        |        |           |      |       |       | 0: TemplateValue  0: TemplateValue |         |       |    |    |    |                |       |              |            |            |            |                         |
|       | ▶ 艮 (   | 0x200      | 0:0D            | XB6S             | -1616           | B Conf             | ia/Char            | inel 10            |                |               |        |        |           |      |       |       | 0: Ter                             | nplate\ | /alue |    |    |    |                |       |              |            |            |            | $\overline{\mathbf{v}}$ |
|       | ► @     |            |                 |                  |                 |                    |                    |                    |                |               |        |        |           |      |       |       |                                    |         |       | _  |    |    |                |       |              |            |            |            | _                       |
|       |         |            |                 |                  |                 |                    |                    |                    |                |               |        |        |           |      |       |       |                                    |         |       |    |    |    | Mov            | ve Do | wn           | A          | bl         | Ren        | ove                     |
|       |         |            |                 |                  |                 |                    |                    |                    |                |               |        |        |           |      |       |       |                                    |         |       |    |    |    |                |       |              |            | R          | eturn to D | efault                  |
|       |         | - Help     |                 |                  |                 |                    |                    |                    |                |               |        |        |           |      |       |       |                                    |         |       |    |    |    |                |       |              |            |            |            |                         |
|       |         | Data       | type            |                  |                 |                    |                    |                    |                |               |        |        |           |      |       |       |                                    |         |       |    |    |    |                |       |              |            |            |            |                         |
| > Pro | ogra    | Com        | ment            |                  |                 |                    |                    |                    |                |               |        |        |           |      |       |       |                                    |         |       |    |    |    |                |       |              |            |            |            |                         |
|       | 9       |            |                 |                  |                 |                    |                    |                    |                |               |        |        |           |      |       |       |                                    |         |       |    |    |    |                |       |              |            |            |            |                         |
|       |         |            |                 |                  |                 |                    |                    |                    |                |               |        |        |           |      |       |       |                                    |         |       |    |    |    |                |       |              |            |            |            |                         |
|       |         | $\geq$     |                 |                  |                 |                    |                    |                    |                |               |        |        |           |      |       |       |                                    |         |       |    |    |    |                |       |              |            |            |            | =                       |
|       |         | This Selec | Settii<br>t Syr | ng Pai<br>Ichroi | ramet<br>nize o | ters ar            | e savec<br>Toolba  | l in th<br>r to tr | e CPl<br>ansfe | J Unit<br>er. | as a j | oart o | of Eth    | erCA | l set | ting. |                                    |         |       |    |    |    |                |       |              |            |            |            |                         |
|       |         |            |                 |                  |                 |                    |                    |                    |                |               |        |        |           |      |       |       |                                    |         |       |    |    |    |                |       |              | OK         | Ca         | ncel       | Apply                   |
| <     | lter    |            |                 |                  |                 | >                  | output             | Build              |                |               |        |        |           |      |       |       |                                    |         |       |    |    |    |                |       |              |            |            |            |                         |
|       |         |            |                 |                  |                 |                    |                    |                    |                |               |        |        |           |      |       |       |                                    |         |       |    |    |    |                |       |              |            |            |            |                         |

c. Digital input filter time FilterTime can be set from 0 to 20ms, after the configuration is complete, click "Apply", click "OK", as shown in the figure below. After all the parameters are configured, you need to re-download the program to the PLC, and the PLC and module need to be re-powered.

| XB69                                                                             | s - n                                                                                     | new_Cor                                                                                                    | ntroller_                                                                                                    | 0 - Sysmao                                                                                                    | Studio                                                                                                    | (64bi                                                                                                    | .)             |              |          |          |       |        |       |                                                                                                    |                                                                                            |   |    |    |                        |       |            |   |    | -   |      |      | $\times$ |
|----------------------------------------------------------------------------------|-------------------------------------------------------------------------------------------|----------------------------------------------------------------------------------------------------|----------------------------------------------------------------------------------------------------|----------------------------------------------------------------------------------------------------|----------------------------------------------------------------------------------------------------|----------------------------------------------------------------------------------------------------|----------------|--------------|----------|----------|-------|--------|-------|----------------------------------------------------------------------------------------------------|--------------------------------------------------------------------------------------------|---|----|----|------------------------|-------|------------|---|----|-----|------|------|----------|
| File E                                                                           | dit                                                                                       | View                                                                                                    | Insert                                                                                                    | Project                                                                                                    | Contr                                                                                                    | oller                                                                                                    | Sim            | ulation      | ו Tool   | s W      | indow | He     | elp   |                                                                                                    |                                                                                            |   |    |    |                        |       |            |   |    |     |      |      |          |
| X í                                                                              | ١                                                                                         | î î                                                                                                    | <b>د ا</b>                                                                                                    | < ₹?                                                                                                    | 3D                                                                                                    | ď                                                                                                    | く              | *            | 53 F3    | 63<br>ML | Ä     | 0      |       | i,                                                                                                    | <u>A</u>                                                                                   | X | 69 | 63 | \$<br>с <sub>н</sub> , | 0     | <b>P</b> 1 | r | Ľ  | Ð,  | Θ, " | ಷಿ   |          |
| Multivi                                                                          | ev                                                                                        | 🚵 Edit                                                                                                    | Setting                                                                                                    | Parameter                                                                                                    | s                                                                                                    |                                                                                                    |                |              |          |          |       |        |       |                                                                                                    |                                                                                            |   |    |    |                        |       |            |   |    | -   |      |      | ×        |
| Dow C                                                                            |                                                                                           |                                                                                                    |                                                                                                    |                                                                                                    |                                                                                                    | Item                                                                                                    | name           | 9            |          |          |       |        |       | _                                                                                                    |                                                                                            |   |    |    |                        | Value | :          |   |    |     |      |      |          |
| v Conf<br>v Conf<br>v to<br>v to<br>v to<br>v to<br>v to<br>v to<br>v to<br>v to | igt  <br>E  <br>▼    <br>↓    <br>↓    <br>↓    <br>↓    <br>↓    <br>↓    <br>↓    <br>↓ | 0x2000:(<br>0x2000:(<br>0x2000:(<br>0x2000:(<br>0x2000:(<br>0x2000:(<br>0x2000:(<br>0x2000:(<br>0x2000:(<br>0x2000:(<br>0x2000:(<br>0x2000:( | 01 XB6S-<br>02 XB6S-<br>03 XB6S-<br>04 XB6S-<br>05 XB6S-<br>06 XB6S-<br>07 XB6S-<br>09 XB6S-<br>09 XB6S-<br>0A XB6S-<br>0A XB6S-<br>0C XB6S-<br>0D XB6S-<br>0D XB6S- | 16168 Con<br>16168 Con<br>16168 Con<br>16168 Con<br>16168 Con<br>16168 Con<br>16168 Con<br>16168 Con<br>16168 Con<br>16168 Con<br>16168 Con<br>16168 Cor | fig/Filter<br>fig/Chan<br>fig/Chan<br>fig/Chan<br>fig/Chan<br>fig/Chan<br>fig/Chan<br>fig/Chan<br>fig/Chan<br>fig/Chan | Time<br>DateMa<br>Inel 00<br>Inel 02<br>Inel 03<br>Inel 03<br>Inel 04<br>Inel 05<br>Inel 06<br>Inel 07<br>Inel 08<br>Inel 09 | ode            |              |          |          |       |        |       | 3: 3<br>4: 4<br>5: 5<br>6: 6<br>7: 7<br>8: 8<br>9: 9<br>10:<br>11:<br>12:<br>13:<br>14:<br>15:<br>16:<br>17: | ns<br>ms<br>ms<br>ms<br>ms<br>10ms<br>11ms<br>12ms<br>13ms<br>14ms<br>15ms<br>16ms<br>17ms |   |    |    |                        |       |            |   |    |     |      |      |          |
| ► Prog                                                                           |                                                                                           | -Help –<br>Data ty<br>Comme                                                                                                    | pe :<br>ent :                                                                                                    |                                                                                                    |                                                                                                    |                                                                                                    |                |              |          |          |       |        |       | 18:                                                                                                    | 18ms                                                                                       |   |    |    |                        |       |            |   |    |     |      |      | ł        |
|                                                                                  |                                                                                           | This Sel<br>Select S                                                                                                    | ting Par                                                                                                    | rameters a<br>nize on the                                                                                                    | re saveo<br>Toolba                                                                                                    | d in th<br>ar to tr                                                                                                    | e CPL<br>ansfe | J Unit<br>r. | as a par | t of Et  | herCA | .T set | ting. |                                                                                                    |                                                                                            |   |    |    |                        |       |            |   | ЭK | Car | icel | Appl | y        |
| <                                                                                | er                                                                                        |                                                                                                    |                                                                                                    |                                                                                                    | Dutput                                                                                                    | Build                                                                                                    |                |              |          |          |       |        |       |                                                                                                    |                                                                                            |   |    |    |                        |       |            |   |    |     |      |      |          |

d. Digital output signal clear/hold function, the default full-channel preset for the output clear mode, the module channel can be configured separately, the corresponding relationship see <u>6.1.2 Digital Output Signal Clear/Keep</u>, after the configuration is complete, click "Apply", click "OK". After configuration, click "Apply" and "OK", as shown in the following figure. After all the parameters are configured, you need to re-download the program to PLC, and the PLC and module need to be re-powered.

| 📓 XB6S -        | new_  | Cont           | roller         | _0 - S | ysmac    | Studio             | 64bi                | t)           |              |                 |       |        |       |       |       |       |              |                    |          |       |    |                 |       |            |   |     | -   |         | ×        |
|-----------------|-------|----------------|----------------|--------|----------|--------------------|---------------------|--------------|--------------|-----------------|-------|--------|-------|-------|-------|-------|--------------|--------------------|----------|-------|----|-----------------|-------|------------|---|-----|-----|---------|----------|
| File Edi        | t Vie | w              | Inser          | t Pi   | roject   | Cont               | roller              | Sin          | nulatio      | on <sup>°</sup> | Tools | Wi     | ndow  | He    | elp   | _     | _            | _                  | _        | _     | _  | _               | _     | _          | _ | _   | _   | _       | _        |
| Χ 🛍             | P     | Ū              | ¢              | ¢      | ?        | 30                 | ď                   | く            | *            | 69              | ₽63   | 63<br> | Ä     | 0     | ŀ     | ž,    | <u>A</u>     | X                  | 69       | 63    | ۴Þ | e <sub>ll</sub> | 0     | <b>P</b> 1 | r |     | Ð,  | Q, "    | ಷಿ       |
| Multiviev       | 🔝 E   | dit S          | etting         | 9 Para | meter    | s                  |                     |              |              |                 |       |        |       |       |       |       |              |                    |          |       |    |                 |       |            |   |     | -   |         | $\times$ |
|                 |       |                |                |        | _        |                    | Item                | nam          | e            |                 |       |        |       |       |       | - 749 |              |                    |          |       |    |                 | Value | í.         |   |     |     |         |          |
| new_Con         | 0x20  | 00:01          | XB65           | -1616  | 6B Cont  | ig/Filte           | rTime               |              |              |                 |       |        |       |       |       | 3: 3  |              |                    |          |       |    |                 |       |            |   |     |     |         | <u> </u> |
| V Config        | 0x20  | 00:02          | 2 XB65         | -1616  | B Cont   | ig/lem             | plateM              | ode          |              |                 |       |        |       |       |       | 1: F  | reset        | Low                |          |       |    |                 |       |            |   |     |     |         |          |
| ■ ▼ 70 E        | 0x20  | 00:02<br>nn•n/ | 5 XB02         | - 1610 | B Con    | ig/Chai<br>ig/Chai | nnel OU<br>anel O1  |              |              |                 |       |        |       |       |       | 0:1   | empi<br>empl | atevalu<br>ateValu | le<br>le |       |    |                 |       |            |   |     |     |         | - Y      |
|                 | 0x20  | 00:05          | 5 XB65         | -1616  | iB Conf  | ig/Cha             | nnel 02             |              |              |                 |       |        |       |       |       | 0: 1  | empl         | ateValu            | ie       |       |    |                 |       |            |   |     |     |         | ÷        |
|                 | 0x20  | 00:06          | 5 XB65         | -1616  | iB Conf  | ig/Char            | nnel 03             |              |              |                 |       |        |       |       |       | 0: 1  | empl         | ateValu            | ie       |       |    |                 |       |            |   |     |     |         |          |
|                 | 0x20  | 00:07          | 7 XB65         | -1616  | 6B Conf  | ig/Cha             | nnel 04             |              |              |                 |       |        |       |       |       | 0: 1  | empl         | ateValu            | ie       |       |    |                 |       |            |   |     |     |         |          |
|                 | 0x20  | 30:00          | 3 XB65         | -1616  | B Cont   | ig/Char            | nnel 05             |              |              |                 |       |        |       |       |       | 0: 1  | empl         | ateValu            | ie       |       |    |                 |       |            |   |     |     |         |          |
|                 | 0x20  | 00:05<br>00:05 | A XB03         | -1610  | SB Con   | ig/Cha<br>fig/Cha  | nnel Ot             |              |              |                 |       |        |       |       |       | 0:1   | empi         | atevalu<br>ateValu | le<br>In |       |    |                 |       |            |   |     |     |         |          |
|                 | 0x20  | 00:0F          | 3 XB69         | 5-1616 | 5B Cont  | fig/Cha            | nnel 08             |              |              |                 |       |        |       |       |       | 0: 1  | empl         | ateValu            | ie<br>ie |       |    |                 |       |            |   |     |     |         | ÷.       |
|                 | 0x20  | 00:00          | XB6            | 5-1616 | 5B Cont  | fig/Cha            | nnel 09             |              |              |                 |       |        |       |       |       | 0: 1  | empl         | ateValu            | e        |       |    |                 |       |            |   |     |     |         | <b>_</b> |
|                 | 0x20  | 00:00          | ) XB6          | 5-161  | 6B Con   | fig/Cha            | nnel 1(             | )            |              |                 |       |        |       |       |       | 0: 1  | empl         | ateValu            | ie       |       |    |                 |       |            |   |     |     |         |          |
| ► 10 T          |       |                |                |        |          |                    |                     |              |              |                 |       |        |       |       |       |       |              |                    | M        | ove U | Jp | M               | ove D | own        | 1 | Add |     | Re      | nove     |
| ► F             |       |                |                |        |          |                    |                     |              |              |                 |       |        |       |       |       |       |              | 4                  |          |       |    |                 |       |            |   |     | Po  | turn to | Dofault  |
|                 |       |                |                |        |          |                    |                     |              |              |                 |       |        |       |       |       |       |              |                    |          |       |    |                 |       |            |   |     | Ke  | umito   | Delault  |
| 57              | Data  |                |                |        |          |                    |                     |              |              |                 |       |        |       |       |       |       |              |                    |          |       |    |                 |       |            |   |     |     |         |          |
| Progra          | Com   | mer            | e<br>nt:       |        |          |                    |                     |              |              |                 |       |        |       |       |       |       |              |                    |          |       |    |                 |       |            |   |     |     |         |          |
| riogia          |       |                |                |        |          |                    |                     |              |              |                 |       |        |       |       |       |       |              |                    |          |       |    |                 |       |            |   |     |     |         |          |
|                 |       |                |                |        |          |                    |                     |              |              |                 |       |        |       |       |       |       |              |                    |          |       |    |                 |       |            |   |     |     |         |          |
|                 |       |                |                |        |          |                    |                     |              |              |                 |       |        |       |       |       |       |              |                    |          |       |    |                 |       |            |   |     |     |         |          |
|                 | Sele  | sett<br>st Sy  | ng Pa<br>nchro | nize   | on the   | Toolb              | a in th<br>ar to ti | e CP<br>ansf | u uni<br>er. | t as a          | part  | of Etr | ierca | i set | ting. |       |              |                    |          |       |    |                 |       |            |   |     |     |         |          |
|                 |       |                |                |        |          |                    |                     |              |              |                 |       |        |       |       |       |       |              |                    |          |       |    |                 |       |            | C | )K  | Can | cel     | Apply    |
|                 |       |                |                |        |          |                    |                     |              |              |                 |       |        |       |       |       |       |              |                    |          |       |    |                 |       |            |   |     |     |         |          |
|                 |       | _              |                |        |          |                    |                     |              |              |                 |       |        |       |       |       |       |              |                    |          |       |    |                 |       |            |   |     |     |         |          |
| Eilten          |       |                |                |        | <u>ر</u> | Jutout             | Duit                | 1            |              |                 |       |        |       |       |       |       |              |                    |          |       |    |                 |       |            |   |     |     |         |          |
| <b>E</b> Filter |       |                |                |        |          | Juipui             | Bullo               |              |              |                 |       |        |       |       |       |       |              |                    |          |       |    |                 |       |            |   |     |     |         |          |

e. On the Edit Module Configuration page of Node 1, select the XB6S-A80VD module and click "Edit Setting Parameters", as shown in the following figure.

| XB6S - new_Controller_0 - Sysm                                                                                                    | nac Studio (64bit) — 🗆 🗙                                                                                                    |
|----------------------------------------------------------------------------------------------------|----------------------------------------------------------------------------------------------------|
| <u>Eile Edit View Insert Proje</u>                                                                                                    | ct <u>C</u> ontroller <u>S</u> imulation <u>T</u> ools <u>W</u> indow <u>H</u> elp                                                                                                    |
|                                                                                                    | 2 回 ff A X 広 現 泉 并 0 ズ A X & & + = 0 ユ 2 □ 0 Q Q 3                                                                                                    |
| Multiview Explorer         #           new_Controller_0         Image: Configurations and Setup           Configurations and Setup         Image: Configuration and Setup           Model         > EtherCAT           Image: Configuration and Setup         Image: Configuration and Setup           Image: Configuration and Setup         Image: Configuration and Setup           Image: Configuration and Setup         Image: Configuration and Setup           Image: Configuration and Setup         Image: Configuration and Setup           Image: Configuration and Setup         Image: Configuration and Setup           Image: Configuration and Setup         Image: Configuration and Setup           Image: Configuration and Setup         Image: Configuration and Setup           Image: Configuration and Setup         Image: Configuration and Setup           Image: Configuration and Setup         Image: Configuration and Setup           Image: Configuration and Setup         Image: Configuration and Setup           Image: Configuration and Setup         Image: Configuration and Setup           Image: Configuration and Setup         Image: Configuration and Setup           Image: Configuration and Setup         Image: Configuration and Setup           Image: Configuration and Setup         Image: Configuration and Setup           Image: Configuration and Setup         Image: Con | BitherCAT     Node1 : X865-EC2002 (E0 ×     ×     •     •     •     •     •     •     •     •     •     •     •     •     •     •     •     •     •     •     •     •     •     •     •     •     •     •     •     •     •     •     •     •     •     •     •     •     •     •     •     •     •     •     •     •     •     •     •     •     •     •     •     •     •     •     •     •     •     •     •     •     •     •     •     •     •     •     •     •     •     •     •     •     •     •     •     •     •     •     •     •     •     •     •     •     •     •     •     •     •     •     •     •     •     •     •     •     •     •     •     •     •     •     •     •     •     •     •     •     •     •     •     •     •     •     •     •     •     •     •     •     •     •     •     •     •     •     •     •     •     • <th< th=""></th<> |
| L ⊂ 0 : Abds-TisTel(WT)<br>L ⊂ 1 : XB65-Ab80(M2)<br>L ⊂ 2 : XB65-Ab81(M3)<br>► © CPU/Expansion Racks<br># I/O Map<br>► 3 Controller Setup<br>► Michion Control Setup<br>e' Cam Data Settings<br>► Event Settings                                                                                                    | 4     Ierminals     Oxdot 1x0 inputs/Channel 5       5     Ierminals     0x6001 1x0 inputs/Channel 6       6     Terminals     0x6001 1x0 inputs/Channel 7       7     Ierminals     Edit PDO Map Settings       8     Terminals     Setting Parameters       9     Terminals     Edit PDO Map Settings       10     Ierminals     Device name       11     Terminals     Setting Parameter Settings       12     Ierminals     Set a name for the device.                                                                                                    |
| Task Settings     Data Trace Settings                                                                                                    | 15 Terminals                                                                                                    |
| Programming                                                                                                    | Output • • • • • •                                                                                                    |
| <                                                                                                    | Output Build                                                                                                    |
|                                                                                                    |                                                                                                    |

f. In the XB6S-A80VD Analog Voltage Input Module Parameter Setting page, you can configure the analog voltage range and analog input filter parameters as shown below.

| XD02            | - new_c | ontroller              | _0 - Syst            | nac studi              | 0 (040)            | 1()                   |         |         |        |        |      |         |                        |                      |      |           |      |        |      |           |       | =                                 |   |
|-----------------|---------|------------------------|----------------------|------------------------|--------------------|-----------------------|---------|---------|--------|--------|------|---------|------------------------|----------------------|------|-----------|------|--------|------|-----------|-------|-----------------------------------|---|
| File Ed         | it Vie  | w Inser                | rt Proje             | ect Con                | roller             | Simulat               | on To   | ols N   | Windo  | w H    | elp  | _       | _                      | _                    | _    |           | _    |        |      | _         | _     |                                   |   |
| X 🖷             | ) P     | <del>ت</del> 10        | ¢i                   | ? 30                   | 5                  | <ul><li>▲ X</li></ul> | 63      | 7. Å    | Å      | 0      | 贰    | A       | *                      | 63 <b>6</b> 3        | °⊳ 1 | °∎ 0      | 91 6 |        | Ð,   | ସ୍ "ଘ୍    |       |                                   |   |
| Multivie        | 🔝 Edi   | t Setting              | Paramet              | ers                    |                    |                       |         |         |        |        |      |         |                        |                      |      |           |      |        |      |           | ×     | -                                 | ą |
| new_Co          |         |                        |                      |                        | ltem               | name                  |         |         |        |        | i.   |         |                        |                      |      | Value     |      |        |      |           |       | <u> </u>                          |   |
| V Confi         | 0x2000  | :01 XB6S-              | A80VD C              | onfig/Ran              | je Sele<br>je Sele | ct Ch00<br>ct Ch01    | _       | -       | -      | -      | 1    | -10~+10 | DV(-32768<br>DV(-32768 | 3~32767)<br>3~32767) |      |           |      |        |      |           | ֐     | inals                             |   |
|                 | 0x2000  | :03 XB6S-              | A80VD C              | onfig/Ran              | je Sele            | ct Ch02               |         |         |        |        | 1    | -10~+10 | DV(-32768              | 3~32767)             |      |           |      |        |      |           |       | rminals                           |   |
|                 | 0x2000  | :04 XB6S-<br>:05 XB6S- | -A80VD C<br>-A80VD C | onfig/Ran<br>onfig/Ran | je Sele<br>je Sele | ct Ch03<br>ct Ch04    |         |         |        |        | 1    | -10~+10 | DV(-32768<br>DV(-32768 | 3~32767)<br>3~32767) |      |           |      |        |      |           | ΗI    | Terminals<br>Terminals            |   |
|                 | 0x2000  | :06 XB6S-              | A80VD C              | onfig/Ran              | je Sele            | ct Ch05               |         |         |        |        | 1    | -10~+10 | 0V(-32768              | 3~32767)             |      |           |      |        |      |           |       | erminals                          | 신 |
|                 | 0x2000  | :07 XB65-              | A80VD C              | onfig/Ran              | je Sele<br>je Sele | ct Ch08<br>ct Ch07    |         |         |        |        | 1    | -10~+10 | DV(-32768              | 3~32767)<br>3~32767) |      |           |      |        |      |           | ÷.    |                                   |   |
|                 | 0x2000  | 09 XB6S-               | A80VD C              | onfig/Filte            | Ch00               |                       |         |         |        |        | 1    | )       |                        |                      |      |           |      |        |      |           |       | Inalpe Dubuct Curren              |   |
|                 | 0x2000  | :08 XB65-              | -A80VD C             | onfig/Filte            | r Ch02             |                       |         |         |        |        | 10   | )       |                        |                      |      |           |      |        |      |           |       |                                   |   |
| ▶ R             | 0x2000  | OC XB6S                | -A80VD C             | onfig/Filte            | r Ch03<br>r Ch04   |                       |         |         |        |        | 1    | )       |                        |                      |      |           |      |        |      |           |       | \nalog Input, Voltage<br>D        |   |
| • •             | 0.2000  | .00 7005               | 70010 0              | .onng/rine             | I CHO-             |                       |         |         |        |        | 1    | ,       |                        |                      |      | 1         |      | L.L.A. |      | D         |       |                                   |   |
| - F             |         |                        |                      |                        |                    |                       |         |         |        |        |      |         |                        | move of              |      | viove Dow | ~    | Auu    | Dot  | urn to Do | fault | Analog Input, Current             |   |
|                 | ~ Help  |                        |                      |                        |                    |                       |         |         |        |        |      |         |                        |                      |      |           |      |        | Nett |           |       | )<br>Differential Analog Inc.     |   |
| E               | Data t  | ype :                  |                      |                        |                    |                       |         |         |        |        |      |         |                        |                      |      |           |      |        |      |           |       | M                                 |   |
| ► Progr         | Comn    | ient :                 |                      |                        |                    |                       |         |         |        |        |      |         |                        |                      |      |           |      |        |      |           |       | chalog input, TC/KTD              |   |
| riogi           |         |                        |                      |                        |                    |                       |         |         |        |        |      |         |                        |                      |      |           |      |        |      |           |       | \nalog Output, Voltag             |   |
|                 | This Se | etting Pa              | rameters             | are save               | l in the           | e CPU Uni             | as a pa | rt of E | therC/ | T sett | ina. |         |                        |                      |      |           |      |        |      |           | _     | \nalog Output, Currer             |   |
|                 | Select  | Synchron               | nize on t            | he Toolba              | r to tra           | ansfer.               |         |         |        |        |      |         |                        |                      |      |           |      |        |      |           |       |                                   |   |
|                 |         |                        |                      |                        |                    |                       |         |         |        |        |      |         |                        |                      |      |           |      | OK     | Canc | el A      | pply  | : XB6S-A08I<br>ct name : 8 Channe |   |
|                 |         |                        |                      |                        |                    |                       |         |         |        |        |      |         |                        |                      |      |           |      |        |      |           | Vend  | or: Nanjing Solido                |   |
| <               |         |                        | <<br>احا             | Output                 | Duil               | T.                    |         | _       | _      |        |      |         |                        |                      |      |           |      |        |      |           |       |                                   |   |
| <b>H</b> Filter |         |                        | 1                    | Output                 | Bullo              | 1                     |         |         |        |        |      |         |                        |                      |      |           |      |        |      |           |       |                                   |   |

g. Analog input voltage can be configured as 8 ranges, each channel is configured independently, after the configuration is complete, click "Apply", click "OK", as shown in the figure below. After all the parameters are configured, you need to re-download the program to the PLC, and the PLC and module need to be re-powered.

| 🔊 XB6S   | - new_Cor  | troller_            | 0 - Sysmac             | Studio (               | 64bit)          |                   |          |             |          |        |                           |                       |        |                     |      |     |       |             |        | - 🗆 🛛                         | 8 |
|----------|------------|---------------------|------------------------|------------------------|-----------------|-------------------|----------|-------------|----------|--------|---------------------------|-----------------------|--------|---------------------|------|-----|-------|-------------|--------|-------------------------------|---|
| File Ec  | lit View   | Insert              | Project                | Contro                 | oller           | Simulatio         | on Too   | ols Wi      | ndow     | Help   |                           |                       |        |                     |      |     |       |             |        |                               |   |
| X e      | 1 6 6      | 1 5                 | < ₽                    | 30                     | 6               | K 🕅               | 63 F     | 63.<br>M. E | Ä        | 民      | Å                         | <b>X</b> 63           | 63 63  | r⊳ e <sub>n (</sub> | 0 🖫  | P 1 | ୢୖ    | ବ୍ ଞ୍       | ]      |                               |   |
| Multivie | 📓 Edit S   | etting P            | arameters              | 8                      |                 |                   |          |             |          |        |                           |                       |        |                     |      |     | -     |             | ×      | ÷                             | ņ |
| new_Co   |            |                     |                        |                        | tem na          | ime               |          |             |          |        |                           |                       |        | Val                 | ue   |     |       |             | ]      |                               |   |
| 0.0      | 0x2000:01  | XB6S-A              | 80VD Cont              | ig/Range               | Select          | Ch00              | _        | _           | _        |        | l: -10~+10)<br>): Dicabla | V(-32768~             | 32767) |                     |      |     |       |             |        |                               |   |
| Config   | 0x2000:02  | XB6S-A              | 80VD Conf              | ig/Range               | Select          | Ch02              |          |             |          |        | 1: -10-+10                | V(-32768-             | 32767) |                     |      |     |       |             |        | inais<br>irminais             |   |
|          | 0x2000:04  | XB6S-A              | 80VD Conf              | ig/Range               | Select          |                   |          |             |          | i      | 2: 0-+10V(                | 0-32767)              |        |                     |      |     |       |             |        | Terminals                     |   |
|          | 0x2000:05  | XB6S-A              | 80VD Conf              | ig/Range               | Select          | Ch04              |          |             |          | -      | 3: -10-+10                | V(-27648-             | 27648) |                     |      |     |       |             |        | Terminals                     |   |
|          | 0x2000:06  | XB6S-A              | 80VD Conf              | ig/Range               | Select          | Ch05              |          |             |          |        | 4: 0+10V(i<br>5: -5~+5V(- | 0~27648)<br>-27648~27 | (648)  |                     |      |     |       |             | ш      | erminals                      |   |
|          | 0x2000:01  | XB05-P              | 80VD Cont              | ig/Range               | Select          | Ch06              |          |             |          |        |                           | ~27648)               |        |                     |      |     |       |             | ш      |                               | 1 |
|          | 0x2000:09  | XB6S-A              | 80VD Conf              | ia/Filter (            | :h00            |                   |          |             |          |        | 7: 1~+5V(0                | ~27648)               |        |                     |      |     |       |             |        |                               | ā |
| ▶ 9      | 0x2000:0/  | XB6S-A              | 80VD Cont              | fig/Filter (           |                 |                   |          |             |          | 1      | 0                         |                       |        |                     |      |     |       |             | 10     | analog Output, Curren         |   |
|          | 0x2000:08  | XB6S-A              | 80VD Cont              | ig/Filter (            | :h02            |                   |          |             |          | 1      | 0                         |                       |        |                     |      |     |       |             |        |                               |   |
| ▶ 🖪      | 0x2000:00  | XB6S-A              | 80VD Cont              | fig/Filter (           | .h03            |                   |          |             |          | 1      | 0                         |                       |        |                     |      |     |       |             |        | Analog Input, Voltage         |   |
| •        | 0x2000:01  | ) XB6S-A            | 480VD Con              | fig/Filter (           | Ch04            |                   |          |             |          | 1      | 0                         |                       |        |                     |      | _   | _     |             | $\sim$ | Differential Analog Inc       |   |
| - e'     |            |                     |                        |                        |                 |                   |          |             |          |        |                           | M                     |        | Move                | Down | Ad  | d     | Remove      |        |                               |   |
| - F      |            |                     |                        |                        |                 |                   |          |             |          |        |                           |                       |        |                     |      |     | Ret   | um to Defai | ılt    | Analog Input, Current         |   |
|          | Holp       |                     |                        |                        |                 |                   |          |             |          |        |                           |                       |        |                     |      |     | nee   |             | ane    | )<br>Differential Analog Inc. |   |
| E        | Data two   |                     |                        |                        |                 |                   |          |             |          |        |                           |                       |        |                     |      |     |       |             |        | M                             |   |
| ► 15.    | Commer     | 1                   |                        |                        |                 |                   |          |             |          |        |                           |                       |        |                     |      |     |       |             |        | Analog Input, TC/RTD          |   |
| > Progr  |            |                     |                        |                        |                 |                   |          |             |          |        |                           |                       |        |                     |      |     |       |             |        |                               |   |
| -        |            |                     |                        |                        |                 |                   |          |             |          |        |                           |                       |        |                     |      |     |       |             |        |                               |   |
|          |            |                     |                        |                        |                 |                   |          |             |          |        |                           |                       |        |                     |      |     |       |             | =      |                               |   |
|          | This Sett  | ing Para<br>nchroni | meters an<br>ze on the | e saved i<br>Toolbar t | n the (<br>tran | CPU Unit<br>sfer. | as a par | t of Ethe   | erCAT se | tting. |                           |                       |        |                     |      |     |       |             |        |                               |   |
|          | <u>(</u> , |                     |                        |                        |                 |                   |          |             |          |        |                           |                       |        |                     |      | OK  | Can   | App         | hv -   | : XB6S-A08I                   |   |
|          |            |                     |                        |                        |                 |                   |          |             |          |        |                           |                       |        |                     |      | ÖK  | Curre | and and the | •y     | ct name : 8 Channe            | 1 |
|          |            |                     |                        |                        |                 |                   |          |             |          |        |                           |                       |        |                     |      |     |       | v           | ende   | or: Nanjing Solido            |   |
| <        |            |                     |                        |                        |                 |                   |          |             |          |        |                           |                       |        |                     |      |     |       |             |        |                               | 1 |
| i Filter |            |                     | <b>R</b>               | Output                 | Build           |                   |          |             |          |        |                           |                       |        |                     |      |     |       |             |        |                               |   |
|          |            |                     |                        | _                      |                 |                   |          |             |          |        |                           |                       |        |                     |      |     |       |             | _      |                               |   |

Analog input filtering can be configured from 1 to 200, support for single-channel independent configuration, configuration is complete, click "Apply", click "OK", as shown in the figure below.
 After all the parameters are configured, you need to re-download the program to the PLC, and the PLC and module need to be re-powered.

| XB6S     | - new_Co | ontroller_                             | 0 - Sysma | c Studio           | (64bit)  |            |        |        |             |      |         |      |        |                      |                     |            |                |      |         |     |       |           |          | -               | $\times$         |
|----------|----------|----------------------------------------|-----------|--------------------|----------|------------|--------|--------|-------------|------|---------|------|--------|----------------------|---------------------|------------|----------------|------|---------|-----|-------|-----------|----------|-----------------|------------------|
| File Ed  | lit Viev | / Insert                               | Project   | Contr              | oller    | Simulatio  | on T   | ools   | Wind        | dow  | Help    |      |        |                      |                     |            |                |      |         |     |       |           |          |                 |                  |
| X e      |          | <b>₫</b> 5                             | ৵ ?       | 3D                 | ß        | <b>へ</b> ぶ | 63     | 矖      | 63<br>Jun 1 | Ä    | 9       | R    |        | ×                    | 63                  | ð <b>Þ</b> | e <sub>n</sub> | 0 🖫  | r©<br># | Ï   | Ð,    | ବ୍ ଞ୍     |          |                 |                  |
| Multivie | 📓 Edit   | Setting P                              | arameters |                    |          |            |        |        |             |      |         |      |        |                      |                     |            |                |      |         |     | -     |           | $\times$ |                 | - q              |
| new Co   |          |                                        |           |                    | Item na  | ame        |        |        |             |      |         |      |        |                      |                     |            | Va             | lue  |         |     |       |           |          |                 |                  |
|          | 0x2000:  | 04 XB6S-A                              | 80VD Cont | fig/Range          | e Select | Ch03       |        |        |             |      |         | 1: - | 10~+10 | OV(-327)             | 58~3276             | 7)         |                |      |         |     |       |           | <u> </u> |                 | >                |
| Config   | 0x2000:  | 05 XB65-A                              | 80VD Cont | fig/Range          | e Select | Ch05       |        |        |             |      |         | 1: - | 10~+10 | JV(-327)<br>NV(-327) | 08~3276.<br>58~3276 |            |                |      |         |     |       |           | ¥.       | inals           |                  |
|          | 0x2000:  | 07 XB6S-A                              | 80VD Con  | fig/Range          | e Select | Ch06       |        |        |             |      |         | 1: - |        | DV(-327)             | 58~3276             |            |                |      |         |     |       |           | -        | Terminals       | - 1              |
| - 1      | 0x2000:  | 08 XB6S-A                              | 80VD Cont | fig/Range          | e Select |            |        |        |             |      |         | 1: - |        | 0V(-327)             | 58~3276             |            |                |      |         |     |       |           |          | Terminals       |                  |
|          | 0x2000:  | 09 XB6S-A                              | 80VD Cont | fig/Filter         | Ch00     |            |        |        |             |      |         | 10   |        |                      |                     |            |                |      |         |     |       |           |          | orminals        | $\sim$           |
|          | 0x2000:  | OA XB6S-A                              | 80VD Con  | fig/Filter         | Ch01     |            |        |        |             |      |         | 10   |        |                      |                     |            |                |      |         |     |       |           | -11      |                 |                  |
|          | 0x2000:  | 06 XB62-6                              | 80VD Con  | fig/Filter         | Ch02     |            |        |        |             |      |         | 10   |        |                      |                     |            |                |      |         |     |       |           | -11      | _               |                  |
|          | 0x2000:  | 0D XB6S-4                              | 80VD Con  | fiq/Filter         | Ch04     |            |        |        |             |      |         | 10   |        |                      |                     |            |                |      |         |     |       |           | -11      | malog Output    | Currer           |
| - e      | 0x2000:  | OE XB6S-A                              | 80VD Cont | fig/Filter         | Ch05     |            |        |        |             |      |         | 10   |        |                      |                     |            |                |      |         |     |       |           |          |                 |                  |
| ■ ► R    | 0x2000:  | OF XB6S-A                              | 80VD Conf | fig/Filter         | Ch06     |            |        |        |             |      |         | 10   |        |                      |                     |            |                |      |         |     |       |           |          | Analog Input, 1 |                  |
|          | 0x2000:  | 10 XB6S-A                              | 80VD Cont | fig/Filter         | Ch07     |            | _      | _      | _           | _    | _       | 10   | _      | _                    | _                   | _          | _              |      | _       | _   | _     |           | $\sim$   |                 | alog Inc         |
| 6        |          |                                        |           |                    |          |            |        |        |             |      |         |      |        |                      | Move                | Up         | Move           | Down |         | Add |       | Remov     | e        |                 |                  |
|          |          |                                        |           |                    |          |            |        |        |             |      |         |      |        |                      |                     |            |                |      |         | 1   | Potu  | m to Def: | ault     |                 | Current          |
|          | Holp     |                                        |           |                    |          |            |        |        |             |      |         |      |        |                      |                     |            |                |      |         | 3   | Retu  |           | aunt     |                 | alog Inc         |
| . 23     | Data tu  | ne ·                                   |           |                    |          |            |        |        |             |      |         |      |        |                      |                     |            |                |      |         |     |       |           |          | M               | nog nip          |
| ■ ► 55.  | Comme    | ent :                                  |           |                    |          |            |        |        |             |      |         |      |        |                      |                     |            |                |      |         |     |       |           |          |                 | IC/RTD           |
| > Progra |          |                                        |           |                    |          |            |        |        |             |      |         |      |        |                      |                     |            |                |      |         |     |       |           |          |                 |                  |
|          |          |                                        |           |                    |          |            |        |        |             |      |         |      |        |                      |                     |            |                |      |         |     |       |           |          |                 | , voita <u>c</u> |
|          |          |                                        |           | 1                  |          |            |        |        |             |      |         |      |        |                      |                     |            |                |      |         |     |       |           | =        |                 |                  |
|          | Soloct 9 | tting Para                             | meters an | e saved<br>Toolbar | to tran  | CPU Unit   | as a p | art of | Ether       | CALS | etting. |      |        |                      |                     |            |                |      |         |     |       |           |          |                 | $\sim$           |
|          | Generer  | ,,,,,,,,,,,,,,,,,,,,,,,,,,,,,,,,,,,,,, | Le on the | Toolbai            | to train | isiei.     |        |        |             |      |         |      |        |                      |                     |            |                |      | _       |     |       | 1         | =        | · XR65-408      |                  |
|          |          |                                        |           |                    |          |            |        |        |             |      |         |      |        |                      |                     |            |                |      | 0       | K   | Cance | el Ap     | ply      | ct name : 8     | Channe           |
|          |          |                                        |           |                    |          |            |        |        |             |      |         |      |        |                      |                     |            |                |      |         |     |       |           | Vend     | or: Nanjing     | Solido           |
| <        |          |                                        | >         |                    |          |            |        |        |             |      |         |      |        |                      |                     |            |                |      |         |     |       |           |          |                 |                  |
| E Filter | ri.      |                                        |           | Output             |          |            |        |        |             |      |         |      |        |                      |                     |            |                |      |         |     |       |           |          |                 |                  |
|          | _        | _                                      |           | _                  |          |            |        |        |             |      |         |      |        |                      |                     |            |                |      |         |     |       |           |          |                 |                  |

i. On the Node 1 Edit Module Configuration page, select the XB6S-A08I module and click "Edit Setting Parameters", as shown in the following figure.

| XB6S - new_Controller_0 - Sysr                                                                                                    | nac Studio (64bit) — 🗆 >                                                                                                    |
|----------------------------------------------------------------------------------------------------|----------------------------------------------------------------------------------------------------|
| <u>File Edit View Insert Proje</u>                                                                                                    | ect <u>C</u> ontroller <u>S</u> imulation <u>I</u> ools <u>W</u> indow <u>H</u> elp                                                                                                    |
|                                                                                                    | 집   ▣ ♬ ㅅ ¥ ㅉ ㅉ ㅉ ₩ ₿   Ҟ   ѧ ѧ ѧ ѧ ѧ ѧ ѩ ѩ п ҧ ҧ ӷ ( ҵ ҵ ҵ ҵ                                                                                                    |
| Multiview Explorer   Multiview Explorer   Configurations and Setup  Configurations and Setup  Configurations and Setup  Configurations and Setup  Configurations and Setup  Configurations and Setup  Configurations  Multiview Controller Setup Controller Setup Controller Setup Controller Setup Controller Setup Control Setup Controller Setup Controller Setup Control Setup Control S | HercAT       Node1 : X865-EC2002 (E0).       ×         Positi       Slot       Module         Node1 : X865-EC2002 (E001)       Item name       Value         0       Terminals       MuK865-1616B (M1)       0x7001-02 Outputs/Channel 1         1       Terminals       MuK865-A080 (M2)       0x7001-02 Outputs/Channel 3         2       Terminals       MuK85-A080 (M2)       0x7001-05 Outputs/Channel 4         3       Terminals       0x7001-05 Outputs/Channel 5       0x7001-06 Outputs/Channel 4         4       Terminals       0x7001-05 Outputs/Channel 6       0x7001-06 Outputs/Channel 7         5       Terminals       0x7001-07 Outputs/Channel 6       0x7001-09 Outputs/Channel 6         6       Terminals       0x7001-09 Outputs/Channel 6       0x7001-09 Outputs/Channel 6         7       Terminals       Edit PDO Map Settings       Edit PDO Map Settings         8       Terminals       Edit Setting Parameters       Edit Setting Parameters         9       Terminals       Edit Setting Parameters       Edit Setting Parameters         110       Terminals       Edit Setting Parameters       Setting         12       Terminals       Edit Setting Parameters       Setting         13       Terminals       Edit Setting Parameters </th |
| Programming                                                                                                    | Output • # ×                                                                                                    |

j. In the XB6S-A08I Analog Current Output Module Parameter Setting page, you can configure the analog current range and analog output signal clear/hold parameters as shown below.

| XB6S - new_Controller_0 - S                      | /smac Studio (64bit)                                                 |                                 |                                          |           | _        |                |
|--------------------------------------------------|----------------------------------------------------------------------|---------------------------------|------------------------------------------|-----------|----------|----------------|
| File Edit View Insert Pr                         | oject Controller Simulation                                          | Tools Window Help               |                                          |           |          |                |
|                                                  | 0 B F < % S                                                          | 12 # # Ø K                      | A 🔉 68 🆗 🆫 📬 O 🖙 🛱                       | D Q Q %   |          |                |
| Multiview Expl 📓 Edit Setting                    | Parameters                                                           |                                 |                                          | - 0       | ×        | <b>–</b> ‡     |
| new_Controller                                   | Item name                                                            |                                 | Value                                    |           |          |                |
| Configuration 0x2000:01 XB6S                     | -A08I Config/Range Select Ch00<br>-A08I Config/Range Select Ch01     |                                 | 2: 0-20mA(0-65535)<br>2: 0~20mA(0~65535) |           | ÷        | ^              |
| Ox2000:03 XB6S                                   | -A08I Config/Range Select Ch02                                       |                                 | 2: 0~20mA(0~65535)                       |           |          | s              |
| 0x2000:04 XB6S                                   | -A08I Config/Range Select Ch03                                       |                                 | 2: 0~20mA(0~65535)                       |           |          | als            |
| 0x2000:05 XB6S                                   | -A08I Config/Range Select Ch04<br>-A08I Config/Range Select Ch05     |                                 | 2: 0~20mA(0~65535)<br>2: 0~20mA(0~65535) |           |          | hals           |
| L = 0x2000:07 XB6S                               | -A08I Config/Range Select Ch05                                       |                                 | 2: 0~20mA(0~65535)                       |           | ÷.       |                |
| 0x2000:08 XB6S                                   | -A08I Config/Range Select Ch07                                       |                                 | 2: 0~20mA(0~65535)                       |           |          |                |
| ● © CPU/E 0, 2000,04 X865                        | -A08I Config/TemplateMode                                            |                                 | 0: Clear                                 |           |          |                |
| I/O Mi 0x2000:0A XB65<br>→ I/O Mi 0x2000:0B XB65 | -A081 Config/TemplateValue Ch00<br>-A081 Config/TemplateValue Ch01   |                                 | 0: TemplateValue                         |           | <b>N</b> | anipat, conter |
| ► R Contrc 0x2000:0C XB65                        | -A08I Config/TemplateValue Ch02                                      |                                 | 0: TemplateValue                         |           |          | nput, Voltage  |
| ►                                                | -A08I Config/TemplateValue Ch03                                      |                                 | 0: TemplateValue                         |           |          | ial Analog Inr |
| ∉ Cam D                                          |                                                                      |                                 | Move Up Move Down                        | Add Re    | move     | in Analog inp  |
| ► Event S                                        |                                                                      |                                 |                                          | Return to | Default  | nput, Current  |
| Task S                                           |                                                                      |                                 |                                          | netani to | Deludit  | ial Analog Inc |
| ■ Data T Data type :                             |                                                                      |                                 |                                          |           |          |                |
| ► III OPC U Comment :                            |                                                                      |                                 |                                          |           |          | nput, TC/RTD   |
| <ul> <li>Programming</li> </ul>                  |                                                                      |                                 |                                          |           |          | Dutput, Voltaç |
|                                                  |                                                                      |                                 |                                          |           |          |                |
| This Setting Pa<br>Select Synchro                | rameters are saved in the CPU Un<br>nize on the Toolbar to transfer. | it as a part of EtherCAT settin | g.                                       |           |          |                |
|                                                  |                                                                      |                                 |                                          | OK Cancel | Apply    | -A08I          |
|                                                  | T                                                                    |                                 |                                          | Ve        | ndor: Na | njing Solido   |
| <                                                | >                                                                    |                                 |                                          |           |          |                |
| i Filter                                         | Output Build                                                         |                                 |                                          |           |          |                |

k. Analog output current can be configured as 5 ranges, each channel is configured independently, after the configuration is complete, click "Apply", click "OK", as shown in the figure below. After all the parameters are configured, you need to re-download the program to the PLC, and the PLC and module need to be re-powered.

| 🔊 XB6S - nev                                                                                                    | Controller_0 - Sysmac Studio (64bit) -                                                                                                    |                                                                                |
|----------------------------------------------------------------------------------------------------|----------------------------------------------------------------------------------------------------|--------------------------------------------------------------------------------|
| File Edit                                                                                                    | ew Insert Project Controller Simulation Tools Window Help                                                                                                    |                                                                                |
| X 🕮 ƙ                                                                                                    | ● う ⊂ 個   回 冉 ㅅ 淼 苡 穏 鼎 鼎 図   萩   Δ ≫ 岛 ≫ ┡ 틈 Ѻ 잎 字   闰 � � ♥ ♥                                                                                                    |                                                                                |
| Multiview Exp                                                                                                    | 📓 Edit Setting Parameters – 🗆 🗙                                                                                                    | - ù                                                                            |
| new_Controll Configurati Configurati Confi | Item name         Value           02200001 X865-X08I Config/Ange Select Ch00         (2 0 - 20nAQ - 6553)         ▼           0x200002 X865-X08I Config/Ange Select Ch01         0 Diable         ▼           0x200001 X865-X08I Config/Ange Select Ch01         0 Diable         ▼           0x200002 X865-X08I Config/Ange Select Ch02         1:4-20nAQ - 65533         ▼           0x200005 X865-X08I Config/Ange Select Ch03         2:0 - 20nAQ - 27640)         ▼           0x200007 X865-X08I Config/Ange Select Ch05         -0 - 20nAQ - 27640)         ▼           0x200009 X865-X08I Config/Ange Select Ch05         -2 - 20nAQ - 25533         ▼           0x200009 X865-X08I Config/Ange Select Ch06         2:0 - 20nAQ - 25533         ▼           0x200009 X865-X08I Config/Ange Select Ch07         2:0 - 20nAQ - 25533         ▼           0x200009 X865-X08I Config/Ange Select Ch07         2:0 - 20nAQ - 25533         ▼           0x200009 X865-X08I Config/Ange Select Ch07         2:0 - 20nAQ - 25533         ▼           0x200009 X865-X08I Config/Ange Select Ch07         2:0 - 20nAQ - 25533         ▼           0x200009 X865-X08I Config/Ange Select Ch07         0:1 FinaplateValue         ▼           0x200009 X865-X08I Config/Ange Select Ch07         0:1 FinaplateValue         ▼           0x200000 X865-X08I Config/Amge Select Ch07         0:1 FinaplateValue | al Analog Ins<br>put, Voltage<br>put, Current<br>al Analog Ins<br>put, Current |
|                                                                                                    | This Setting Parameters are saved in the CPU Unit as a part of EtherCAT setting. Select Synchronize on the Toolbar to transfer. OK Cancel Apply                                                                                                    | utput, Currer                                                                  |
| <                                                                                                    | Vendor: Nan                                                                                                    | jing Solido                                                                    |

I. Analog output signal clear/hold function, the default all channels for the output clear mode, module channels can be configured separately, the corresponding relationship see <u>6.1.5 Analog</u> <u>Output Signal Clear/Hold</u>, configuration is complete, click "Apply", click "OK". Click "Apply" and "OK" when the configuration is completed, as shown in the figure below. After all the parameters have been configured, you need to re-download the program to the PLC, and the PLC and module need to be re-powered.

| M XB02 - New                                                                                                    | _Controller_U - Sysmac Studio (64bit)                                                                                                    |                 | - U X                                                                                                    |
|----------------------------------------------------------------------------------------------------|----------------------------------------------------------------------------------------------------|-----------------|----------------------------------------------------------------------------------------------------|
| File Edit V                                                                                                    | iew Insert Project Controller Simulation Tools Window Help                                                                                                    |                 |                                                                                                    |
| X 🕮 F                                                                                                    | Edit Setting Parameters                                                                                                    |                 |                                                                                                    |
| Multiview Ex<br>new_Control<br>✓ Configurat<br>✓ Ethe<br>✓ □ N<br>□ L<br>□ S CPU<br>→ NCPU<br>→ NCPU | Item name         0x200009 X865- A08I Config/TemplateMode         0x200004 X865- A08I Config/TemplateValue C100           0x200004 X865- A08I Config/TemplateValue C100         0x200004 X865- A08I Config/TemplateValue C101           0x200007 X865- A08I Config/TemplateValue C103         0x200007 X865- A08I Config/TemplateValue C103           0x200007 X865- A08I Config/TemplateValue C103         0x200007 X865- A08I Config/TemplateValue C103           0x200007 X865- A08I Config/TemplateValue C105         0x200017 X865- A08I Config/TemplateValue C105           0x200017 X865- A08I Config/TemplateValue C106         0x200017 X865- A08I Config/Treset Value C100           0x200017 X865- A08I Config/Treset Value C101         0x200017 X865- A08I Config/Treset Value C101           0x200017 X865- A08I Config/Treset Value C104         0x200017 X865- A08I Config/Treset Value C104           0x200017 X865- A08I Config/Treset Value C104         0x200017 X865- A08I Config/Treset Value C104           0x200018 X865- A08I Config/Treset Value C104         0x200017 X865- A08I Config/Treset Value C104           0x200019 X865- A08I Config/Treset Value C104         0x200017 X865- A08I Config/Treset Value C104           0x200019 X865- A08I Config/Treset Value C104         0x200017 X865- A08I Config/Treset Value C104           0x20019 X865- A08I Config/Treset Value C105         0x20017 X865- A08I Config/Treset Value C106           0x20019 X865- A08I Config/Treset Value C107         0x20017 X865- A08I Config/Treset Value C107 | Value           | als<br>inals<br>inals<br>ninals<br>nale<br>reculput Correc<br>3 Input, Voltage<br>ential Analog Inp<br>3 Input, Current<br>ential Analog Inp<br>3 Input, Current<br>ential Analog Inp<br>3 Input, Current<br>ential Analog Inp<br>3 Input, Current |
|                                                                                                    | This Setting Parameters are saved in the CPU Unit as a part of EtherCAT setting.<br>Select Synchronize on the Toolbar to transfer.                                                                                                    |                 | 6S-A08I                                                                                                    |
| E Filter                                                                                                    |                                                                                                    | OK Cancel Apply |                                                                                                    |

#### 8、 I/O Functions

a. Double-click "I/O Map" in the left navigation tree to see the mapping table of each module in the topology, so as to monitor the input and output values of each channel of each module, as shown in the following figure.

| XB65 - new_Controller_0 - Sysmac Studio (64bit)                                                                            | - U X             |
|----------------------------------------------------------------------------------------------------|-------------------|
| Eile Edit View Insert Project Controller Simulation Tools Window Help                                                      |                   |
| X 💼 🛍 🝵 ち 🕈 🛍 🔤 🗗 🗙 磁 磁 穏 穏 勝 🏭 🛛 🤻 🔺 🕰 🗛 🖗 🖗 👘 🔿 먺 ピ 🗍 🤉                                                                  | Q <sup>10</sup> 2 |
| Multiview Explorer Reference T The EtherCAT T Node1 : XB6S-EC2002 (E0                                                      | Toolt             |
| new_Controller_0   Position Port Description K/W Data lype Variable  V   EtherCAT Network Configuration                    |                   |
| ▼ Configurations and Setup Node1 ▼ <sup>™</sup> X865-EC2002                                                                |                   |
| v 21 EtherCAT Outputs_CouplerCtrl_F200_01 W UINT 0                                                                         |                   |
| ▼   Node1 : XB65-EC2002(E Inputs_CouplerState_F100_01 R UINT 0  Node1 : XB65-EC2002(E Inputs_CouplerState_F100_01 R UINT 0 |                   |
| L ⊂ 0 : XB6S-1616B(M1) Slot 0 P XB6S-1616B                                                                                 |                   |
| L □ 1 : X865-A80V(M2) Slot 2 > X865-A081                                                                                   |                   |
| L ⊂ 2 : XB65-A08I(M3)<br>▼ CPU/Expansion Racks                                                                             |                   |
| CPU Rack 0                                                                                                    |                   |
| Journale Seture                                                                                                    |                   |
| ► Motion Control Setup                                                                                                    |                   |
| e' Cam Data Settings                                                                                                    |                   |
| ▶ Event Settings                                                                                                    |                   |
| ■ Task Settings                                                                                                    |                   |
| 🔤 🖾 Data Trace Settings                                                                                                    |                   |
| Programming     Output                                                                                                    | <del>-</del> 4 ×  |
|                                                                                                    |                   |
|                                                                                                    |                   |
|                                                                                                    |                   |
|                                                                                                    |                   |
|                                                                                                    |                   |
|                                                                                                    |                   |
|                                                                                                    |                   |
| Filter Output Build                                                                                                    |                   |

b. Expand the mapping table of XB6S-1616B digital module, when the input channel inputs the effective voltage, you can monitor the input value in the mapping table; the output channel can be modified by modifying the value of the channel to force the output control, as shown in the following figure.

| XB6S - new_Controller_0 - Sysma                                                                                                    | Studio (64bit)                                                                                                    |                                                                                                    |                                                                                                    |                                                                                                    | - 🗆 X            |
|----------------------------------------------------------------------------------------------------|----------------------------------------------------------------------------------------------------|----------------------------------------------------------------------------------------------------|----------------------------------------------------------------------------------------------------|----------------------------------------------------------------------------------------------------|------------------|
| <u>File Edit View Insert Projec</u>                                                                                                    | <u>Controller</u> <u>Simulation</u> <u>T</u> ools                                                                                                    | <u>W</u> indow <u>H</u> elp                                                                                                    |                                                                                                    |                                                                                                    |                  |
|                                                                                                    | 圆 <b>다 ㅅ xx</b> 页 詞                                                                                                    | 👬 Ä 🖳 🤻                                                                                                    | 🔺 🖄 63 🍻 🖡                                                                                          | • • • • ·                                                                                                    | 口 <b>@, Q</b> "3 |
| Multiview Explorer<br>new_Controller_0 ▼<br>Configurations and Setup<br>Configurations and Setup<br>Configurations and Setup<br>Configurations and Setup<br>Configurations and Setup<br>Configurations and Setup<br>Configurations and Setup<br>Configurations and Setup<br>Controller Setup<br>Compared Setups<br>Compared Setups<br>Compared Setups<br>Controller Setup<br>Compared Setups<br>Compared Setups<br>Compared S | Ether CAT     Position     Slot 0     Value     Slot 0     Value     Value     Va | Arrive         V/O Map           ct         I/O Map           ct         I/O Map           annel 0,7000_01         annel 1,7000_02           annel 2,7000_03         annel 3,7000_04           annel 4,7000_05         annel 4,7000_05           annel 4,7000_06         annel 4,7000_08           annel 1,7000_08         annel 1,7000_08           annel 1,7000_08         annel 1,7000_07           annel 1,7000_00         annel 1,7000_01           annel 1,7000_01         annel 1,7000_02           annel 1,7000_02         annel 1,7000_02           annel 1,7000_02         annel 1,7000_02           annel 1,7000_01         annel 1,7000_02           annel 1,7000_02         annel 1,7000_02           annel 1,7000_02         annel 1,7000_02           annel 1,7000_02         annel 1,7000_02           annel 1,7000_02         annel 1,7000_02           annel 1,5000_02         annel 1,5000_10           annel 1,6000_02         annel 1,6000_02           annel 1,6000_03         annel 5,6000_03 | Exerciption R/W<br>Description R/W<br>W<br>W<br>W<br>W<br>W<br>W<br>W<br>W<br>W<br>W<br>W<br>W<br>W | Data Type     Variable       BOOL     TRUE       BOOL     TRUE       BOOL     FALSE       BOOL     FALSE | Variable Comment |
|                                                                                                    | utput                                                                                                    |                                                                                                    |                                                                                                    |                                                                                                    | - 4 ×            |
|                                                                                                    |                                                                                                    |                                                                                                    |                                                                                                    |                                                                                                    |                  |
| <                                                                                                    | utput Build                                                                                                    |                                                                                                    |                                                                                                    |                                                                                                    |                  |
|                                                                                                    | adput Build                                                                                                    |                                                                                                    |                                                                                                    |                                                                                                    |                  |

c. Expanding the mapping table of the XB6S-A80VD analog module, you can monitor the input voltage code value of each channel as shown below, and the correspondence between code value and voltage is detailed in <u>3.3.4 and 3.3.5 Analog Parameters</u>.

| XB6S - new_Controller_0 - Sysmac | Studio (64bit | )                                                                                                    |                |       |                   |           |            |   |     |            |    |    |          | -     |              | 1   | ×   |
|----------------------------------|---------------|----------------------------------------------------------------------------------------------------|----------------|-------|-------------------|-----------|------------|---|-----|------------|----|----|----------|-------|--------------|-----|-----|
| 文件(E)编辑(E)视图(M) 插入(I)            | 工程(2) 控制      | 11器(C) 模拟(S)                                                                                                    | 工具(1) 窗        |       | 帮助(山)             | _         | _          | _ | _   | _          | _  | _  | _        | _     | _            | _   |     |
| X 🖞 🖨 🔠 つ ሮ 🗗                    | @ 5           | < ដ្ឋា                                                                                                    | ≅ # #          | 0     | 民                 | A         | <b>8</b> 8 | ₽ | ę►  | <b>€</b> 0 | 맓  | £₽ |          | Q     | ର୍ ୀ         | 7   |     |
| 多视图浏览器 🚽 🖡                       | HtherCAI      | -口 节点1:XB6S-                                                                                                    | EC2002 (E001)  |       | I/O 映射            | ×         |            |   |     |            |    |    |          |       |              | ¥   | H.  |
| new Controller 0                 | 位置            |                                                                                                    | 端口             |       | . k               |           | 说明         |   | R/W | 数据3        | 起! | 值  | Ţ        | 变量    |              |     | 柏   |
|                                  |               | ▼ <u>¶</u> EtherCATkg≌                                                                                                    | iAc m          |       |                   |           |            |   |     | -          | -  | _  |          |       |              |     | 蠈   |
| ▼ 配置和设置                          |               | ▼ ₩ XB6S EC20                                                                                                    | 002            |       |                   |           |            |   |     |            |    |    |          |       |              |     | 調整  |
| ■ ▼ 2# EtherCAT                  | -             | Outputs_C                                                                                                    | ouplerCtrl_F20 | 0_01  | _                 |           |            |   | w   | UINI       |    | _  | 1        |       | _            |     | 扶法  |
| ▼ □ 节点1 : XB6S-EC2002(EC         |               | Inputs_Col                                                                                                    | ipierstate_FTU | 101   |                   |           |            |   | к   | UNI        | u  |    |          |       |              |     | 5/1 |
| ■                                | 1001日0        | XBOS-1                                                                                                    |                |       |                   |           |            |   |     | 1          |    |    | r –      |       |              |     |     |
| L = 1 : XB6S-A80VD(M2)           | India .       | Inputs (                                                                                                    | Channel 0 600  | 1 01  |                   |           |            |   | R   | INT        |    | 17 | <u> </u> |       |              |     |     |
| = L = 2 : XB6S-A08I(M3) =        | -             | Inputs                                                                                                    | Channel 1 600  | 1 02  |                   |           |            |   | R   | INT        | 3  |    |          |       |              |     |     |
| ▶ re CPU/扩展机架 -                  | 8             | Inputs_0                                                                                                    | Channel 2_600  | 1_03  |                   |           |            |   | R   | INT        | 5  |    |          |       |              |     |     |
| ■ 1/0 映射                         |               | Inputs_0                                                                                                    | Channel 3_600  | 1_04  |                   |           |            |   | R   | INT        | -  | 17 |          |       |              |     |     |
| ■ ▶ 🛛 控制器设置                      |               | Inputs_0                                                                                                    | Channel 4_600  | 1_05  |                   |           |            |   | R   | INT        | 6  |    |          |       |              |     |     |
| ■ ▶ ⊕ 运动控制设置                     |               | Inputs_0                                                                                                    | Channel 5_600  | 1_06  |                   |           |            |   | R   | INT        | -  | 13 |          |       |              |     |     |
| 🖉 🖌 Cam数据设置                      |               | Inputs_0                                                                                                    | Channel 6_600  | 1_07  |                   |           |            |   | R   | INT        | 7  |    |          |       |              |     |     |
| ▶ 事件设置                           |               | Inputs_(                                                                                                    | Channel 7_600  | 1_08  |                   |           |            |   | R   | INT        | -  | 1  |          |       |              |     |     |
| ■ 任务设置                           |               | ► XB6S-A                                                                                                    | 081            |       |                   |           |            |   |     |            |    |    |          |       |              |     |     |
| ◎ 数据跟踪设置                         | COL HE MEA    | ▼_€_CPU/扩展积固                                                                                                    | ŧ.             | _     |                   | _         | _          | _ |     | -          | -  | _  | -        | _     |              |     |     |
| ▶ 编程                             | CPU机架O        | CPU机架0                                                                                                    |                |       |                   |           |            |   | ļ.  | 1          |    |    |          |       |              |     |     |
|                                  | -             |                                                                                                    |                |       |                   |           |            |   |     |            |    |    |          |       |              |     |     |
|                                  | 监视类型          | 🛋 2进制 🛋 16进                                                                                                    | 制 🛋 有符号1       | 0)##4 | ● <del>无</del> 符+ | ≓10汫鴩     | al.        |   | -   |            |    |    | MSB-L    | SB 🔎  | LSB-M        | SB  |     |
|                                  | - Murixin     | - TOM                                                                                                    |                |       |                   | 3-1-92-10 | 27 - C     |   |     |            |    |    |          | - mar |              |     |     |
| 1                                | 扇译            |                                                                                                    |                |       |                   |           |            |   |     |            |    |    |          |       | - <b>- -</b> | ×   |     |
|                                  | 🔪 U taite 🚺   | 11 11 11 11                                                                                                    |                |       |                   |           |            |   |     |            |    |    |          |       |              |     |     |
| fi 筛选器                           | 输出 编译         | and the second second sec | 55             | 1     | 10.00             |           | μ.         | - |     |            |    |    |          |       |              | 197 |     |

d. Expand the mapping table of XB6S-A08I analog module, write current code value can be forced to output for each channel, as shown below, the correspondence between code value and current is detailed in 3.3.4 and 3.3.5 Analog Parameters.

| XB6S - new_Controller_0 - Sysma              | ac Studio (64bi      | it)                                 |                        |                       | - 🗆 X                                 |
|----------------------------------------------|----------------------|-------------------------------------|------------------------|-----------------------|---------------------------------------|
| <u>Eile Edit View Insert Project</u>         | t <u>C</u> ontroller | <u>Simulation Tools Window Help</u> |                        |                       |                                       |
|                                              | 30 <b>–</b> 7        | く 🖓 応 局 船 🛱 🙂 🕏                     | 🔥 🔌 63 🏠               |                       | <b>□ @ Q %</b>                        |
| Multiview Explorer 🗸 👎                       | EtherCAT<br>Position | -⊡ Node1 : XB6S-EC2002 (E0          | p ×<br>Description R/W | Data Type Variable    | Variable Comment   Vari               |
| new_Controller_0 🔻                           | TOSICION             | EtherCAT Network Configuration      |                        | - outurype - vurtuble | X X X X X X X X X X X X X X X X X X X |
| <ul> <li>Configurations and Setup</li> </ul> | Node1                | ▼ TXB6S-EC2002                      |                        |                       |                                       |
| ▼                                            |                      | Outputs_CouplerCtrl_F200_01         | w                      | UINT                  |                                       |
| ▼  □ Node1 : XB6S-EC2002(E                   |                      | Inputs_CouplerState_F100_01         | R                      | UINT                  |                                       |
| L □ 0 : XB6S-1616B(M1)                       | Slot 0               | XB6S-1616B                          |                        |                       |                                       |
| L □ 1 · XB6S-A80V(M2)                        | Slot 1               | ► XB6S-A80V                         |                        |                       |                                       |
| 1 □ 2 · XB6S-A08I(M3)                        | Slot 2               | XB6S-A08I                           |                        |                       |                                       |
| ► © CPU/Expansion Backs                      |                      | Outputs_Channel 0_7001_01           | w                      | UINT 65535            |                                       |
|                                              |                      | Outputs_Channel 1_7001_02           | W                      | UINT 0                |                                       |
| Controller Setup                             |                      | Outputs_Channel 2_7001_03           | W                      | UINT 0                |                                       |
| ► # Motion Control Setup                     |                      | Outputs_Channel 3_7001_04           | W                      |                       |                                       |
| ► ♥ Motion Control Setup                     |                      | Outputs_Channel 4_7001_05           | W                      |                       |                                       |
| & Cam Data Settings                          |                      | Outputs Channel 5 7001 07           | W                      |                       |                                       |
| P Event Settings                             |                      | Outputs Channel 7 7001 08           | Ŵ                      |                       |                                       |
| Task Settings                                |                      | CPU/Expansion Backs                 |                        |                       |                                       |
| Data Trace Settings                          | CPU Rack             | CPU Back 0                          |                        |                       |                                       |
| Programming                                  |                      | CI O NUCK O                         | ļ                      | 1                     | 1                                     |
|                                              |                      |                                     |                        |                       |                                       |
|                                              |                      |                                     |                        |                       |                                       |
|                                              | <                    |                                     |                        |                       |                                       |
|                                              | Output               |                                     |                        |                       | - <b>4</b> ×                          |
|                                              |                      |                                     |                        |                       |                                       |
|                                              |                      |                                     |                        |                       |                                       |
|                                              |                      |                                     |                        |                       |                                       |
|                                              |                      | _                                   |                        |                       |                                       |
| i Filter 📝                                   | Output Build         | d                                   |                        |                       |                                       |

# 6.4 Firmware Online Upgrade

1、 Take TwinCAT3 software as an example, the topology is XB6S-EC2002+XB6S-0032B as shown below.

| Solution Explorer - 7 ×                                    | TwinCAT Project      | :t1 ≄ ×    |                |           |                     |                       |
|------------------------------------------------------------|----------------------|------------|----------------|-----------|---------------------|-----------------------|
| ෙ ට යු   <mark>` ල -</mark> ඕ   ዾ _=                       | General Ethe         | erCAT DC   | Process D      | ata Slots | Startup CoE - Onlin | e Diag History Online |
| Search Solution Explorer (Ctrl+;)                          | State Mac            | hine       |                |           |                     |                       |
| ✓ TwinCAT Project1                                         | Init                 |            | Bootstrap      |           |                     |                       |
| SYSTEM                                                     | Pre-Op               |            | Safe-Op        |           | Current State:      | OP                    |
|                                                            | Op                   |            | Clear Error    |           | Requested State:    | OP                    |
| GATELY<br>C++                                              |                      |            |                |           |                     |                       |
|                                                            | -DLL Status          | -          |                |           |                     |                       |
| <ul> <li>Devices</li> <li>Device 2 (EtherCAT)</li> </ul>   | Port A:              | Carrie     | r / Open       |           |                     |                       |
| Image<br>Image-Info                                        | Port B:              | No Ca      | rrier / Closed | d         |                     |                       |
| SyncUnits                                                  | Port C:              | No Ca      | rrier / Closed | d         |                     |                       |
| <ul> <li>Inputs</li> <li>Outputs</li> </ul>                | Port D:              | No Ca      | rrier / Closed | d         |                     |                       |
| InfoData Boy 1 (XB6S_EC2002)                               |                      |            |                |           |                     |                       |
| <ul> <li>Inputs</li> </ul>                                 | File Access          | over Ether | CAT            |           |                     |                       |
| <ul> <li>Outputs</li> <li>Module 1 (XB6S-0032B)</li> </ul> | Down                 | load       | Upload         | ł         |                     |                       |
| <ul> <li>WcState</li> </ul>                                |                      | 1          |                |           |                     |                       |
| InfoData                                                   | Name                 | Online     | Туре           | Size >/   | A In/ Us Linked     | to                    |
| Mabbulas                                                   | ✓ CouplerS ✓ WcState | 0          | BIT            | 2.0 39    | 1.0 In 0<br>2 In 0  |                       |
|                                                            |                      | 1          | RIT            | 01 15     | 12 In 0             |                       |

2、 Click the coupler "XB6S-EC2002" in the navigation tree on the left, click the "Online" option in the menu on the right, click the "Bootstrap" option in Status Machine, and then click the "Download" option in File Access over EtherCAT below after the Current Status shows "BOOT" status. Click the "Bootstrap" option in Status Machine, and then click the "Download" option in File Access over EtherCAT at the bottom of the menu after the Current Status displays the "BOOT" status, as shown in the figure below. Click the "Download" option in File Access over EtherCAT as shown in the figure below.

| Solution Explorer - 📮 🛪                 | TwinCAT Proje        | ct1 +⊨ ×      |              |         |     |                     |                         |
|-----------------------------------------|----------------------|---------------|--------------|---------|-----|---------------------|-------------------------|
| © ⊂ ∰   °o - @   <b>₽</b>               | General Ethe         | erCAT DC      | Process [    | Data Sl | ots | Startup CoE - Onlin | e Diag History Online 2 |
| Search Solution Explorer (Ctrl+;)       | <b>CL 1 M</b>        |               |              | 2       |     |                     |                         |
| Solution 'TwinCAT Project1' (1 project) | State Mac            | nine          |              | 3       |     |                     | 1                       |
| TwinCAT Project1                        | Init                 |               | Bootstrap    |         |     |                     | T                       |
| SYSTEM                                  | Pro On               |               | Cafe On      |         | Î   | Current State:      | ROOT                    |
| MOTION                                  | Fie-Op               |               | sale-Op      |         |     | Requested State:    | BOOT                    |
|                                         | Op                   |               | Clear Erro   | r       |     |                     |                         |
|                                         |                      |               |              |         |     |                     |                         |
|                                         | DUL Statu            |               |              |         |     |                     |                         |
| Devices                                 | DLL Status           | ,             | 202200       |         |     |                     |                         |
| <ul> <li>Device 2 (EtherCAT)</li> </ul> | Port A:              | Carrier       | / Open       |         |     |                     |                         |
| 📑 Image                                 | Port B               | No Car        | rier / Close | ed      | 1   |                     |                         |
| Timage-Info                             |                      |               | 5 9.29       | 1.02    |     |                     |                         |
| P Syncunits                             | Port C:              | No Cari       | rier / Close | ed      |     |                     |                         |
| Outputs                                 | Port D:              | No Carr       | rier / Close | ed      |     |                     |                         |
| 🕨 🛄 InfoData                            |                      |               |              |         |     |                     |                         |
| A Box 1 (XB6S-EC2002) 1                 | <b>F</b> 11 <b>A</b> | 511 0         | AT           |         |     |                     |                         |
| Inputs                                  | File Acces           | s over EtherC | AI           |         |     |                     |                         |
| Outputs                                 | Down                 | load 5        | Uploa        | d       |     |                     |                         |
| Module 1 (XB6S-0032B)                   |                      |               |              |         |     |                     |                         |
|                                         | Nama                 | Online        | Turne        | Cizo    |     | In / Lis Linked     | ta                      |
| Mappings                                |                      | Onine         | туре         | 2.0     | >A  | In/ Us Linked       | 10                      |
|                                         | WcState              | 1             | BIT          | 0.1     | 152 | In 0                |                         |
|                                         |                      | 0             | BIT          | 0.1     | 152 | In 0                |                         |

3. Open the file window, select the "All Files" option, select the bin file corresponding to the module to be upgraded, click "Open", as shown in the following figure.

| ▶ 打开           |              |                                    |                      |                     | × |
|----------------|--------------|------------------------------------|----------------------|---------------------|---|
| ← → • ↑ 📜      | > 此电         | 3脑 » Work (D:) » update            | ✓ ひ 在 upp            | date 中搜索            | ٩ |
| 组织 • 新建文件      | 夹            |                                    |                      |                     | 0 |
| 💄 此电脑          | ^            | 名称 人                               |                      | 修改日期                |   |
| 3D 对象          |              | enccrypt(XB6S-EC200                | 2-1)0229-134006.bin  | 2024/2/29 13:40     |   |
| 📑 视频           |              |                                    |                      |                     |   |
| ■ 图片           |              |                                    |                      |                     |   |
| 🖹 文档           |              |                                    |                      |                     |   |
| ➡ 下载           |              |                                    |                      |                     |   |
| ♪ 音乐           |              |                                    |                      |                     |   |
| 💶 桌面           |              |                                    |                      |                     |   |
| 😍 Windows (C:) |              |                                    |                      |                     |   |
| 🤳 Work (D:)    |              |                                    |                      |                     |   |
| 🥩 网络           |              |                                    |                      |                     |   |
|                | $\checkmark$ | <                                  |                      |                     | 3 |
|                | 文件           | 名( <u>N</u> ): enccrypt(XB6S-EC200 | )2-1)0229- ~ All Fil | es (*.*)<br>开(O) 取当 | ~ |
|                |              |                                    | 11                   |                     |   |

4. The setting window pops up, enter Password, Password is 0 for upgrading the coupler, click "OK" to upgrade, as shown in the following figure. Note: To upgrade the corresponding slave module, you need to fill in the corresponding station number in the Password, such as XB6S-0032B upgrade here, fill in 1. After confirming the upgrade, observe the progress bar and the performance of the module to confirm whether the upgrade is successful or not (see the next step for details).

| Edit Foe Name   |                                              |        |
|-----------------|----------------------------------------------|--------|
| String:         | enccrypt(XB6S-EC2002-1)0229-134006           | ОК     |
| Hex:            | 65 6E 63 63 72 79 70 74 28 58 42 36 53 2D 45 | Cancel |
| Length:         | 34                                           |        |
| Password (hex): | 0000000                                      |        |

5. Successful upgrade process for different modules

### EtherCAT couplers are upgraded online:

- 1) When the progress bar is full, the coupler IOR starts flashing at 10Hz (50ms on 50ms off);
- 2) The IOR changes from 10Hz blinking to 1Hz blinking, indicating a successful upgrade;
- 3) You need to manually switch to OP status after successful online upgrade to re-establish the connection;
- 4) To repeat the upgrade you need to cut the OP Status to BOOT Status again.

### IO modules are upgraded online:

- 1) When the progress bar is full, the coupler IOR and the SYS of the module being upgraded begin to flash at 10Hz (50ms on 50ms off);
- 2) The SYS of the module being upgraded changes from 10Hz to off, indicating that the upgrade is successful (the upgrade needs to be re-powered to connect normally after completion);
- 3) It is possible to continue upgrading other modules without losing power.